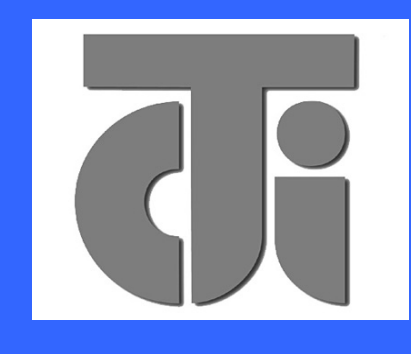

# **JARLTECH**

ISO 9001 Certified Lead with technology Win customers with service

# Touch POS System SERIES 8802

Vewsion: 1.0

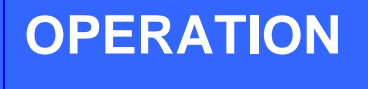

MANUAL

# **Table of Contents:**

| Chapter 1 Specification introduction          | 2  |
|-----------------------------------------------|----|
| Chapter 2 Appearance                          | 3  |
| Chapter 3 Installation                        | 5  |
| Chapter 4 Commands for Peripheral Controlling | 70 |
| Chapter 5 Hardware Configuration              | 73 |
| Chapter 6 Hardware Specification              |    |
| Appendix – Power supply                       |    |

# CHAPTER 1 Specification Introduction

#### Preview

Jarltech is defining the New Age of POS with its integrated TouchPOS. The 8802 is designed on NB base with Intel Celeron M processor 1.5 GHz, One slot of DDR DIMM memory max up to 1GB; 12.1" TFT-LCD with resistive touch screen; built-in VGA, LAN chip, Internal IDE Hard disk (20GB or above); includes Magnetic card reader and 20X2 customer VFD display, XGA 1024 x 768 Resolution, wireless 802.11 b/g.

Thus designation helps user easy and comfortable to handling. Its multi-functional capability makes it suitable for software developments under Windows XP, XP Embedded, XP professional for Embedded, WIN 2000 professional Embedded, WIN NT 4.0, Linux, Redhat 7.2, WIN98, ME.

The brand new Touch POS 8802 has been designed with all advantages from JARLTECH POS series, but less cost to customer with its interactive transaction, RFID and smart card reader design provides multiple clerk access and customer database management, suitable and superior for super-market; hotel; convenience store; restaurants and any organization or store that needs point of service. Following description helps user understand what integrated part in 8802 TouchPOS.

#### Notes:

# Must to adjust display setting in BIOS first.

Advanced Chipset Features On-Chip VGA Setting \_\_\_\_\_ Boot Display [CRT+LCD] \_\_\_\_\_ Panel Type [1024x768 18Bit 1CH]

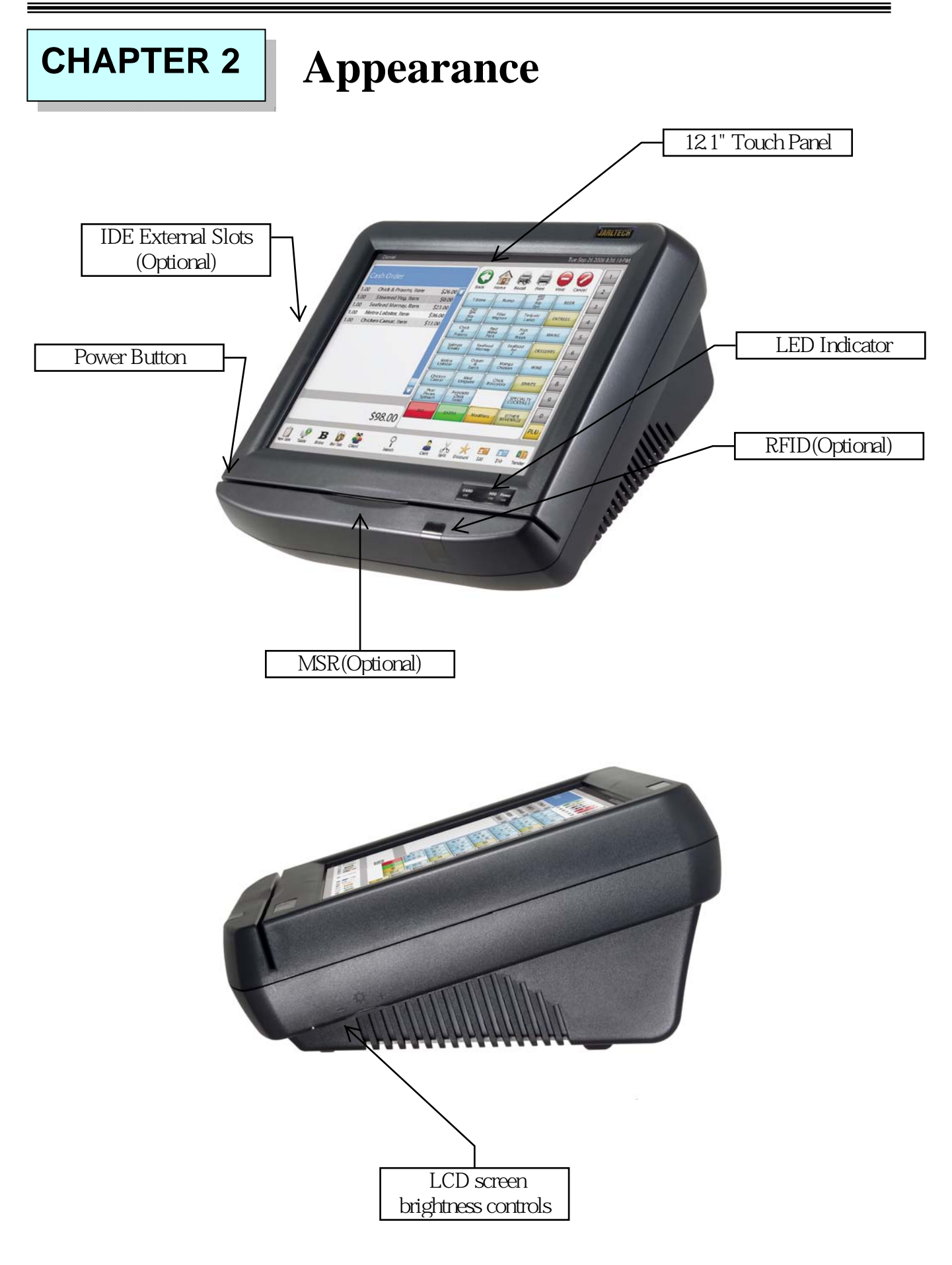

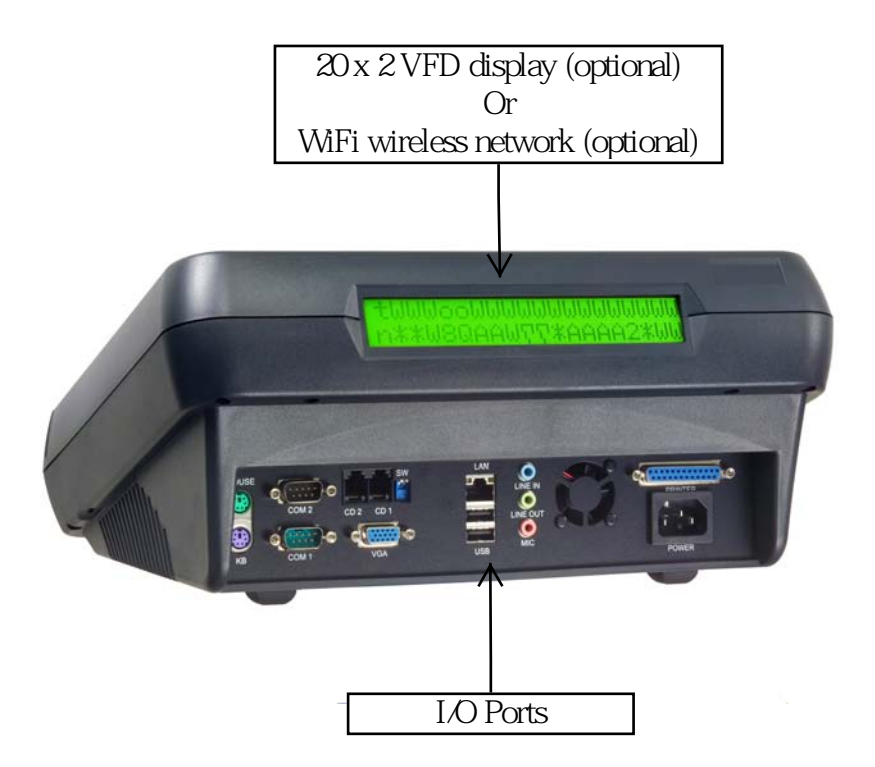

COM1/COM2: Standard DB9 PIN Serial port

Mouse: PS2 mouse socket

K/B: PS2 Keyboard socket

USB: USB port X 2

VGA: 15 Pins VGA Connector

LAN: Ethernet connector

Multi-Media: Line Out / MIC / Line-In

CD1/CD2: Cash Draw 1(beside S/W) and Cash Draw 2

S/W: Switch button – S/W1 S/W2;  $\downarrow$  = ON,  $\uparrow$ = OFF (Default S/W1=OFF, S/W2=OFF)

**Power:** Connect to ATX power supply

# CAUTION:While installing any additional hardware device, please make sure to shut down the computer power. (USB device is not subject to the limits.)

# CHAPTER 3 Driver Installation

# **Touch Drivers**

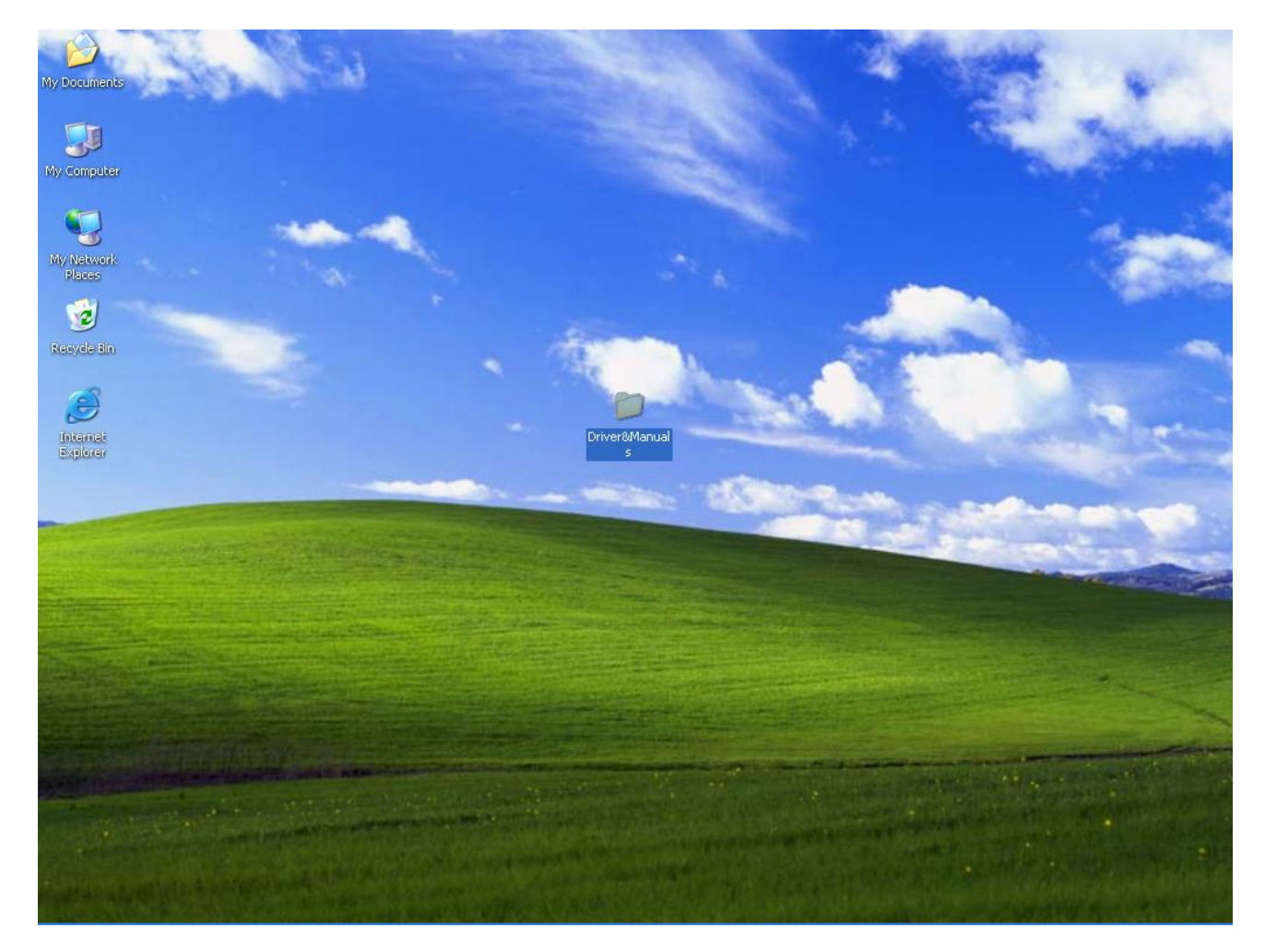

Insert CD Rom and select driver & manual folder.

| C:\Documents and Settings\88                                                                                                | 05\Desktop\Driver&Manua    | ils          |          |
|----------------------------------------------------------------------------------------------------|----------------------------|--------------|----------|
| <u>File E</u> dit <u>V</u> iew F <u>a</u> vorites <u>T</u> ools                                                             | Help                       |              | <b>A</b> |
| 🕝 Back - 🕥 - 🏂 🔎 Se                                                                                                    | arch 😥 Folders 🛄 🕇         |              |          |
| Address 🛅 C:\Documents and Settings\8                                                                                       | 805\Desktop\Driver&Manuals |              | 💌 🄁 Go   |
| File and Folder Tasks 🛛 😵                                                                                                   | Mother board               | Touch Driver |          |
| Other Places                                                                                                    |                            |              |          |
| <ul> <li>Desktop</li> <li>My Documents</li> <li>Shared Documents</li> <li>My Computer</li> <li>My Network Places</li> </ul> |                            |              |          |
| Details 🛞                                                                                                    |                            |              |          |
| Touch Driver<br>File Folder                                                                                                 |                            |              |          |
| Date Modified: Today, January<br>15, 2006, 9:11 PM                                                                          |                            |              |          |
|                                                                                                    |                            |              |          |
|                                                                                                    |                            |              |          |
|                                                                                                    |                            |              |          |
|                                                                                                    |                            |              |          |
|                                                                                                    |                            |              |          |
|                                                                                                    |                            |              |          |

Select Touch driver folder.

#### 8802 Touch POS

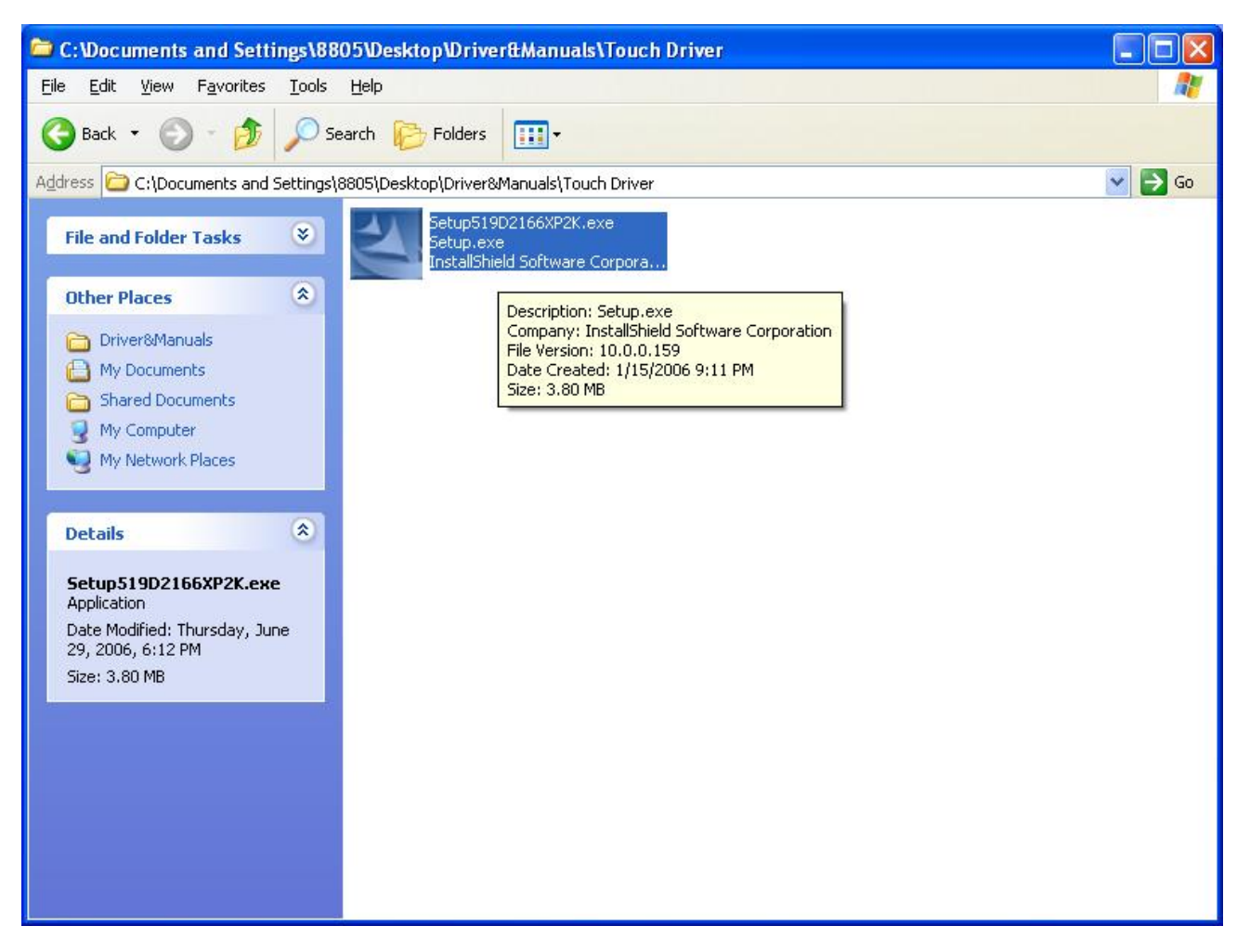

Access setup of 519d2166xp2k.exe

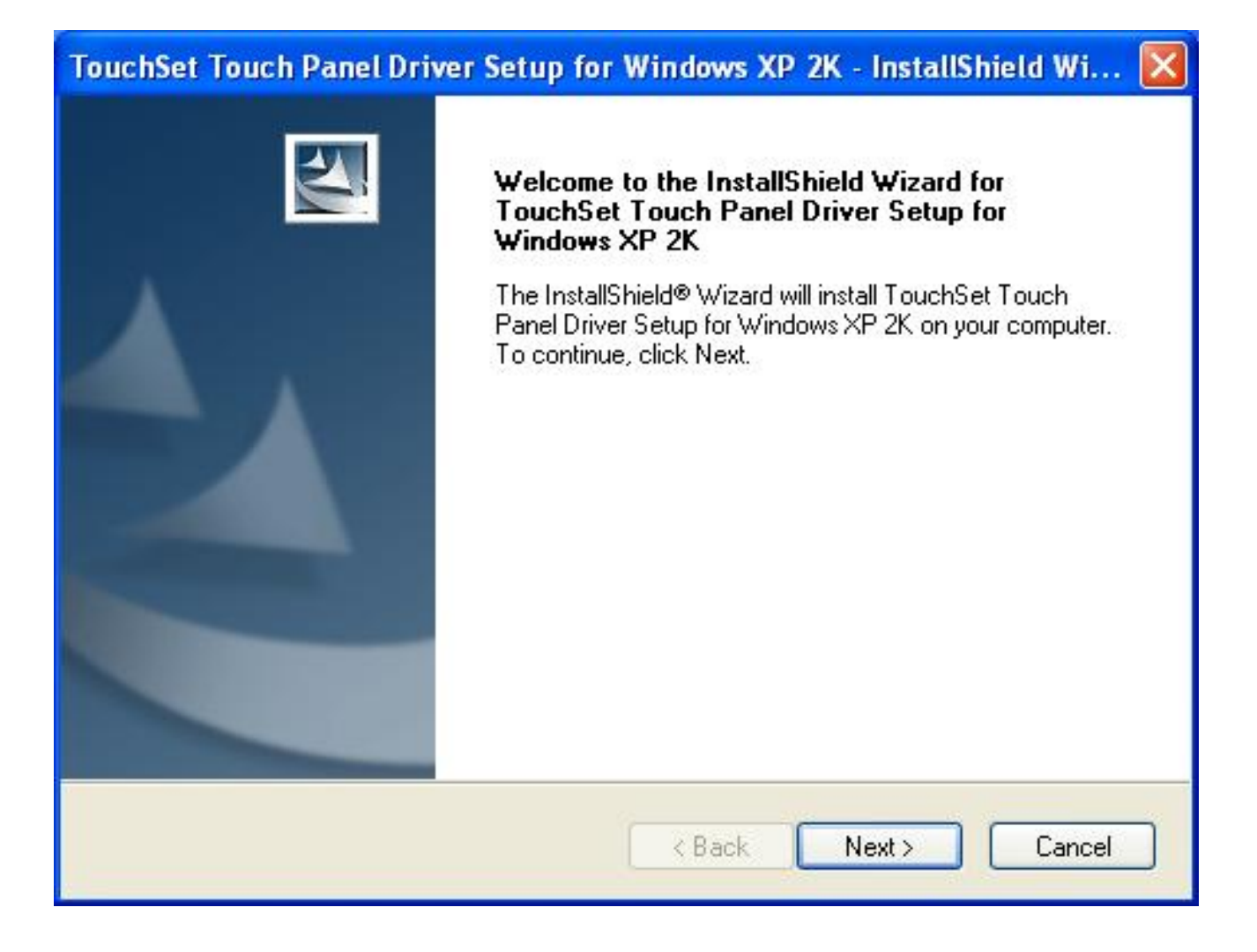

Skip out the previous setup screen and select next step.

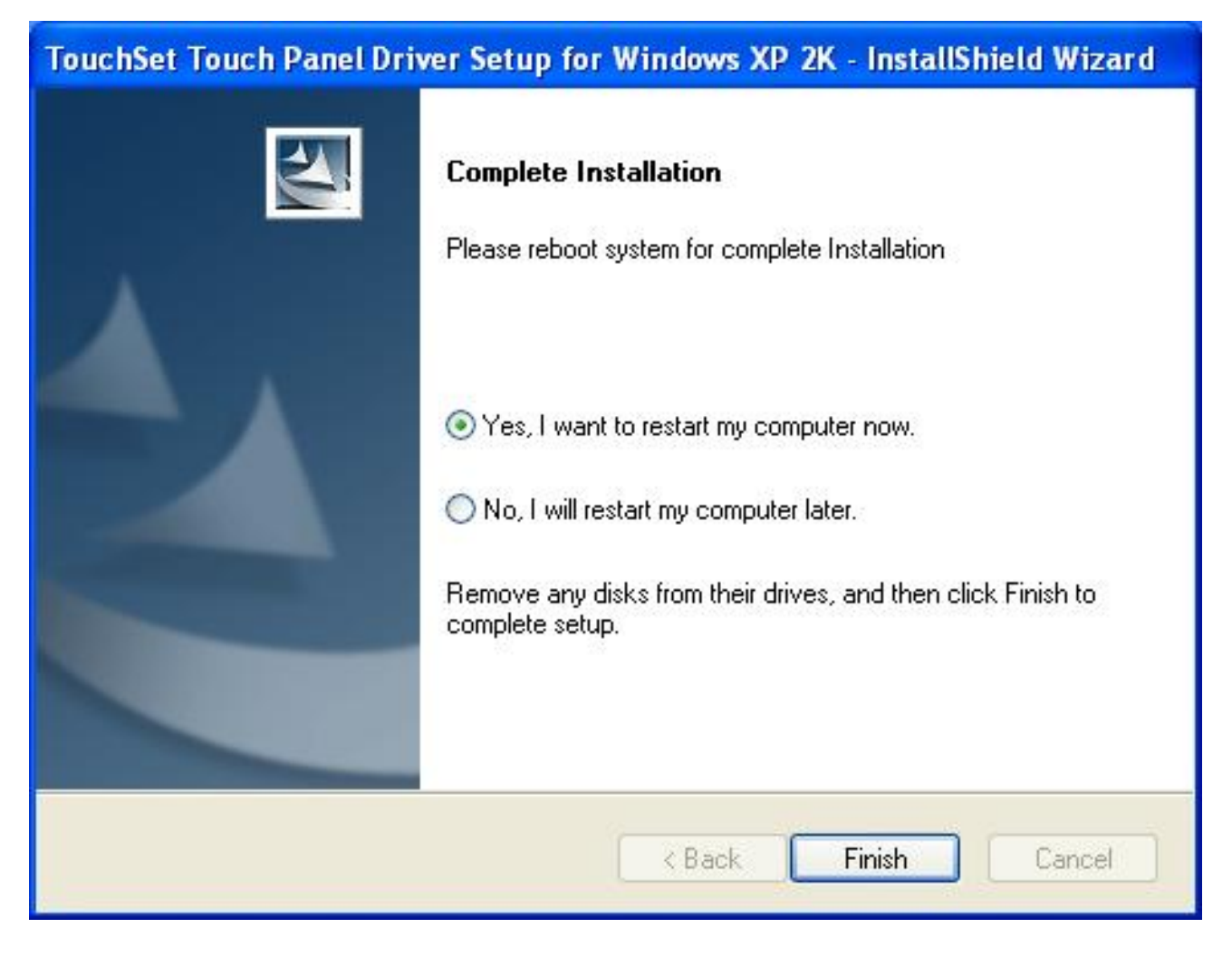

# After installation

# System will require reboot

select "YES"

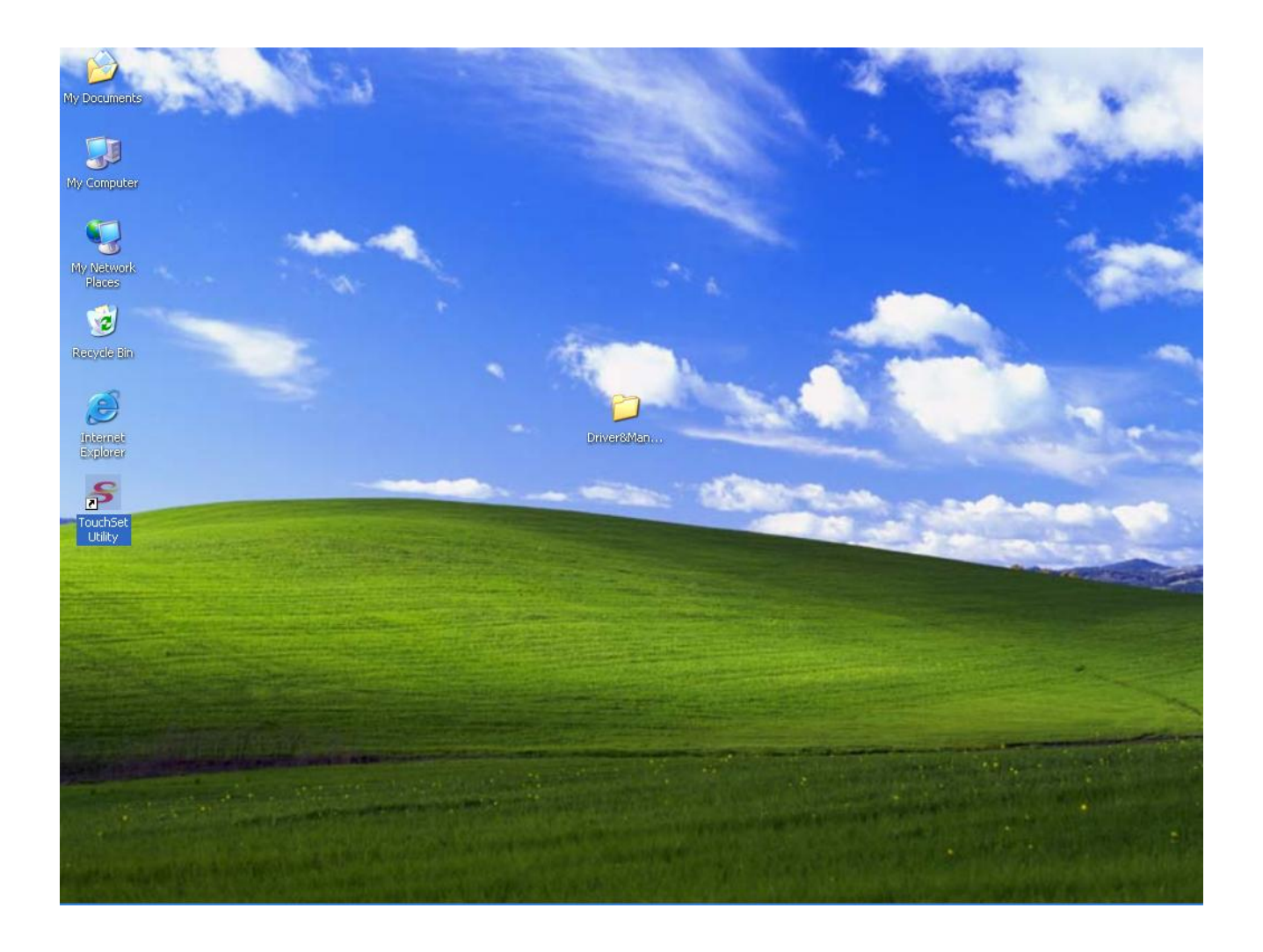

When first time complete Touch installation, require processing the cursor accuracy calibration, Search for the Touchset utility shortcut on the desktop and select Touchset utility to set up.

| TouchSet Set-up              | Utility      | ?                 |
|------------------------------|--------------|-------------------|
| Function Touch               | Beep Soun    | d About           |
| Configuration                | Calibration  | Touch Sensitivity |
| Communication Inter          | rface Set-up |                   |
| Communication                | n Interface: |                   |
| COM4 Po                      | rt           | Scan              |
|                              |              |                   |
| Stream Mode     Localization | O Point      | : Mode            |
| Languager                    |              |                   |
|                              |              |                   |
| English                      | ×            |                   |
| l                            |              |                   |
|                              |              |                   |
|                              | Close Ca     | ncel Apply        |

When configuration window appear, select the language which you desire

(As above selected picture explanation)

| TouchSet Set-up Ut                 | ility             | ?                 |
|------------------------------------|-------------------|-------------------|
| Function Touch                     | Beep Soun         | d About           |
| Configuration                      | Calibration       | Touch Sensitivity |
| Controller Features                | store Calibration | Parameters        |
| Calibration Set-up                 | ccuracy Required  | ts 025-Points     |
| Touch Panel Draw To<br>Paint Drawi | est<br>ng Test    | Calibrate         |
| Cic                                | ose Ca            | ncel Apply        |

Than to select calibration function and select numbers of calibration point first (above picture shows select by 4 numbers) next to click on calibrate button.

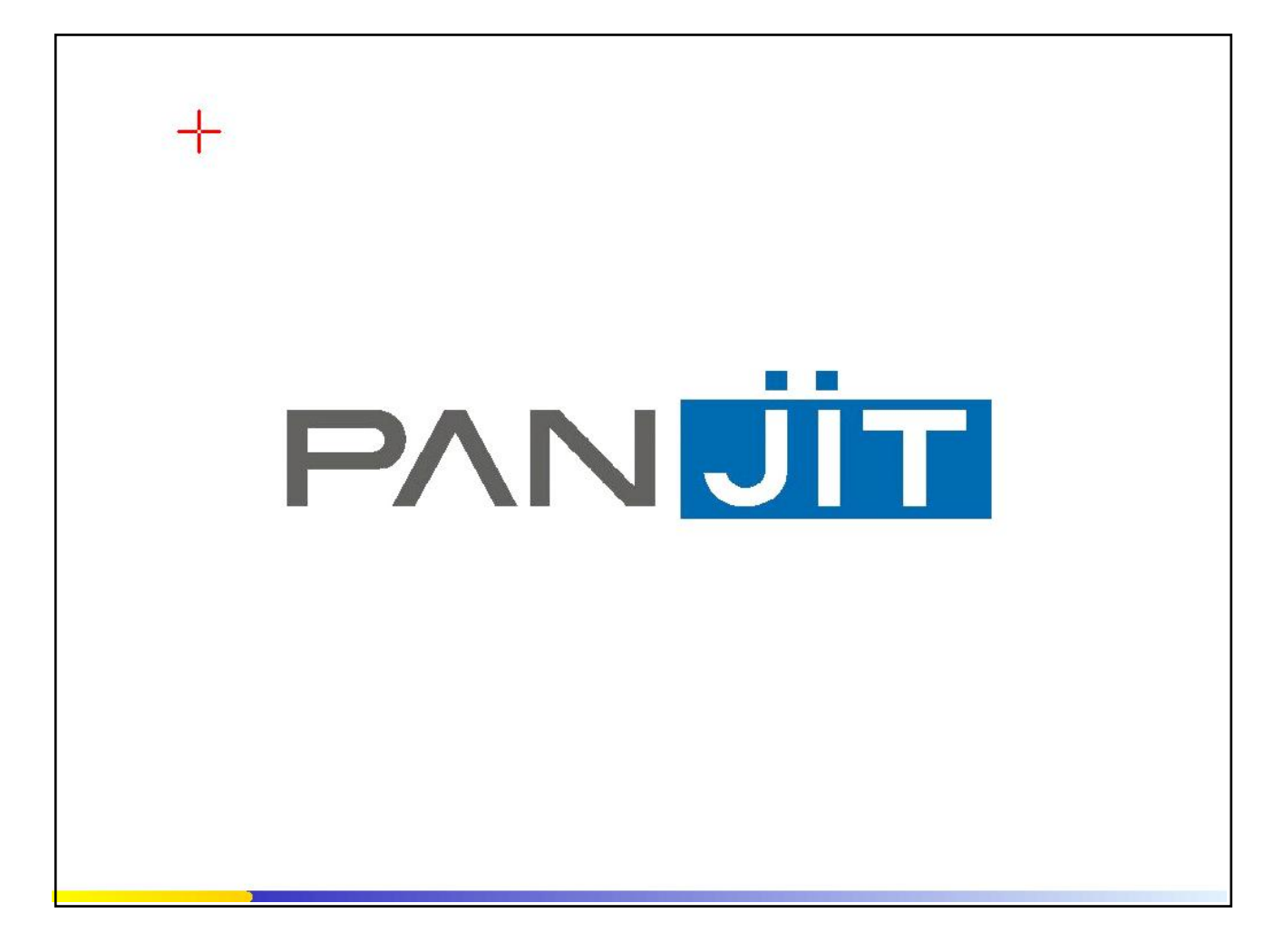

The screen will shows as above picture, use the Touch pen to point on dot to align the cursor, if the actual alignment has too much difference than the system will skip back to previous screen and require calibration once again.

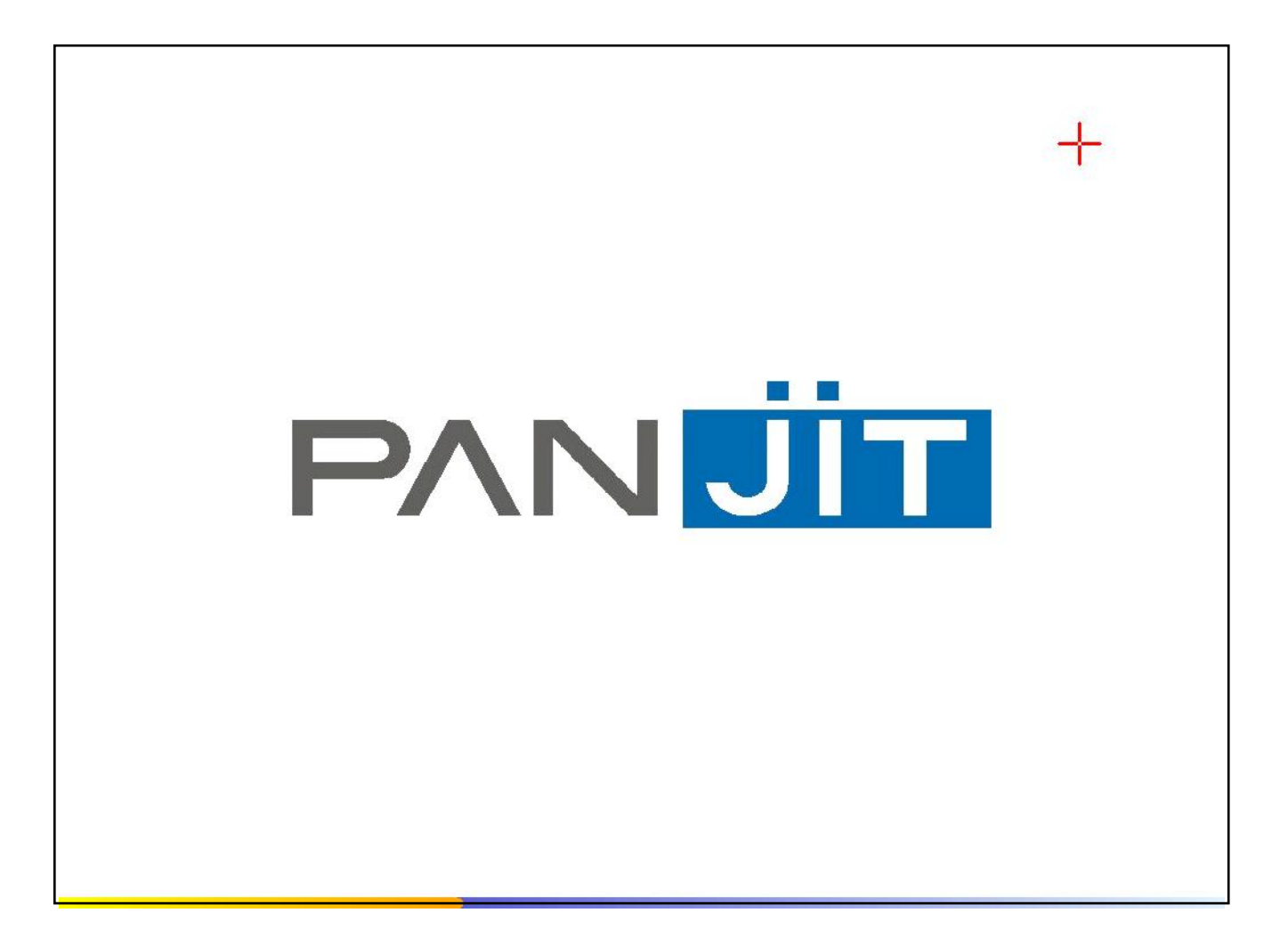

The numbers of the calibration point shows on the screen will depend on the number you have set previously, after complete system will skip back to desktop (if the cursor still not accurate please repeat the calibration again).

# **IDE Drivers**

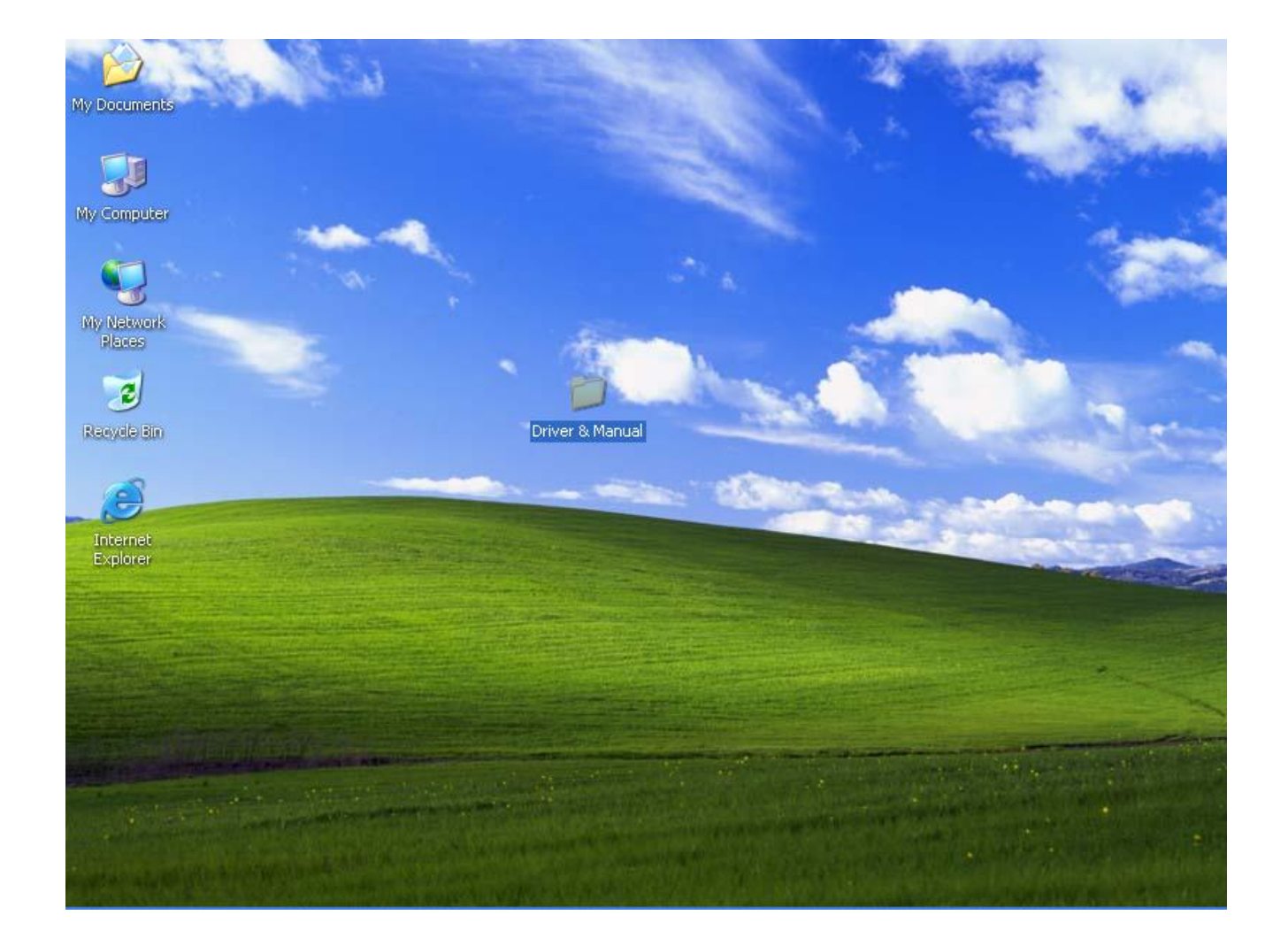

Insert CD Rom and select driver & manual file folder.

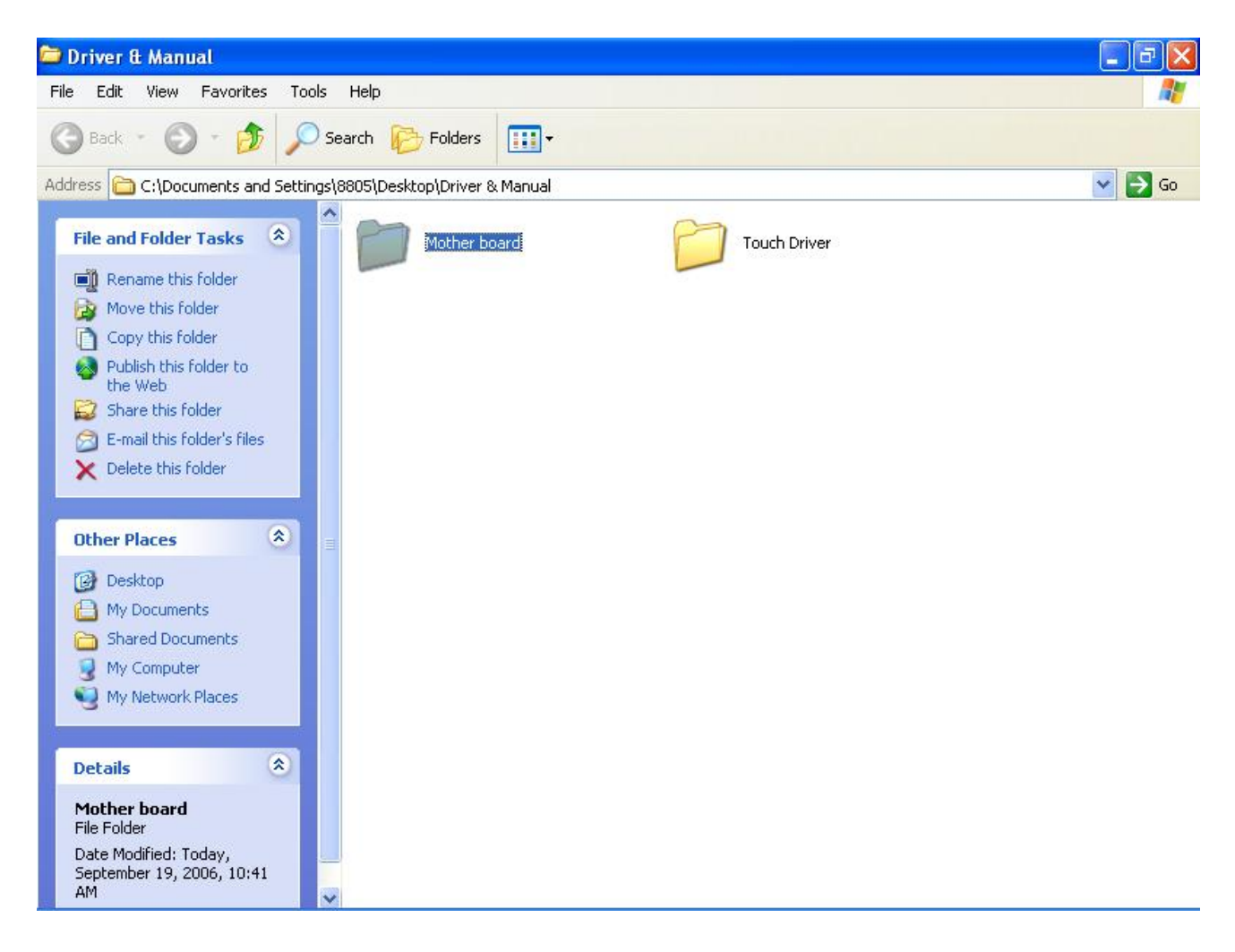

Select the mother board folder.

| 🗁 Mother board 📃 📃                                                                                                    | a 🗙 |
|----------------------------------------------------------------------------------------------------|-----|
| File Edit View Favorites Tools Help                                                                                                    | -   |
| Search i Search i Folders                                                                                                    |     |
| Address C:\Documents and Settings\8805\Desktop\Driver & Manual\Mother board     File and Folder Tasks   Rename this folder   Move this folder   Move this folder   Copy this folder   Copy this folder   Publish this folder to<br>the Web   Share this folder   Share this folder   Distribution   User Manuals   VGA | Go  |
| Delete this folder     Other Places     Driver & Manual   My Documents   Shared Documents   My Computer   My Network Places                                                                                                    |     |
| Details       IDE       File Folder       Date Modified: Today,       September 19, 2006, 10:42       AM                                                                                                    |     |

And select IDE folder.

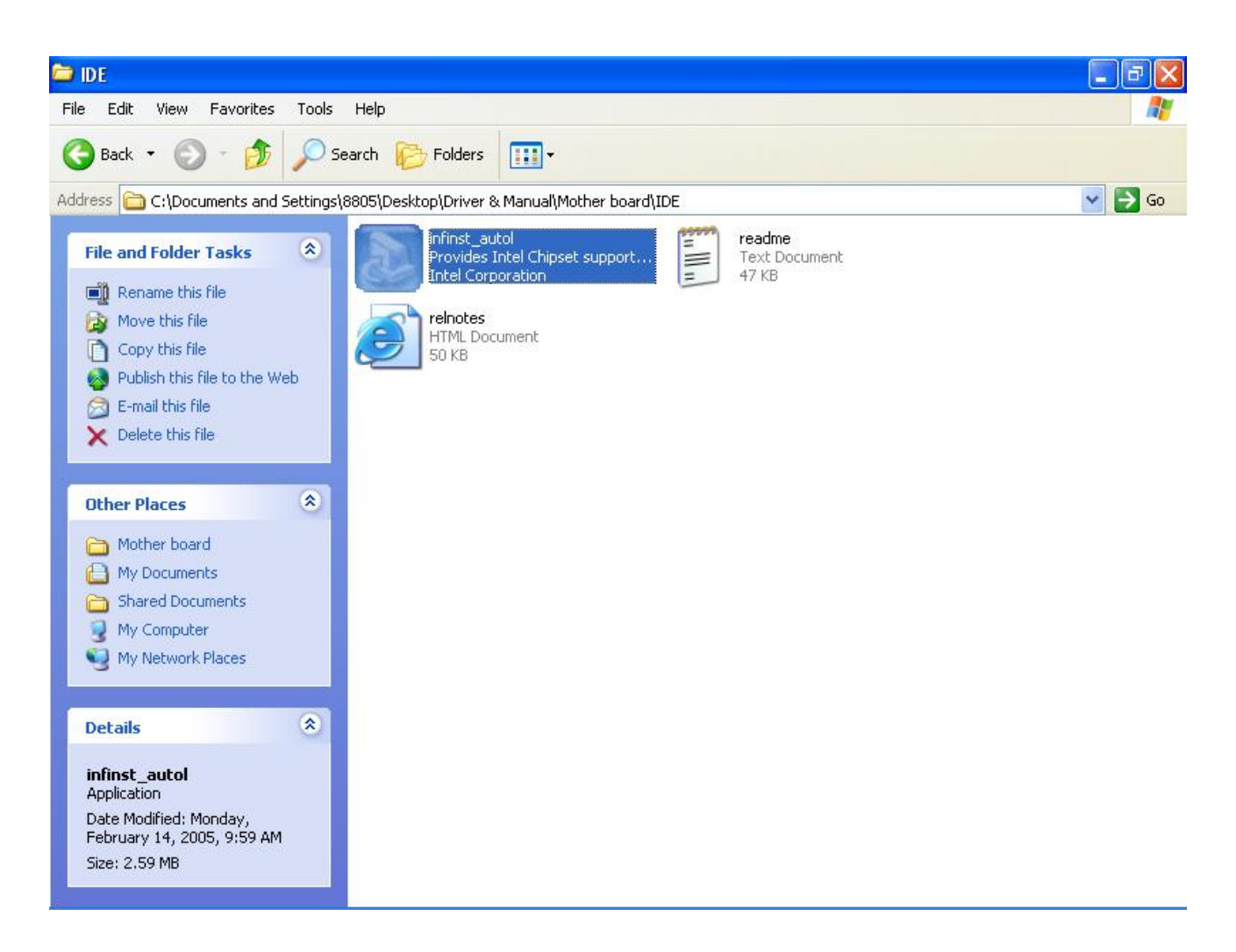

Access the infinst\_autol.exe

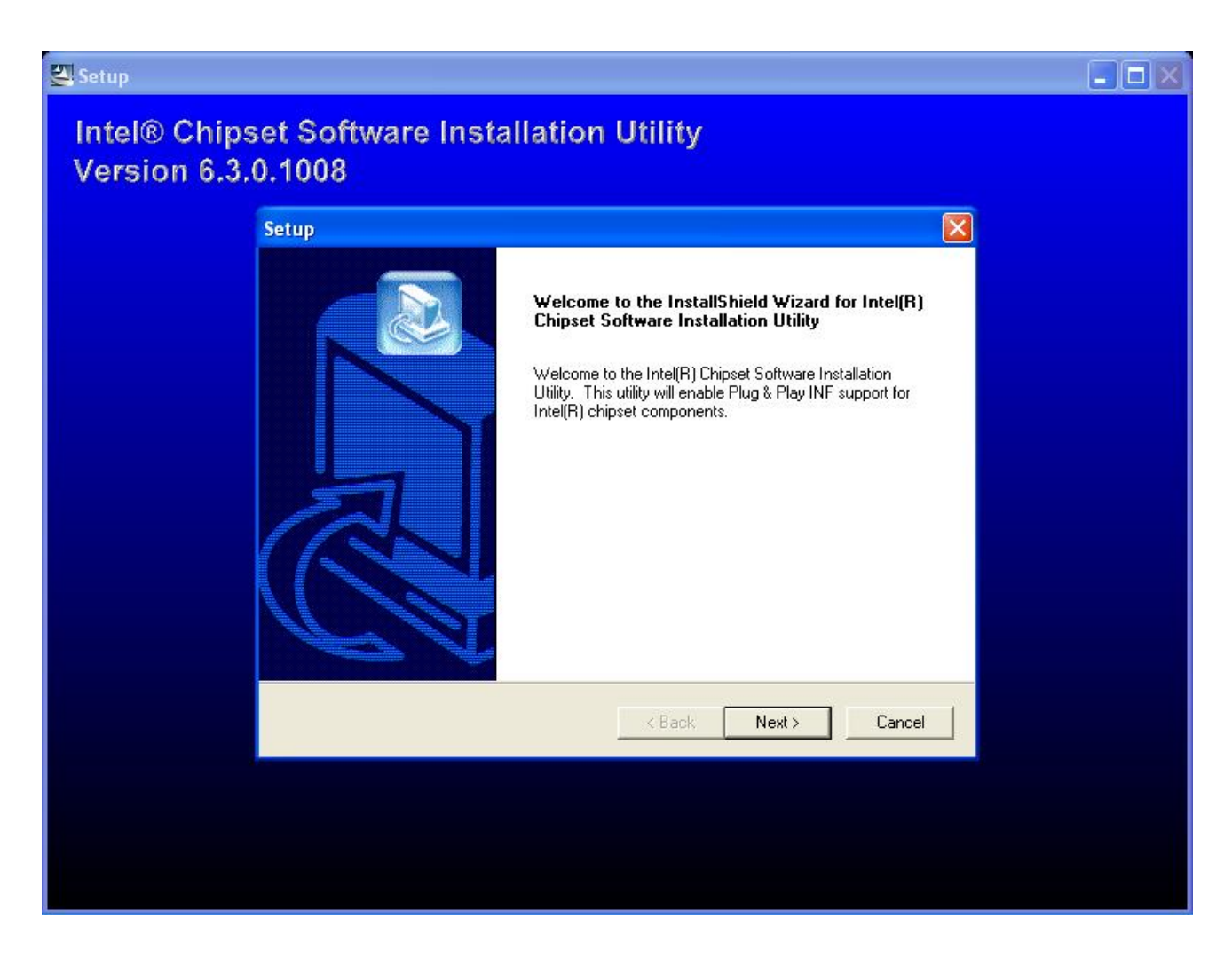

When the setup screen appears than to select next step.

| License Agreement                                                                                                    |                            |
|----------------------------------------------------------------------------------------------------|----------------------------|
| Piedse read the following license agreement calefully.                                                                                                    |                            |
| Press the PAGE DOWN key to see the rest of the agreement.                                                                                                    |                            |
| INTEL SOFTWARE LICENSE AGREEMENT (OEM / IHV / ISV Distribution & Single<br>User)<br>IMPORTANT - READ BEFORE COPYING, INSTALLING OR USING.<br>Do not use or load this software and any associated materials (collectively, the<br>"Software") until you have carefully read the following terms and conditions. By loadii<br>using the Software, you agree to the terms of this Agreement. If you do not wish to so<br>agree, do not install or use the Software.<br>Please Also Note:<br>Do you accept all the terms of the preceding License Agreement? If you choose No,<br>setup will close. To install Intel(R) Chipset Software Installation Utility, you must accept<br>agreement. | g or<br>V<br>the<br>t this |
| A Rack Yes                                                                                                    | No                         |

Select yes to accept authorization agreement.

| Setup 🛛                                                                     |  |
|-----------------------------------------------------------------------------|--|
| Readme Information                                                          |  |
| Readme.txt                                                                  |  |
| XVANUAUXANANANANANANANANANANANANANANANANAN                                  |  |
| NOTE: For the list of supported chipsets, please refer to the Release Notes |  |
|                                                                             |  |
| InstallShield                                                               |  |
| <pre></pre>                                                                 |  |

Select next step to accept the software understanding agreement.

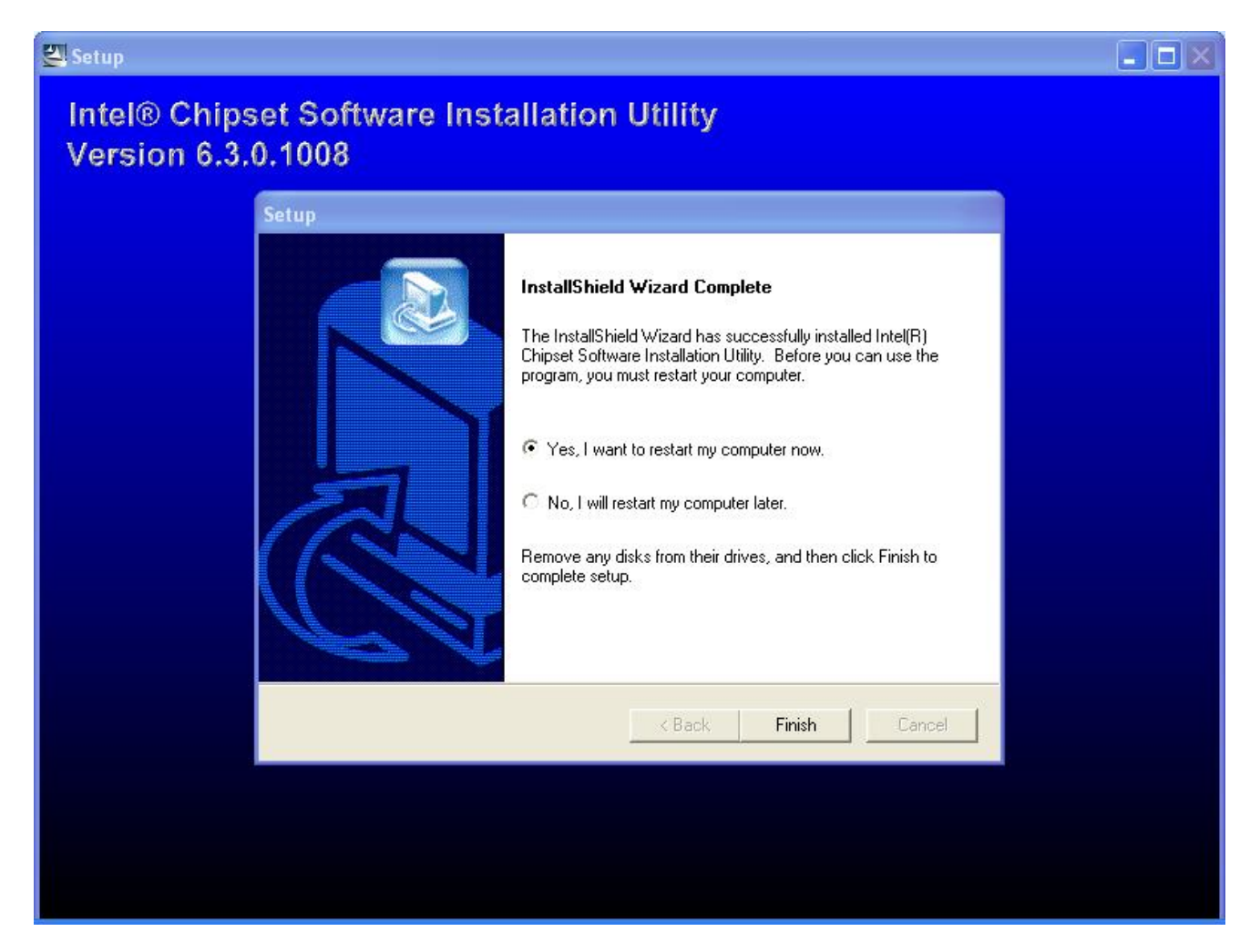

# After installation

# System will require reboot

select "YES"

| 🗁 Mother board                                                                                                    |    |
|----------------------------------------------------------------------------------------------------|----|
| File Edit View Favorites Tools Help                                                                                                    |    |
| Search i Search i Folders                                                                                                    |    |
| Address C:\Documents and Settings\8805\Desktop\Driver & Manual\Mother board     File and Folder Tasks   Rename this folder   Move this folder   Move this folder   Opy this folder to   Publish this folder to   Publish this folder's files   Delete this folder   Other Places   Shared Documents   My Documents   Shared Documents   My Computer   My Network Places | Go |
| Details (*)<br>IDE<br>File Folder<br>Date Modified: Today,<br>September 19, 2006, 10:42<br>AM                                                                                                    |    |

And select IDE folder.

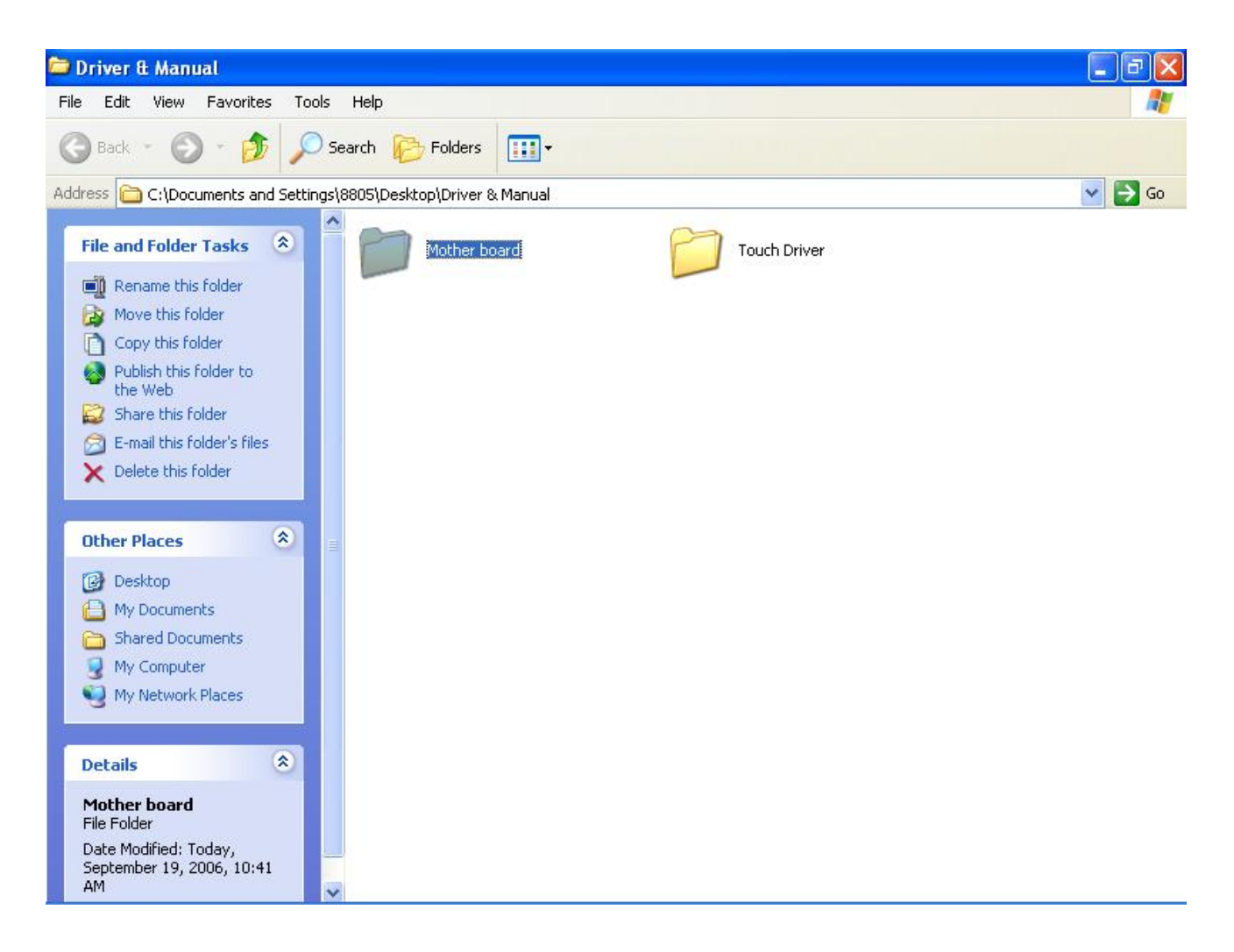

Select the mother board folder.

| 😂 Mother board                                                                          |                                      |           |        |
|-----------------------------------------------------------------------------------------|--------------------------------------|-----------|--------|
| File Edit View Favorites Tool                                                           | s Help                               |           |        |
| 🚱 Back 🔹 🕥 - 🏂 🔎                                                                        | Search 😥 Folders 🛄 🕶                 |           |        |
| Address 🛅 C:\Documents and Setting                                                      | gs\8805\Desktop\Driver & Manual\Moth | ner board | 💌 🋃 Go |
| File and Folder Tasks 🙁                                                                 | DE IDE                               | Lan       |        |
| Rename this folder                                                                      |                                      |           |        |
| Copy this folder                                                                        | Sound                                | USB       |        |
| Publish this folder to<br>the Web                                                       | User Manuals                         | VGA       |        |
| 🖂 E-mail this folder's files                                                            |                                      |           |        |
| X Delete this folder                                                                    |                                      |           |        |
|                                                                                         |                                      |           |        |
| Other Places 🙁                                                                          |                                      |           |        |
| Driver & Manual                                                                         |                                      |           |        |
| My Documents                                                                            |                                      |           |        |
| My Computer                                                                             |                                      |           |        |
| My Network Places                                                                       |                                      |           |        |
|                                                                                         |                                      |           |        |
| Details                                                                                 |                                      |           |        |
| <b>Sound</b><br>File Folder<br>Date Modified: Today,<br>September 19, 2006, 10:35<br>AM | ~                                    |           |        |

Select SOUND folder.

| 😂 Sound                                                  |                                     |                                               |          |
|----------------------------------------------------------|-------------------------------------|-----------------------------------------------|----------|
| File Edit View Favorites Tools                           | Help                                |                                               |          |
| 🚱 Back 🔹 🕥 - 🏂 🔎 Se                                      | earch 😥 Folders 🛄 🕶                 |                                               |          |
| Address 🛅 C:\Documents and Settings\8                    | 8805\Desktop\Driver & Manual\Mother | board\Sound                                   | 💌 🋃 Go   |
| File and Folder Tasks                                    | 2,258 KB                            | HDR File<br>27 KB                             | <u>^</u> |
| Rename this file     Move this file     Conv. this file  | data2<br>1 KB                       | engine32<br>531 KB                            |          |
| Publish this file to the Web                             | GETDXVER                            | EX_File<br>337 KB                             |          |
| Conter Places                                            | layout<br>BIN File<br>1 KB          | Text Document<br>22 KB                        |          |
| Mother board                                             | SetCDfmt                            | setup<br>Setup.exe<br>Macrovision Corporation |          |
| Computer<br>My Computer<br>My Network Places             | Configuration Settings<br>3 KB      | INX File<br>318 KB                            |          |
| Details 🛞                                                | setup.ibt<br>IBT File<br>446 KB     | ISN File<br>245 KB                            |          |
| <b>setup</b><br>Application<br>Date Modified: Wednesday, | setup.iss<br>ISS File<br>1 KB       | SetupEx<br>Configuration Settings<br>1 KB     |          |
| April 06, 2005, 6:39 PM<br>Size: 118 KB                  | SOLINDMAN<br>16 × 16<br>Icon        |                                               | ~        |

# Access the SETUP.

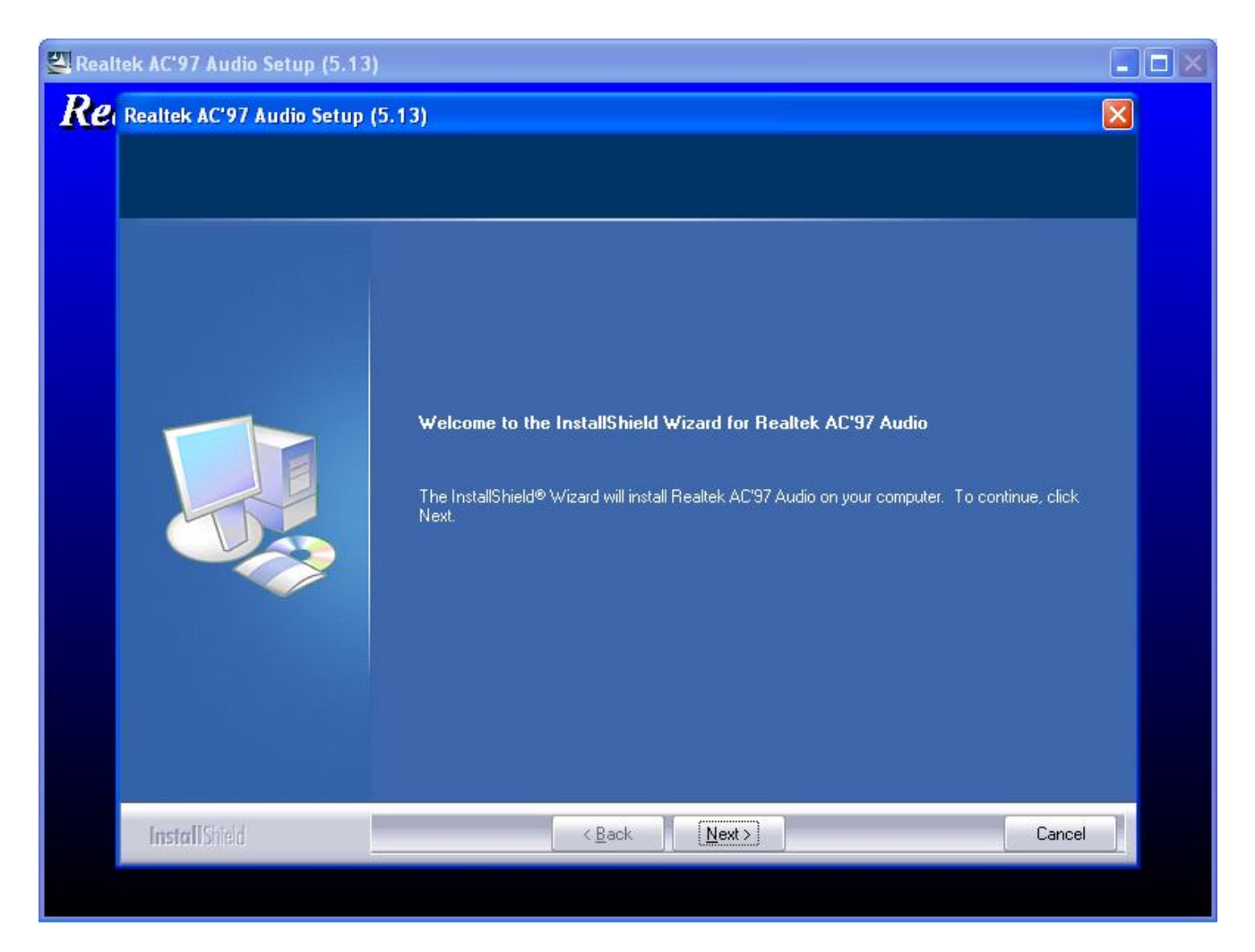

When the setup screen appears click the next step.

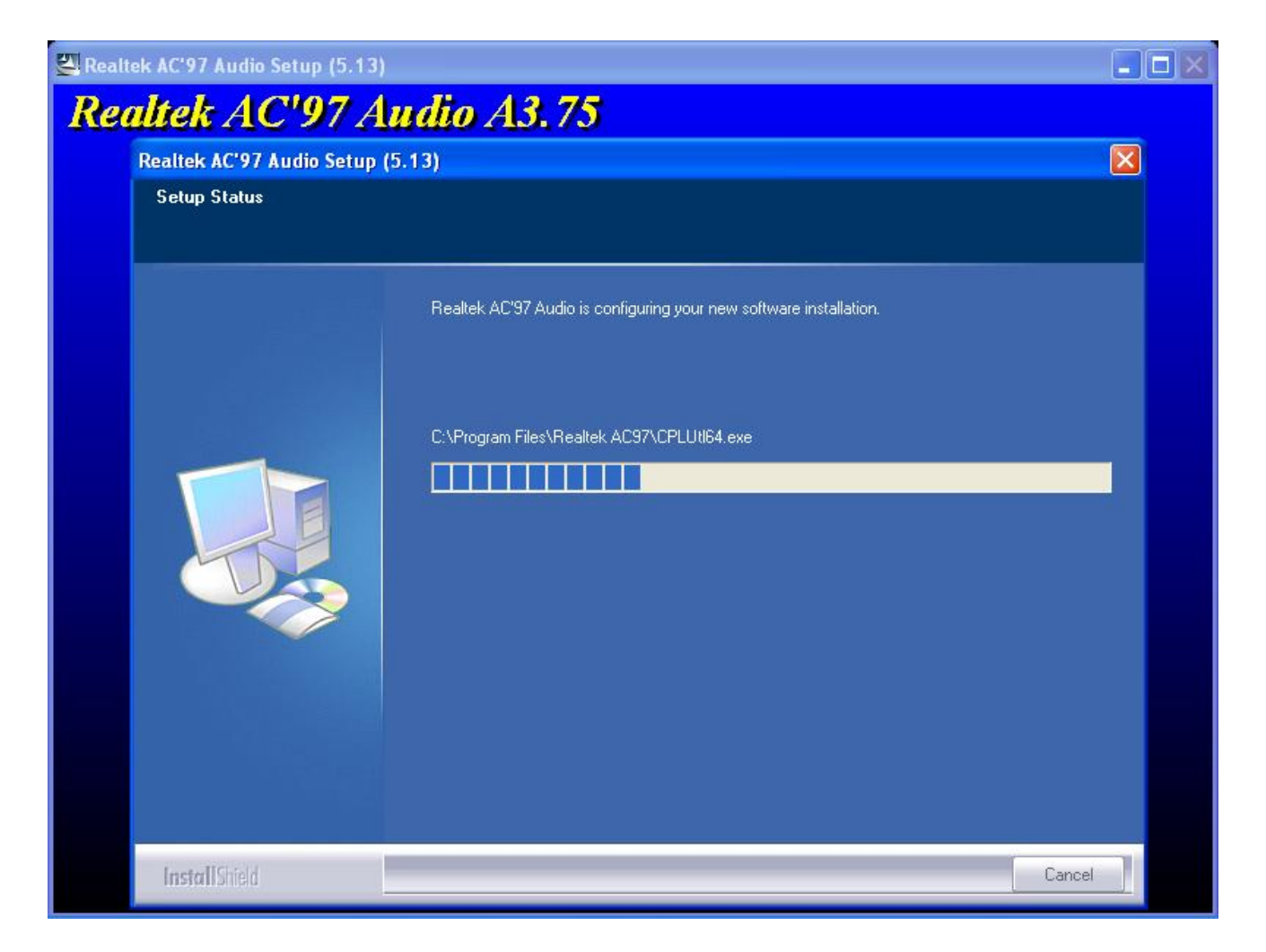

Above screen shows the setup process.

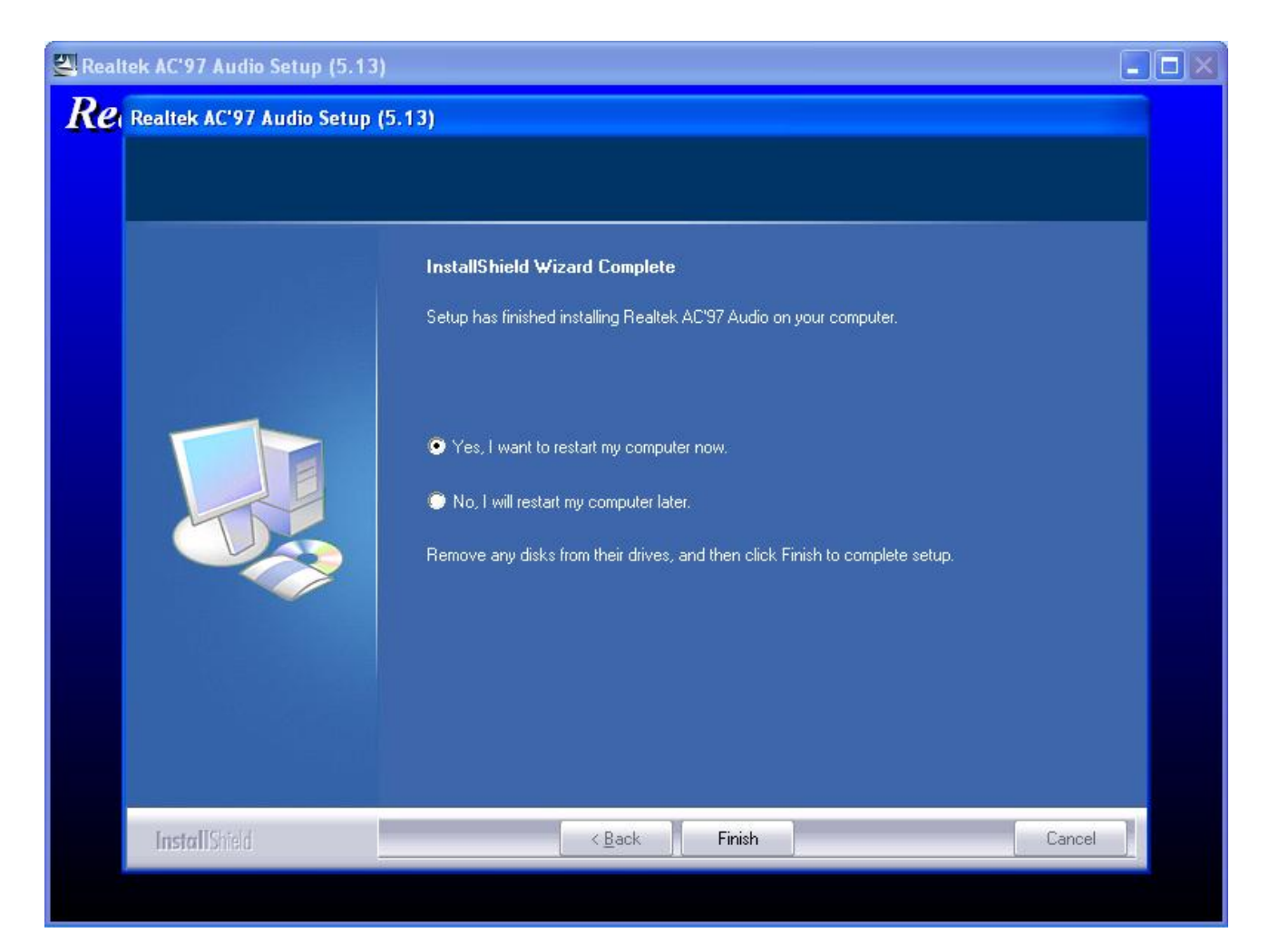

# After installation

# System will require reboot

select "YES"

LAN Drivers

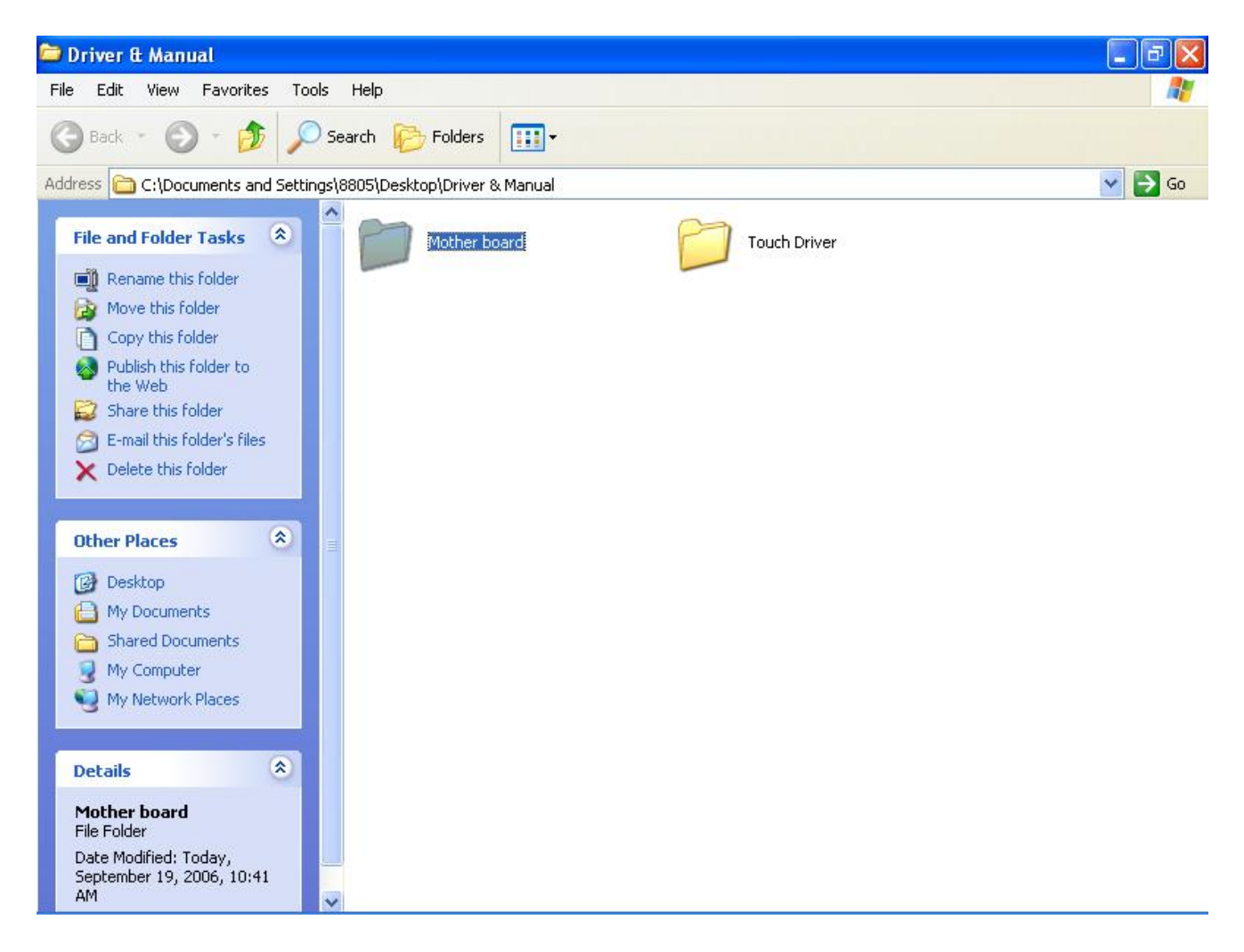

Select mother board folder.

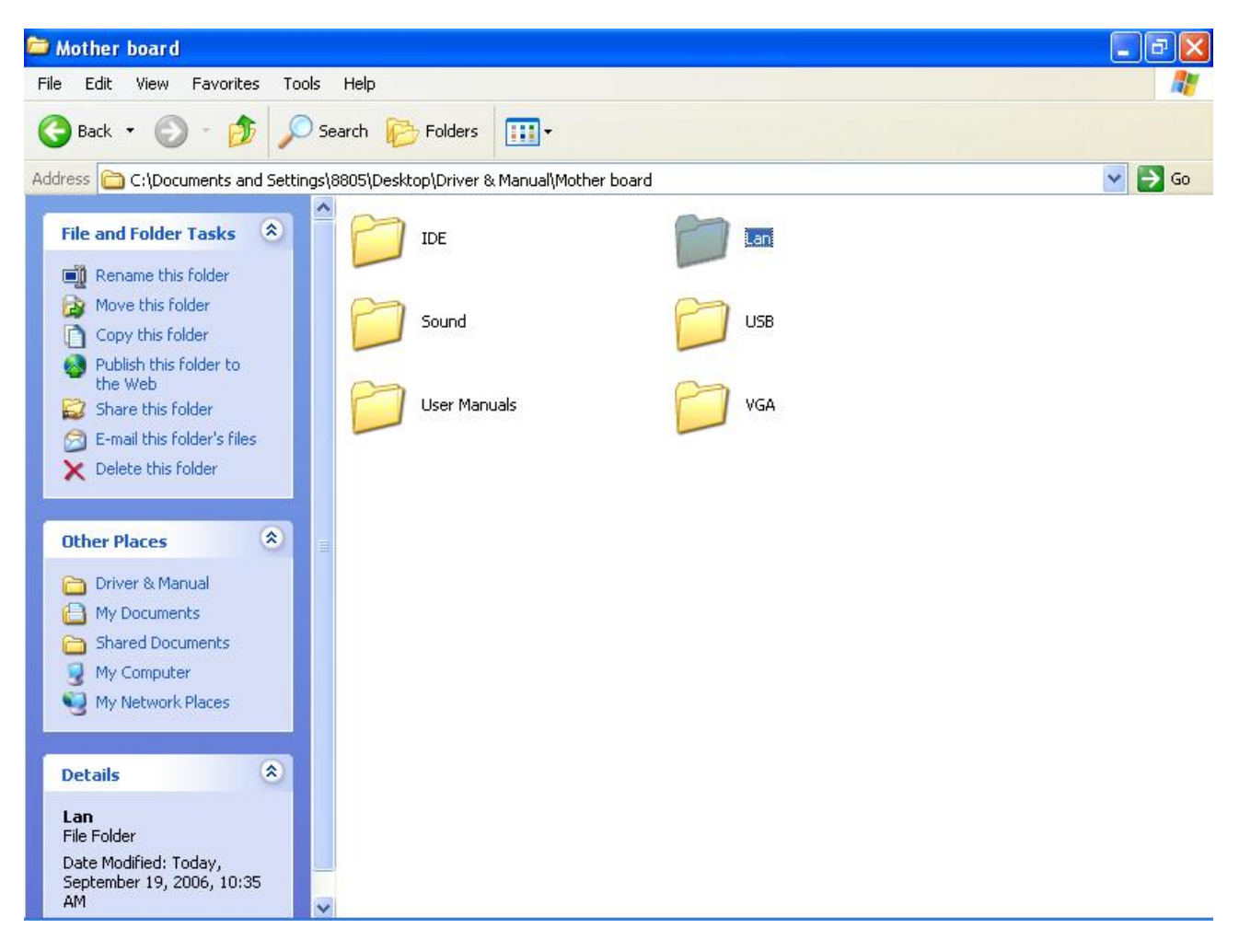

Select LAN folder.

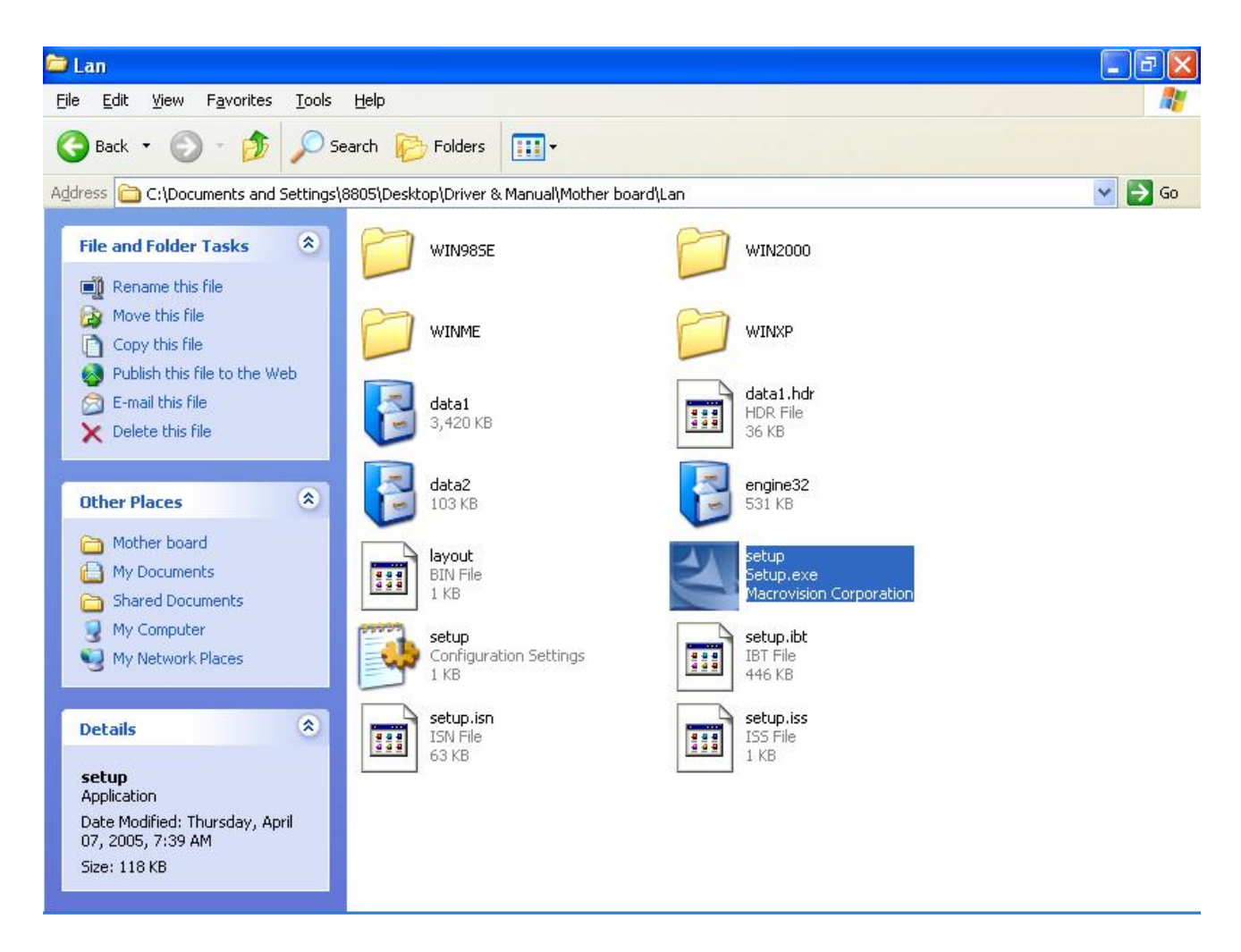

# Access the SETUP.

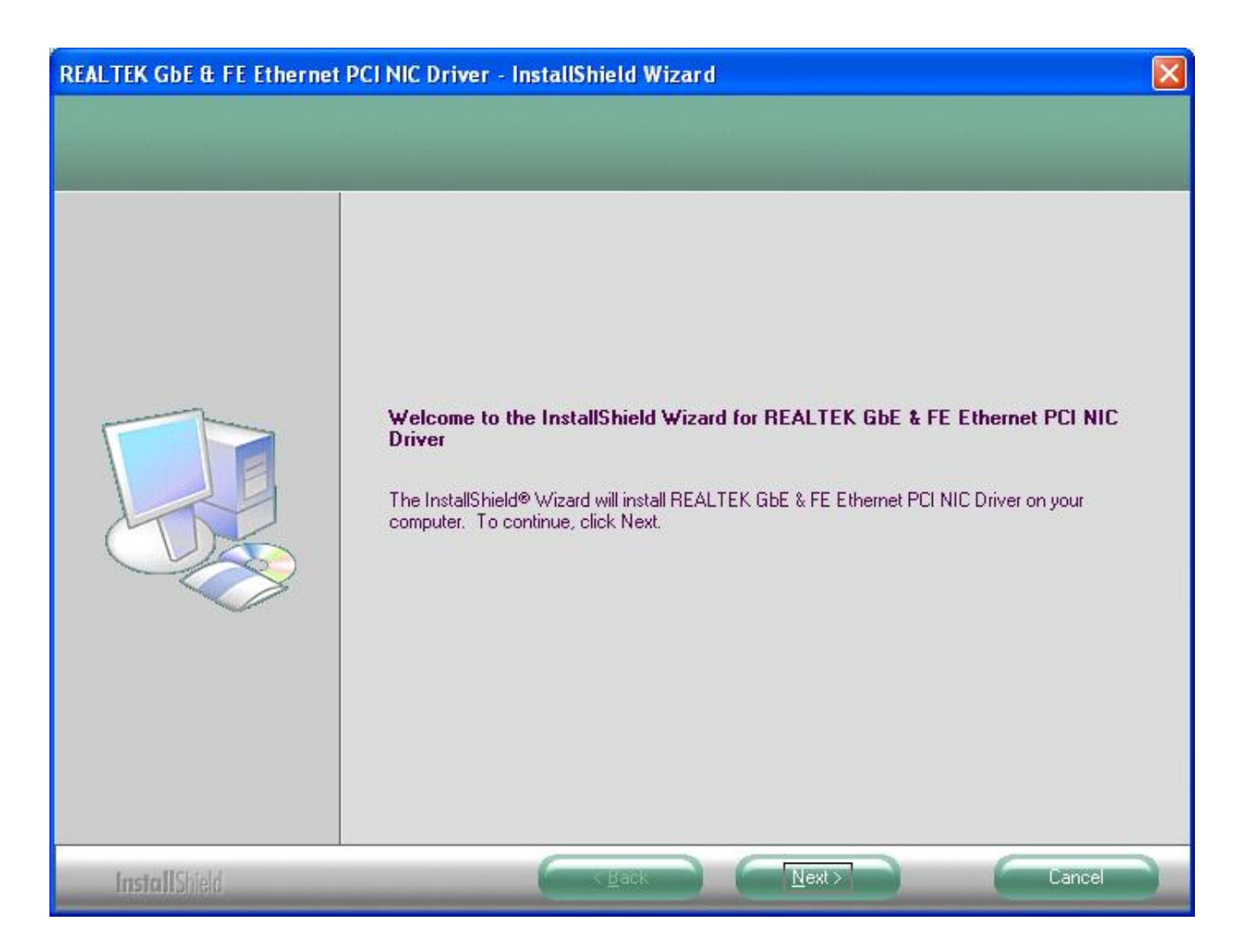

When the setup window appear than to select the next step.

| REALTEK GbE & FE Ethernet                                        | PCI NIC Driver - InstallShield Wizard                                                                                                    |          |
|------------------------------------------------------------------|----------------------------------------------------------------------------------------------------|----------|
| Ready to Install the Program<br>The wizard is ready to begin ins | tallation.                                                                                                    |          |
|                                                                  | Click Install to begin the installation.<br>If you want to review or change any of your installation settings, click Back. Click Cancel to<br>wizard. | exit the |
| Install Shield                                                   | K Back Install Cance                                                                                                    |          |

When the next setup window appears again select the setup to continue the setup

process.

|      | Lan                                                                                                    |                                                                                 |   | Ξ×         |
|------|----------------------------------------------------------------------------------------------------|---------------------------------------------------------------------------------|---|------------|
| File | Bac Setup Status                                                                                                    | net PCI NIC Driver - InstallShield Wizard                                       | × | <b>A</b> * |
| Add  | dress                                                                                                    |                                                                                 |   | → Go       |
|      | File a<br>File a<br>File a | The InstallShield® Wizard is installing REALTEK GBE & FE Ethemet PCI NIC Driver |   |            |
|      | Applic<br>Date                                                                                                    | Cancel                                                                          |   |            |
|      | 07, 21<br>Size: 118 KB                                                                                                    |                                                                                 |   |            |

Above screen shows the installation process window.
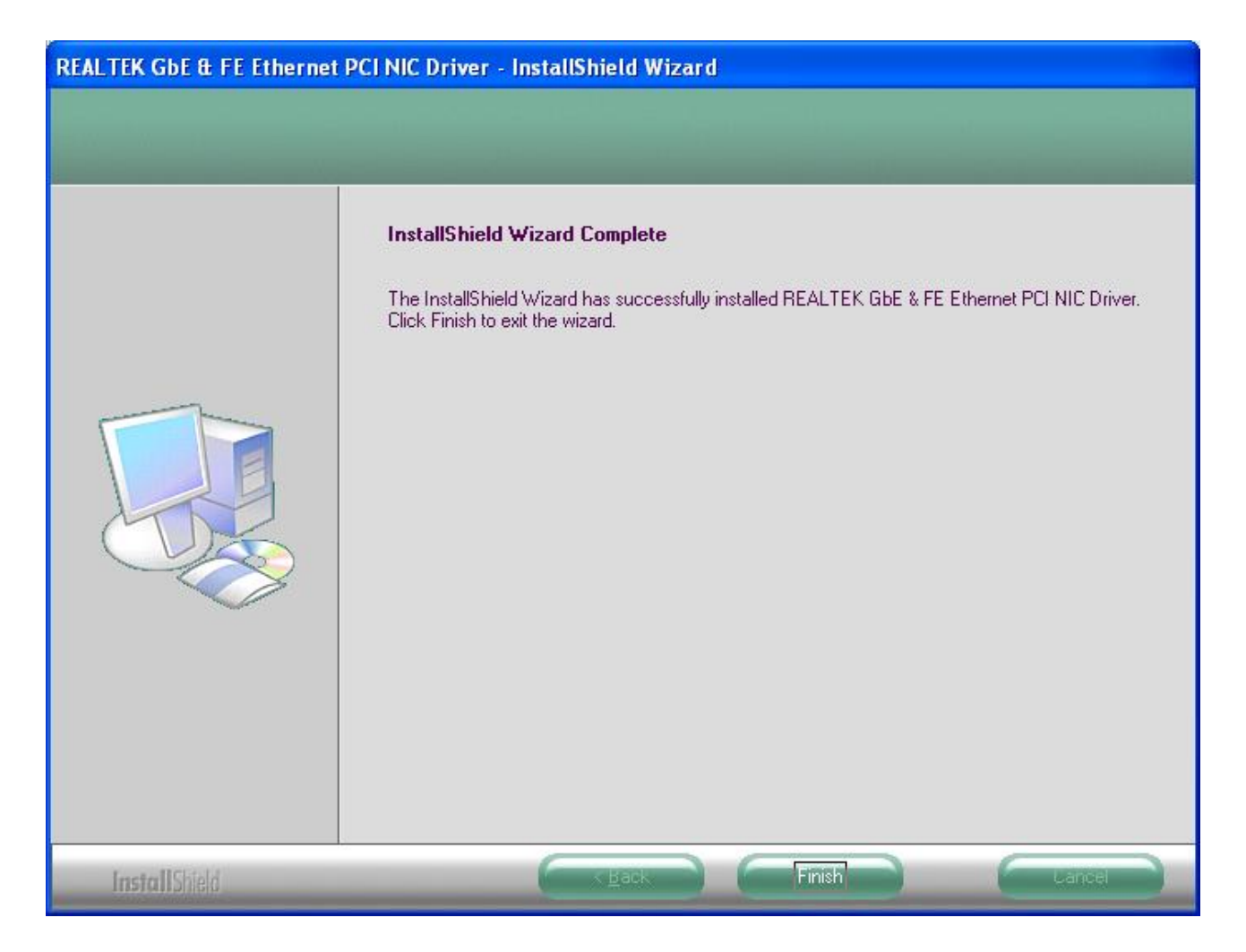

After installation complete select "finish".

## **VGA Drivers**

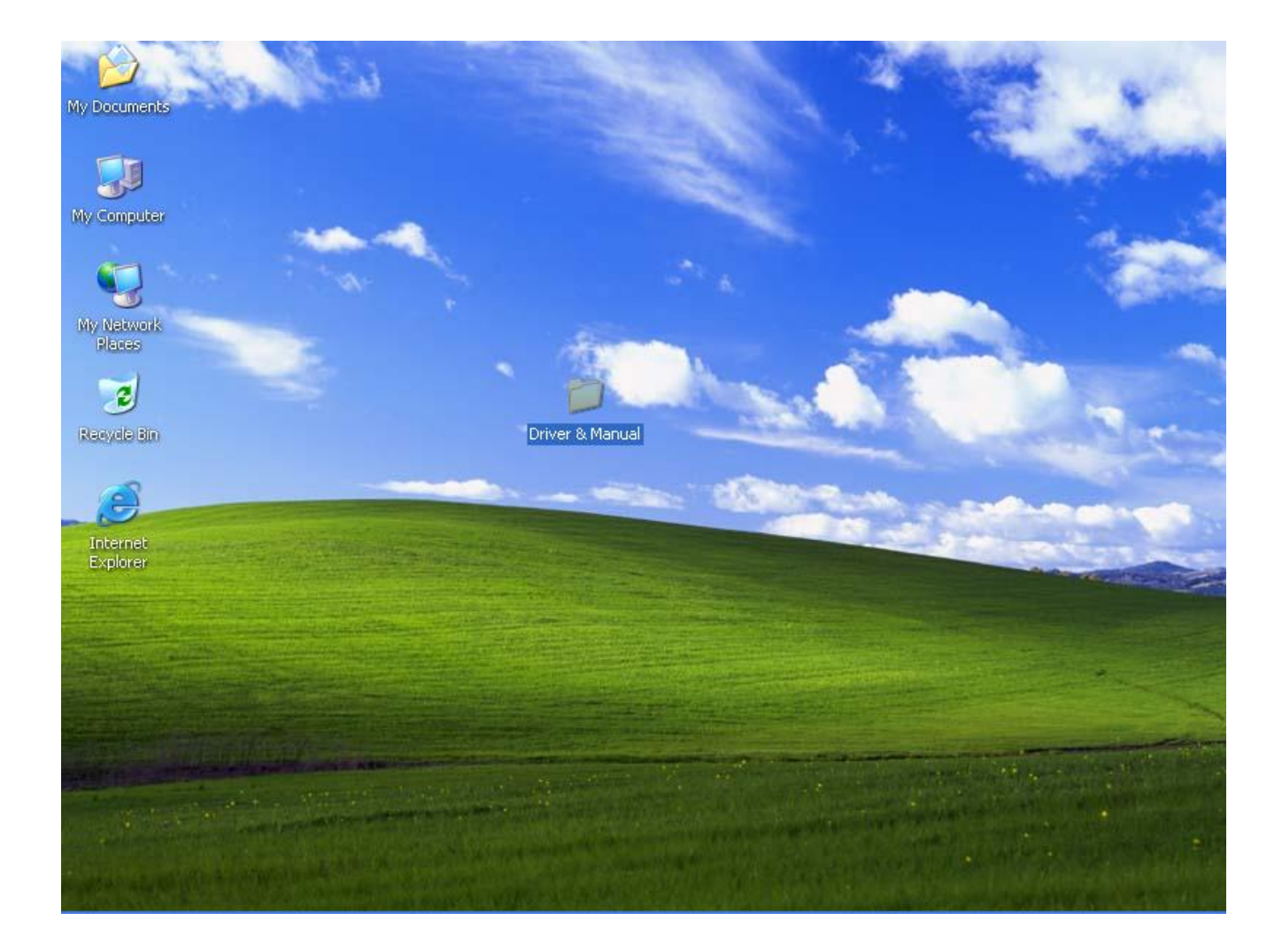

Insert CD Rom and select driver & manuals file folder.

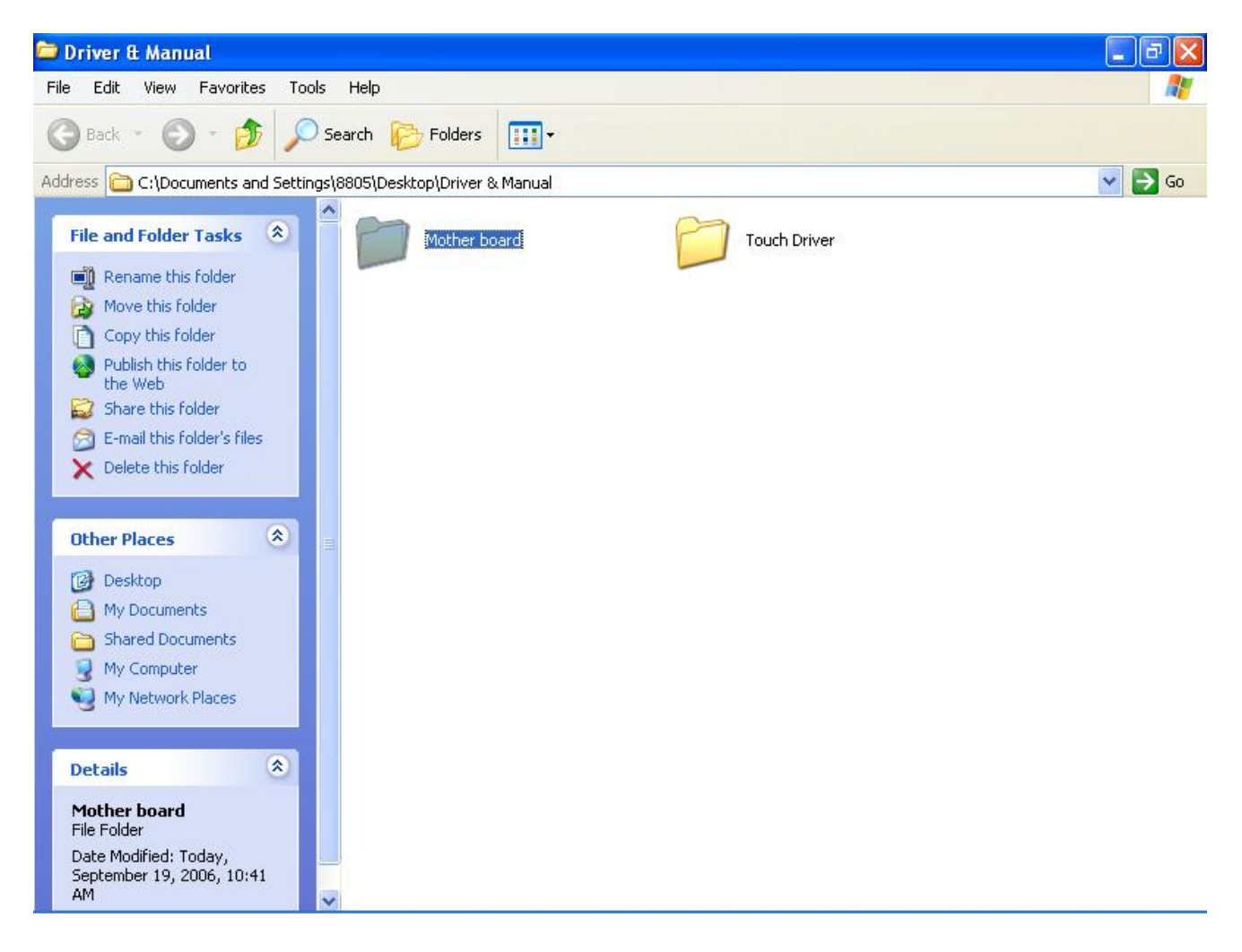

Select mother board folder.

| 😂 Mother board                                                                                                    |                                      |           |        |
|----------------------------------------------------------------------------------------------------|--------------------------------------|-----------|--------|
| File Edit View Favorites Too                                                                                                    | ols Help                             |           |        |
| 🕝 Back 🔹 🕥 🕤 🏂 🔎                                                                                                    | Search 🌔 Folders 🛄 🕶                 |           |        |
| Address 🛅 C:\Documents and Settin                                                                                                    | gs\8805\Desktop\Driver & Manual\Moti | ner board | 💌 🋃 Go |
| File and Folder Tasks 🙁                                                                                                    | DE IDE                               | Lan       |        |
| Rename this folder     Move this folder     Copy this folder                                                                            | Sound                                | USB       |        |
| <ul> <li>Publish this folder to<br/>the Web</li> <li>Share this folder</li> <li>E-mail this folder's files</li> </ul>                   | User Manuals                         | VGA       |        |
| X Delete this folder                                                                                                    |                                      |           |        |
| Other Places 🛞                                                                                                    | =                                    |           |        |
| <ul> <li>Driver &amp; Manual</li> <li>My Documents</li> <li>Shared Documents</li> <li>My Computer</li> <li>My Network Places</li> </ul> |                                      |           |        |
| Details 🔹                                                                                                    |                                      |           |        |
| <b>VGA</b><br>File Folder<br>Date Modified: Today,<br>September 19, 2006, 10:35<br>AM                                                   | <ul> <li>✓</li> </ul>                |           |        |

## Select VGA folder.

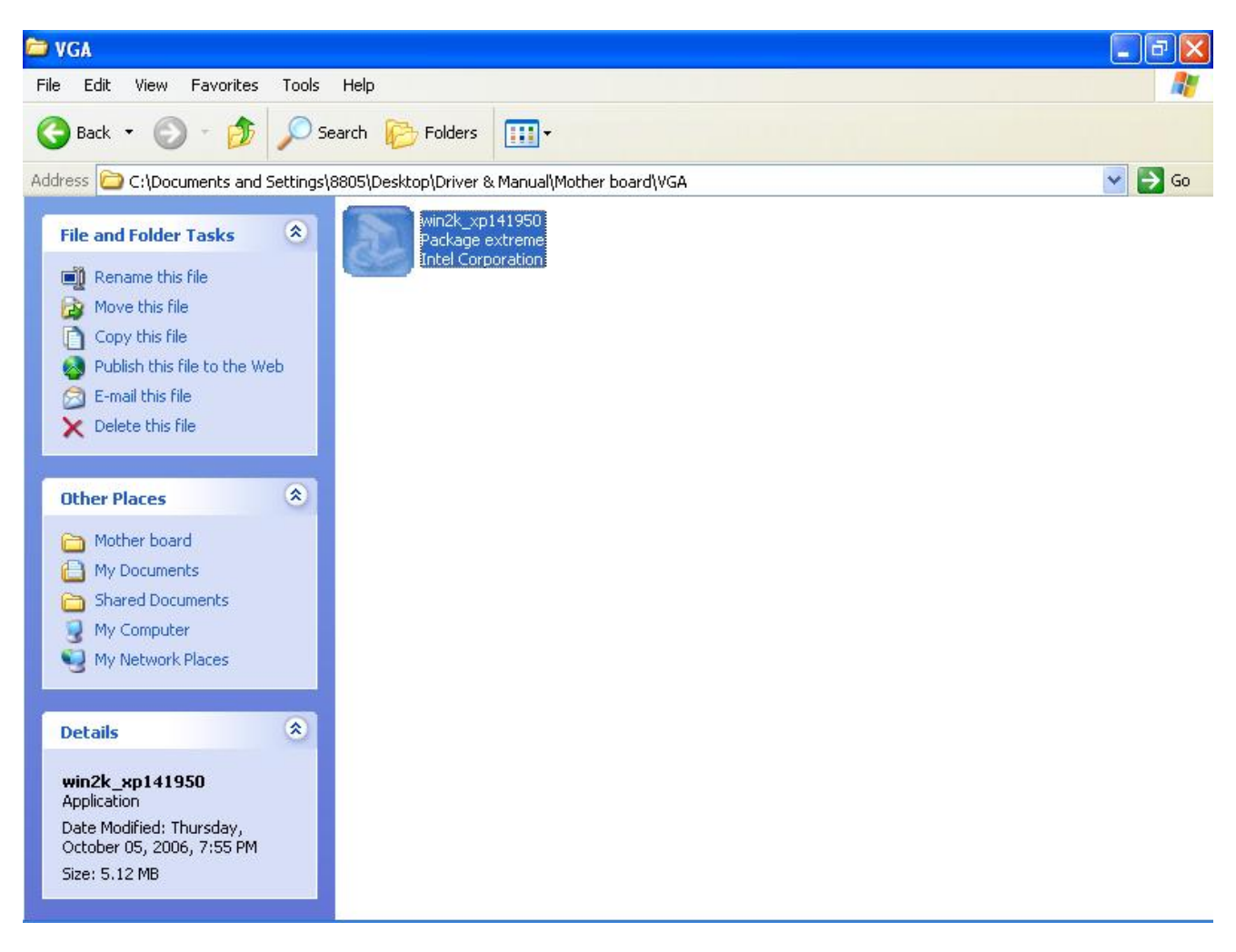

Access win2k\_xp141950.exe

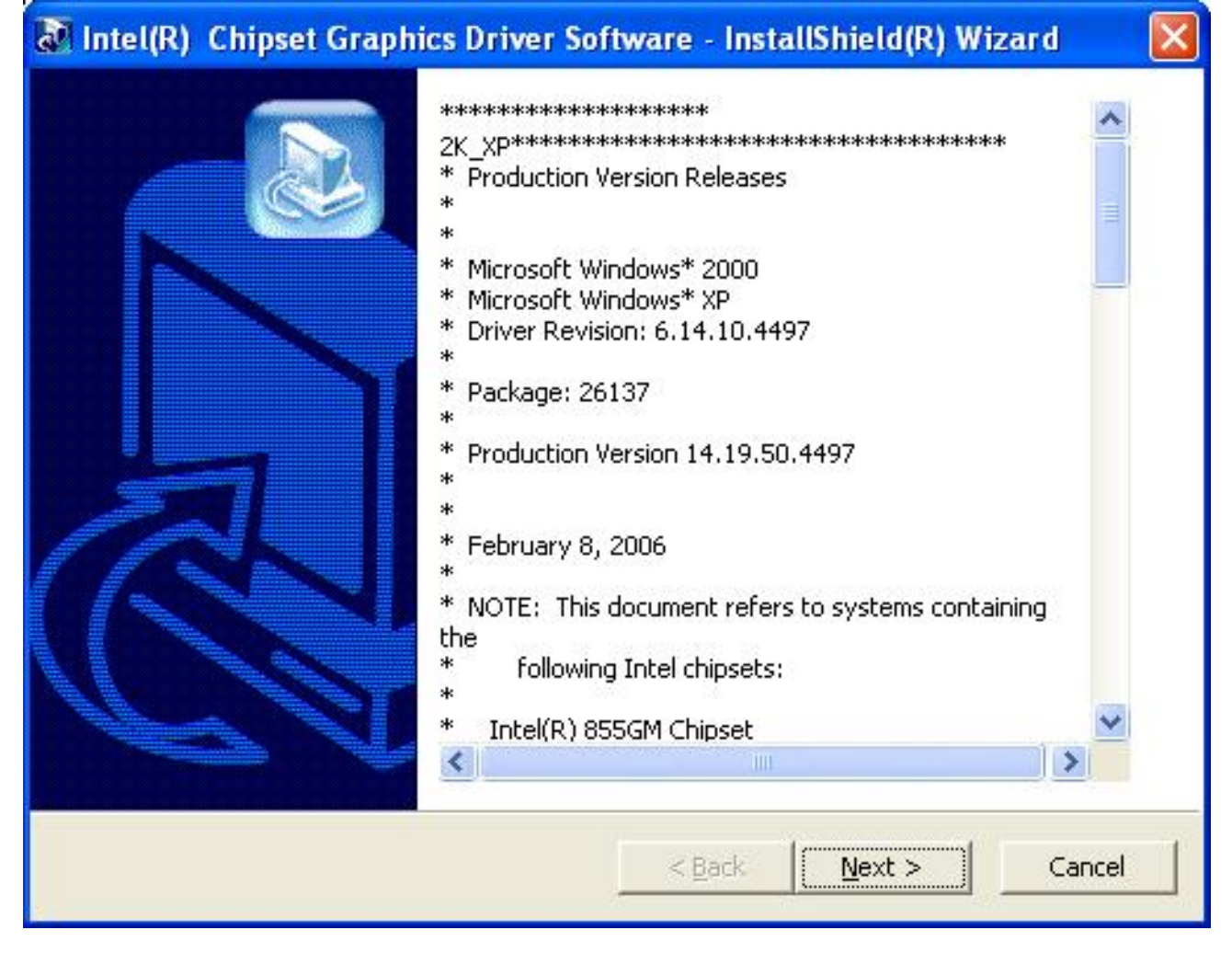

When setup window appear select the next step.

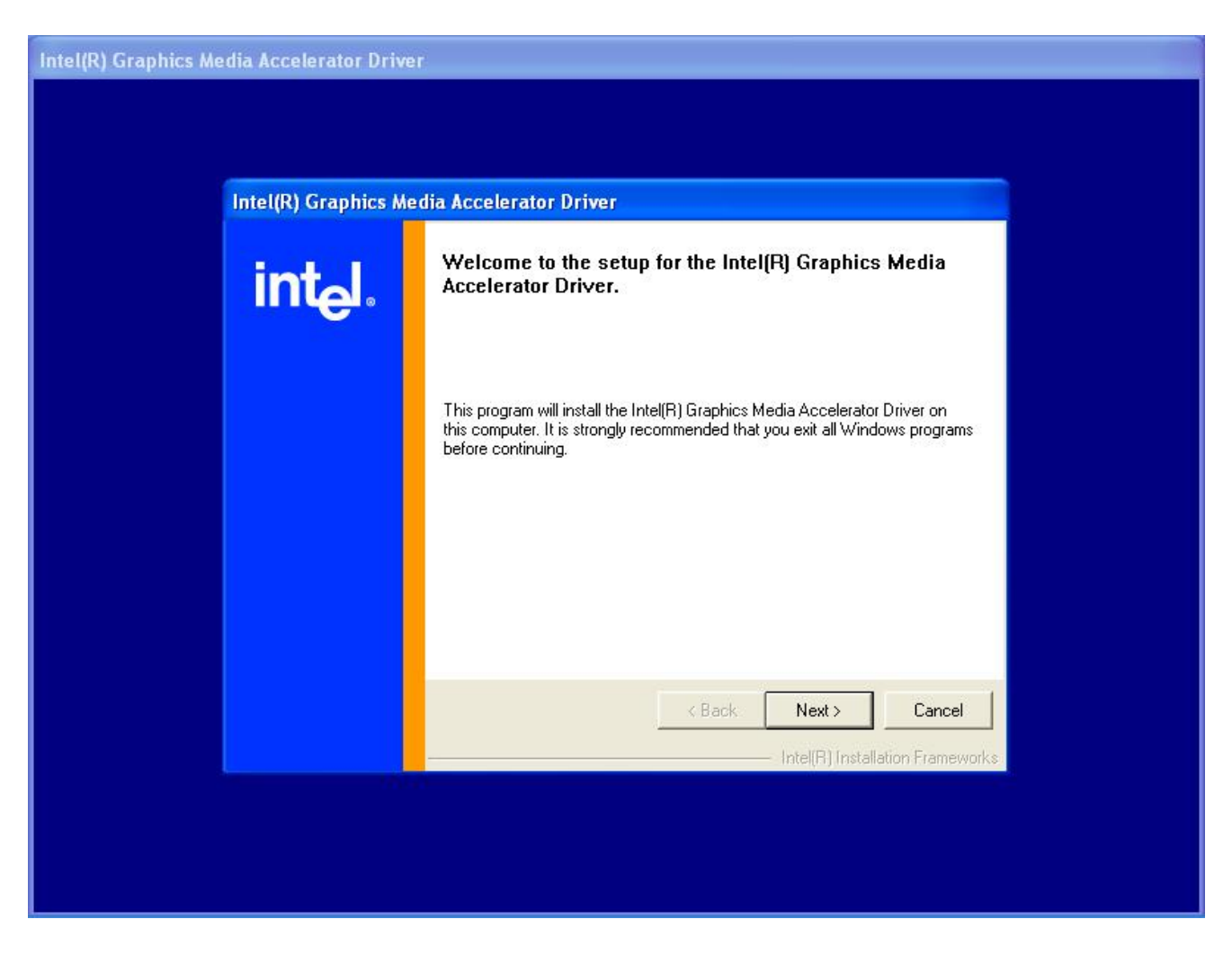

When next setup window appear select the next step to continue setup.

| Intel(R) Graphics Me | edia Accelerator Driver |                                                                                                    |
|----------------------|-------------------------|----------------------------------------------------------------------------------------------------|
|                      | Intel(R) Graphics Med   | lia Accelerator Driver                                                                                                    |
|                      | intel.                  | License Agreement Please read the following license agreement carefully. Press the Page Down key to view the rest of the agreement. INTEL SOFTWARE LICENSE AGREEMENT (DEM / IHV / ISV Distribution & Single User) IMPORTANT - READ BEFORE COPYING, INSTALLING OR USING. Do not use or load this software and any associated materials (collectively, the "Software") until you have carefully read the following terms and conditions. By loading or using the Software, you agree to the terms of this Agreement. If you do not wish to so agree, do not install or use the Software. Please Also Note: * If you are an Original Equipment Manufacturer (DEM), Independent Hardware Vendor (IHV), or Independent Software Vendor (ISV), this complete LICENSE AGREEMENT applies; You must accept all of the terms of the license agreement in order to continue the setup program. Do you accept the terms? |
|                      |                         |                                                                                                    |

When setup window appear select the next step.

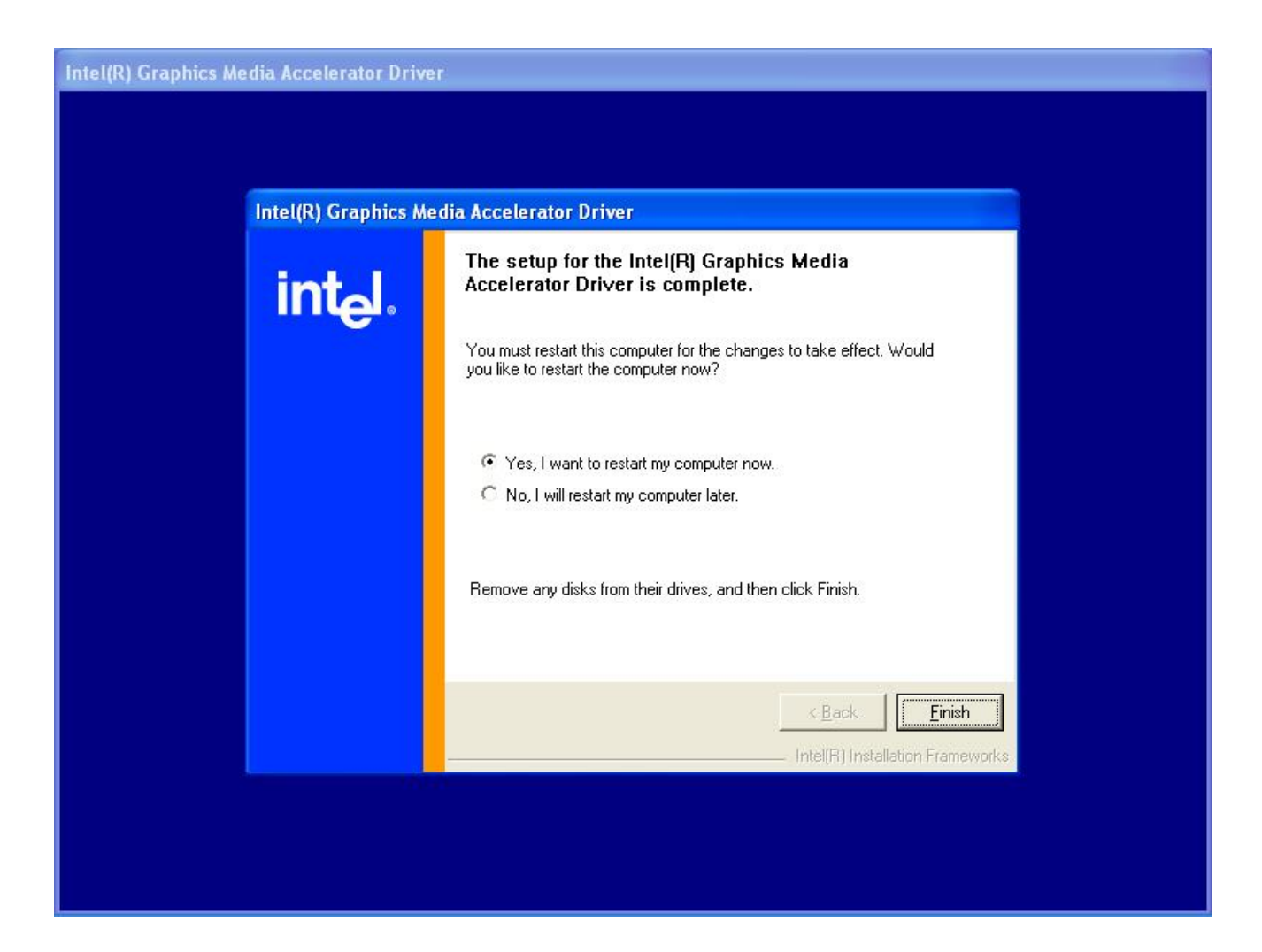

## After installation

#### System will require reboot

select "YES"

## **SmartCard Reader Driver**

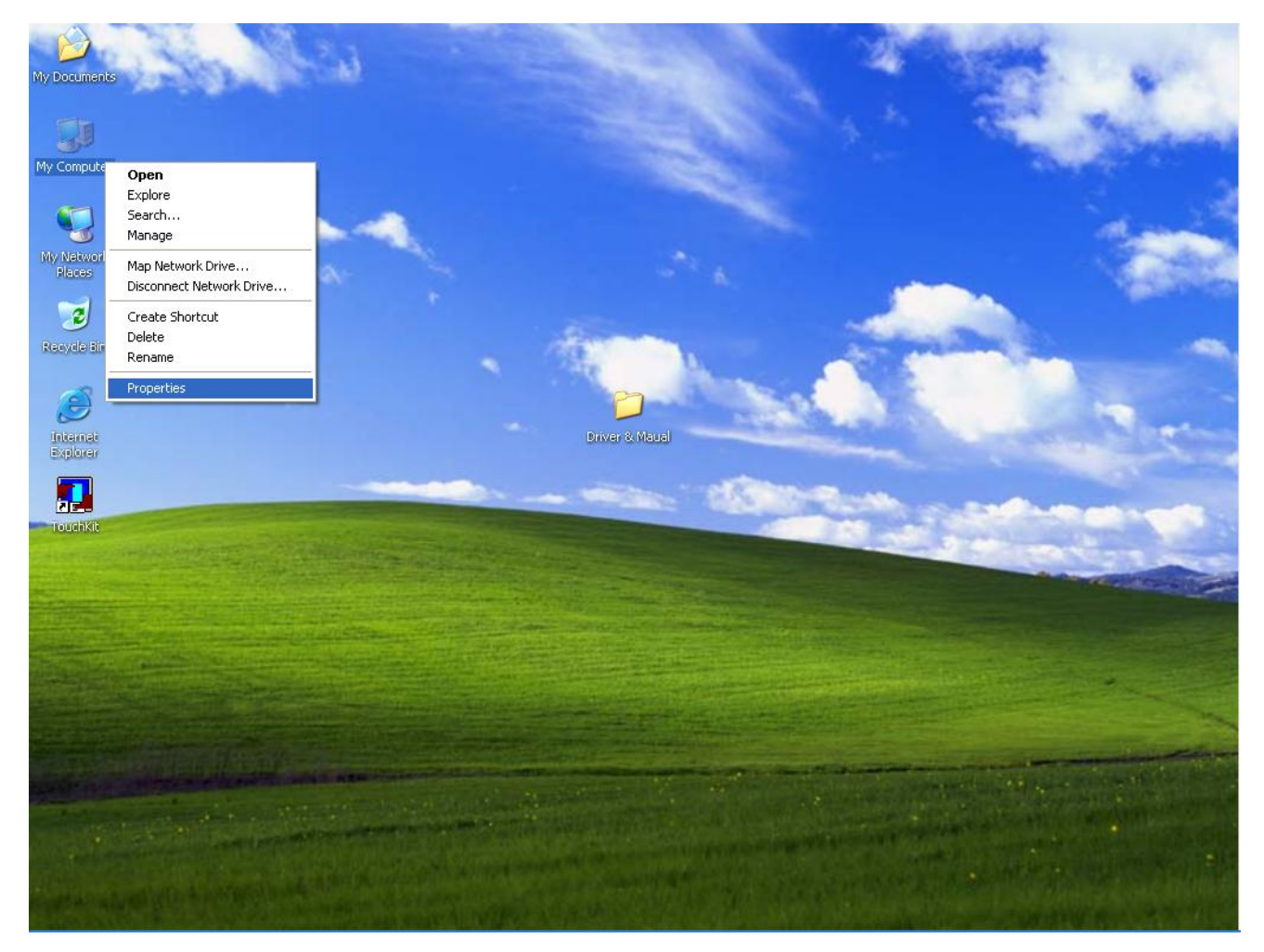

**Right click ''My Computer'' and select the Properties.** 

| System Re         | n Restore Automatic Updates                                                                                                |                                                                                                    | Remote                           |
|-------------------|----------------------------------------------------------------------------------------------------|----------------------------------------------------------------------------------------------------|----------------------------------|
| General           | Computer Name Hardware                                                                                                    |                                                                                                    | Advanced                         |
| Device Man        | ager                                                                                                    |                                                                                                    |                                  |
| S Th<br>on<br>pro | e Device Managerlis<br>your computer. Use<br>operties of any device                                                        | ts all the hardware devic<br>the Device Manager to c                                                                  | es installed<br>hange the        |
|                   |                                                                                                    | Device M                                                                                                    | anager                           |
| Dri<br>CO         | ver Signing lets you r                                                                                                    | nake sure that installed d                                                                                            | TRUCTO DEC                       |
| Hardware Pr       | mpatible with Windov<br>w Windows connects<br>Driver Signing                                                               | vs. Windows Update lets<br>s to Windows Update for<br>Windows                                                         | you set up<br>drivers.<br>Update |
| Hardware Pr       | mpatible with Window<br>w Windows connects<br>Driver Signing<br>ofiles<br>ardware profiles provid<br>ierent hardware confi | vs. Windows Update lets<br>s to Windows Update for<br>Windows<br>de a way for you to set up<br>gurations.             | you set up<br>drivers.<br>Update |
| Hardware Pr       | mpatible with Window<br>w Windows connects<br>Driver Signing<br>ofiles<br>ardware profiles provid<br>ferent hardware confi | vs. Windows Update lets<br>s to Windows Update for<br>Windows<br>de a way for you to set up<br>gurations.<br>Hardware | you set up<br>drivers.<br>Update |

Select "Device Manager".

| 🚇 Device Manager                                                                                                    |                                                                                  |  |
|----------------------------------------------------------------------------------------------------|----------------------------------------------------------------------------------|--|
| File Action View Help                                                                                                    |                                                                                  |  |
| ← → 🔟 🗳 🖨 😫 📚                                                                                                    | 88                                                                               |  |
| POS-8805  Computer  Disk drives  Disk drives  Disk drives  DVD/CD-ROM drives  Floppy disk controllers  Human Interface Devices  Human Interface Devices  Keyboards  Mice and other pointing devices  Mice and other pointing devices  Network adapters  Network adapters  Cher devices  Human Li® 4000B Eingerprint Bit | ader                                                                             |  |
| USB PC/SC SmartCard Reads<br>USB2.0 WLAN<br>USB-Serial Controller<br>Ports (COM & LPT)<br>Processors<br>Sound, video and game controlle                                                                                                    | Update Driver<br>Disable<br>Uninstall<br>Scan for hardware changes<br>Properties |  |

# Select "USB PC/SC SmartCard Reader" and right click to choose "Update Driver.."

| Hardware Update Wizard                                                                                                    |                                                                                                    |
|----------------------------------------------------------------------------------------------------|----------------------------------------------------------------------------------------------------|
|                                                                                                    | This wizard helps you install software for:<br>USB PC/SC SmartCard Reader<br>If your hardware came with an installation CD<br>or floppy disk, insert it now.<br>What do you want the wizard to do? |
|                                                                                                    | Install the software automatically (Recommended)                                                                                                    |
| State of the local division of the local division of the local div | Install from a list or specific location (Advanced)                                                                                                    |
|                                                                                                    | Click Next to continue.                                                                                                    |
|                                                                                                    | < <u>B</u> ack <u>N</u> ext > Cancel                                                                                                    |

When the setup screen appears than to select "Advanced" & "Next" step.

| Browse For    | Folder                                                                                                    |                                                                                                    | ? 🛛      |
|---------------|----------------------------------------------------------------------------------------------------|----------------------------------------------------------------------------------------------------|----------|
| Select the fo | older that contains o                                                                                                    | drivers for your ha                                                                                                | ardware. |
|               | <ul> <li>■</li> <li>■</li> <li>●</li> <li>●</li></ul> | er&Manuals<br>Driver<br>ifare Driver<br>other board<br><mark>nartcard USB Driv</mark><br>uch driver<br>i-Fi Driver | er       |
| To view any   | subfolders, click a p                                                                                                    | olus sign above.                                                                                                   |          |
|               |                                                                                                    | ок                                                                                                    | Cancel   |

Select "Smartcard USB Driver" folder.

| Hardware Update Wizard                                                                                                    |
|----------------------------------------------------------------------------------------------------|
| Please choose your search and installation options.                                                                                                    |
| Search for the best driver in these locations.                                                                                                    |
| Use the check boxes below to limit or expand the default search, which includes local<br>paths and removable media. The best driver found will be installed.   |
| Search removable media (floppy, CD-ROM)                                                                                                    |
| Include this location in the search:                                                                                                    |
| E:\8805 Driver&Manuals\8805 Driver&Manuals\880 🐱 Browse                                                                                                    |
| O Don't search. I will choose the driver to install.                                                                                                    |
| Choose this option to select the device driver from a list. Windows does not guarantee that<br>the driver you choose will be the best match for your hardware. |
| < Back Next > Cancel                                                                                                    |

When next setup window appear select the next step to continue setup.

| Har dwar | e Installation                                                                                                    |
|----------|----------------------------------------------------------------------------------------------------|
|          | The software you are installing for this hardware:<br>IMT5123 PC/SC SmartCard Reader<br>has not passed Windows Logo testing to verify its compatibility<br>with Windows XP. (Tell me why this testing is important.)<br>Continuing your installation of this software may impair<br>or destabilize the correct operation of your system<br>either immediately or in the future. Microsoft strongly<br>recommends that you stop this installation now and<br>contact the hardware vendor for software that has<br>passed Windows Logo testing. |
|          | <u>Continue Anyway</u> <u>STOP Installation</u>                                                                                                    |

When next setup window appear select the "Continue Anyway" step to continue setup.

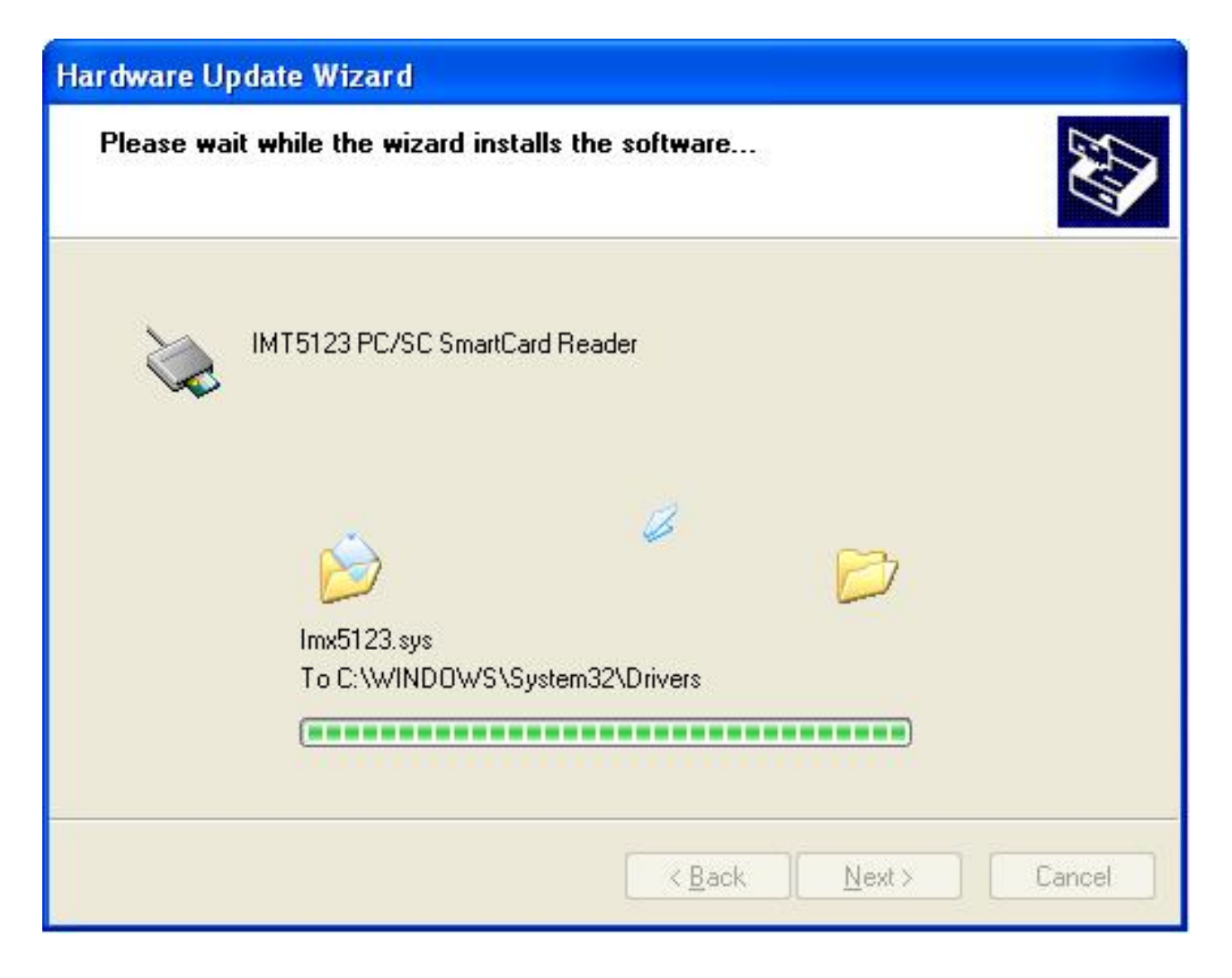

Above screen shows the installation process window.

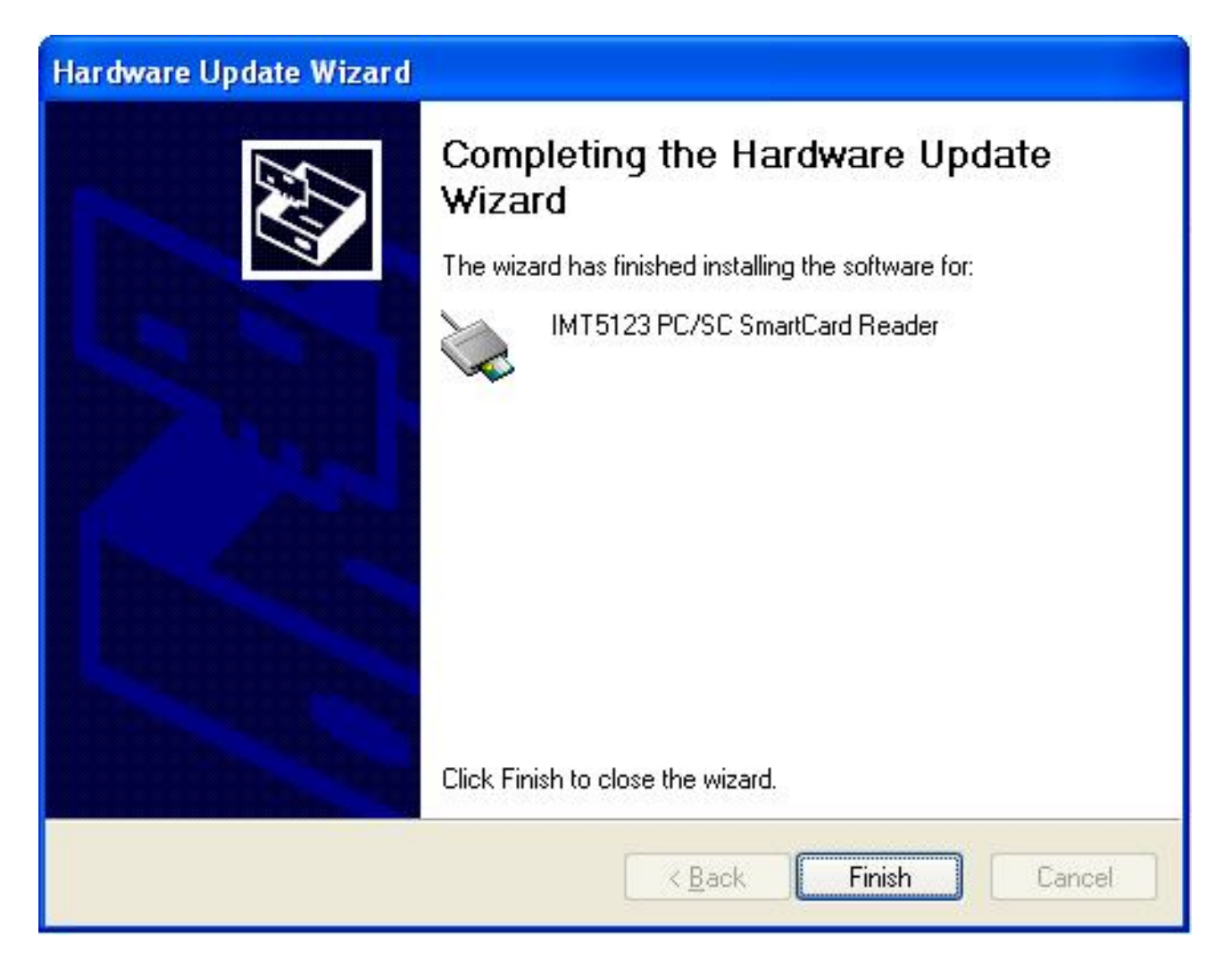

After installation complete select "Finish".

### Wi-Fi Driver

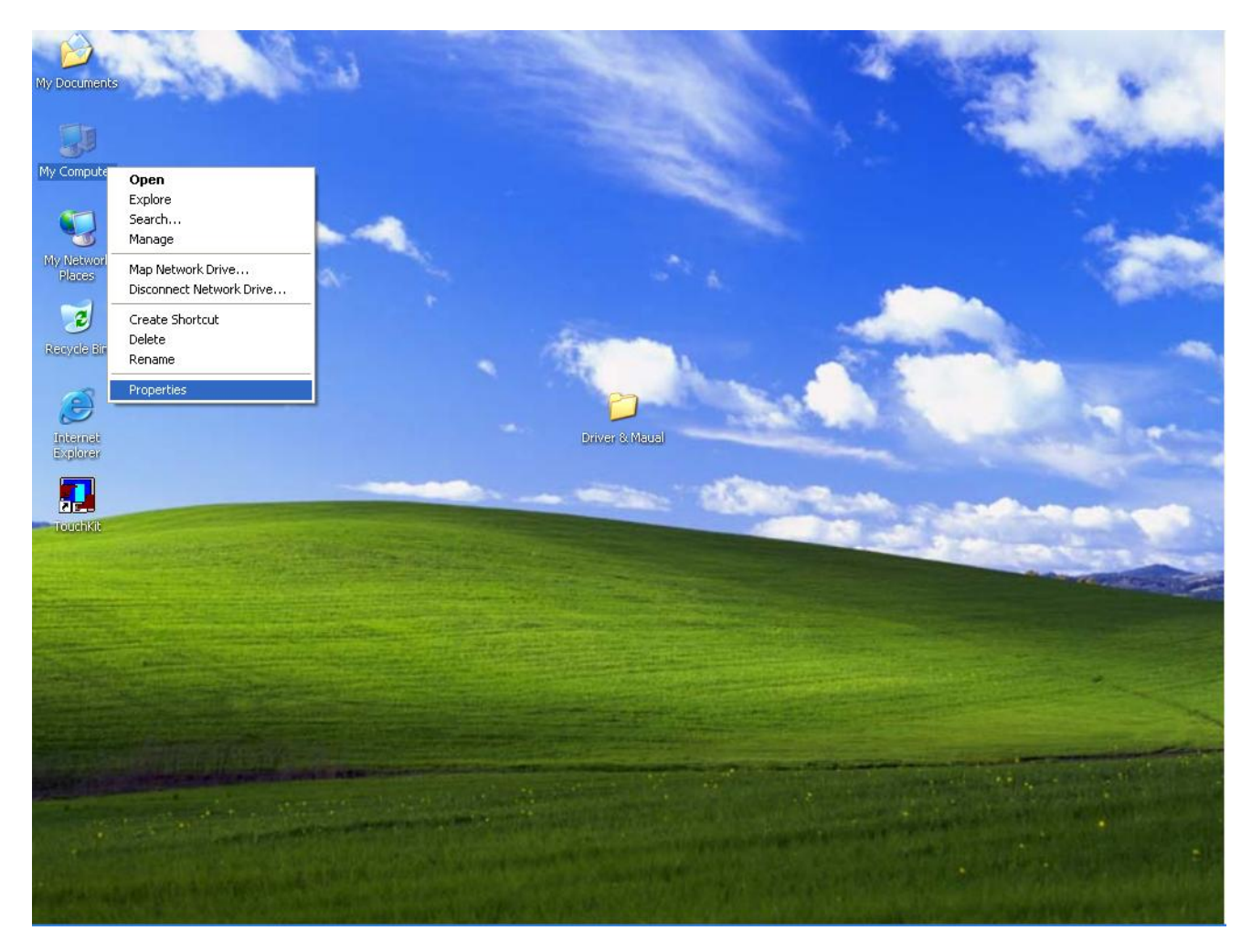

**Right click "My Computer" and select the Properties.** 

| em Proper                    | rties                               |                                          |                                            | ?                         |
|------------------------------|-------------------------------------|------------------------------------------|--------------------------------------------|---------------------------|
| System Re                    | store                               | Automa                                   | tic Updates                                | Remote                    |
| General                      | Computer Name Hardware              |                                          | Advanced                                   |                           |
| Device Man                   | ader                                |                                          |                                            |                           |
| Th<br>Sector Th<br>on<br>pro | e Device Mana<br>your computer      | ager lists all<br>. Use the D<br>device. | the hardware device<br>evice Manager to ch | es installed<br>hange the |
|                              |                                     |                                          | Device Ma                                  | inager                    |
| Hardware Pr                  | Driver Sign                         | ning                                     | ) Windows U                                | Ipdate                    |
| 🧼 Ha<br>difi                 | ardware profiles<br>ferent hardware | provide a v<br>e configurati             | vay for you to set up<br>ons.              | and store                 |
|                              |                                     |                                          | Hardware F                                 | Profiles                  |
|                              |                                     | ОК                                       | Cancel                                     | Apply                     |

Select "Device Manager".

| B Device Manager                                             |   |
|--------------------------------------------------------------|---|
| File Action View Help                                        |   |
|                                                              |   |
| ⊡                                                            | ~ |
|                                                              |   |
| H Sector Disk drives                                         |   |
| Usplay adapters                                              |   |
|                                                              |   |
| H Ima Interface Devices                                      |   |
| 🗉 🚍 IDE ATA/ATAPI controllers                                |   |
| 🗄 🦢 Keyboards                                                |   |
| 🗄 🝈 Mice and other pointing devices                          |   |
| 🗄 🧕 Monitors                                                 |   |
| 🔁 🕎 Network adapters                                         |   |
|                                                              |   |
| U.are.U® 4000B Fingerprint Reader                            |   |
| USB2 Update Driver                                           |   |
| Disable Disable                                              |   |
|                                                              |   |
| 🖅 🤕 Smart ca 🛛 Scan for hardware changes                     |   |
| 🗄 🥘 Sound, v                                                 |   |
| 庄 🦁 System dProperties                                       | ~ |
| Launches the Hardware Update Wizard for the selected device. |   |

Select "USB2.0 WLAN" and right click to choose "Update Driver.."

| Hardware Update Wizard |                                                                                                    |
|------------------------|----------------------------------------------------------------------------------------------------|
|                        | This wizard helps you install software for:<br>USB2.0 WLAN<br>If your hardware came with an installation CD<br>or floppy disk, insert it now.<br>What do you want the wizard to do?<br>Install the software automatically (Recommended)<br>Install from a list or specific location (Advanced)<br>Click Next to continue. |
|                        | < <u>B</u> ack <u>N</u> ext > Cancel                                                                                                    |

When the setup screen appears than to select "Advanced" & "Next" step.

=

| Browse For Folder                                      | ? 🗙     |
|--------------------------------------------------------|---------|
| Select the folder that contains drivers for your hardv | vare,   |
| Mother board     Smartcard USB Driver     Touch driver | ^       |
| Windows_98                                             |         |
| To view any subfolders, click a plus sign above.       | cel .:: |

Select Wi-Fi Driver folder.

| Hardware Update Wizard                                                                                                    |  |  |  |
|----------------------------------------------------------------------------------------------------|--|--|--|
| Please choose your search and installation options.                                                                                                    |  |  |  |
| Search for the best driver in these locations.                                                                                                    |  |  |  |
| Use the check boxes below to limit or expand the default search, which includes local<br>paths and removable media. The best driver found will be installed.   |  |  |  |
| Search removable media (floppy, CD-ROM)                                                                                                    |  |  |  |
| Include this location in the search:                                                                                                    |  |  |  |
| C:\Documents and Settings\8805\Desktop\Driver & 🔽 🛛 Browse                                                                                                    |  |  |  |
| O Don't search. I will choose the driver to install.                                                                                                    |  |  |  |
| Choose this option to select the device driver from a list. Windows does not guarantee that<br>the driver you choose will be the best match for your hardware. |  |  |  |
| < Back Next > Cancel                                                                                                    |  |  |  |

When next setup window appear select the next step to continue setup.

| Har dwa | re Installation                                                                                                    |
|---------|----------------------------------------------------------------------------------------------------|
|         | The software you are installing for this hardware:<br>802.11b+g USB Wireless LAN Adapter<br>has not passed Windows Logo testing to verify its compatibility<br>with Windows XP. (Tell me why this testing is important.)<br>Continuing your installation of this software may impair<br>or destabilize the correct operation of your system<br>either immediately or in the future. Microsoft strongly<br>recommends that you stop this installation now and<br>contact the hardware vendor for software that has<br>passed Windows Logo testing. |

When next setup window appear select the "Continue Anyway" step to continue setup.

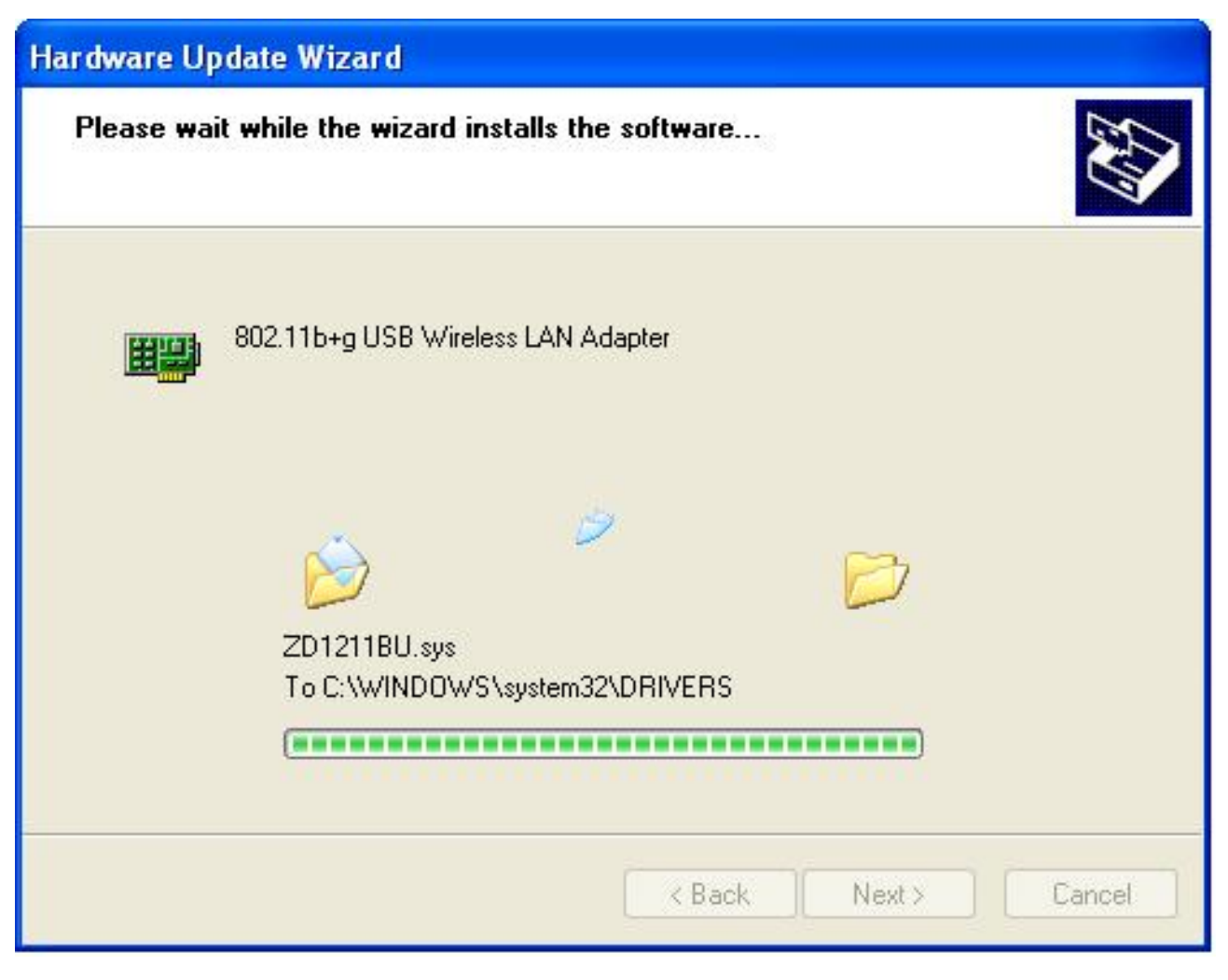

Above screen shows the installation process window.

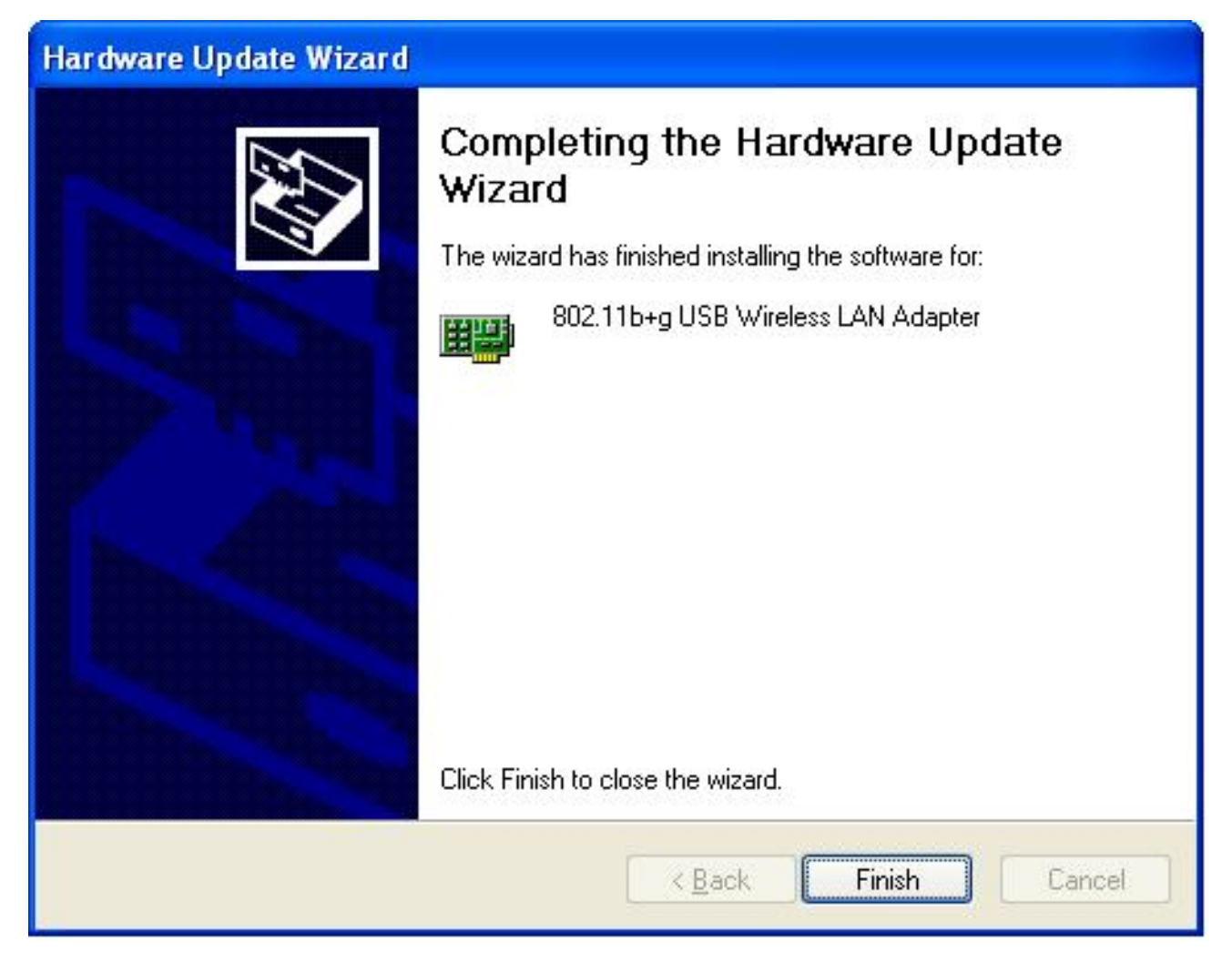

After installation complete select "Finish".

## **Mifare Driver**

| B Device Manager                                                                                                    |   |  |  |
|----------------------------------------------------------------------------------------------------|---|--|--|
| File Action View Help                                                                                                    |   |  |  |
|                                                                                                    |   |  |  |
| POS-8805         Computer         Disblay adapters         DVD/CD-ROM drives         Floppy disk controllers         Human Interface Devices         IDE ATA/ATAPI controllers         Keyboards         Mice and other pointing devices         Monitors         Network adapters         Other devices         U.are.U® 4000B Fingerprint Reader         USE-Serial Controllers         Processors         Smart card read         Sound, video an         System devices         System devices         Processors         System devices |   |  |  |
| Launches the Hardware Update Wizard for the selected device.                                                                                                    | Ì |  |  |

Select "USB-Serial Control" and right click to choose "Update Driver.."

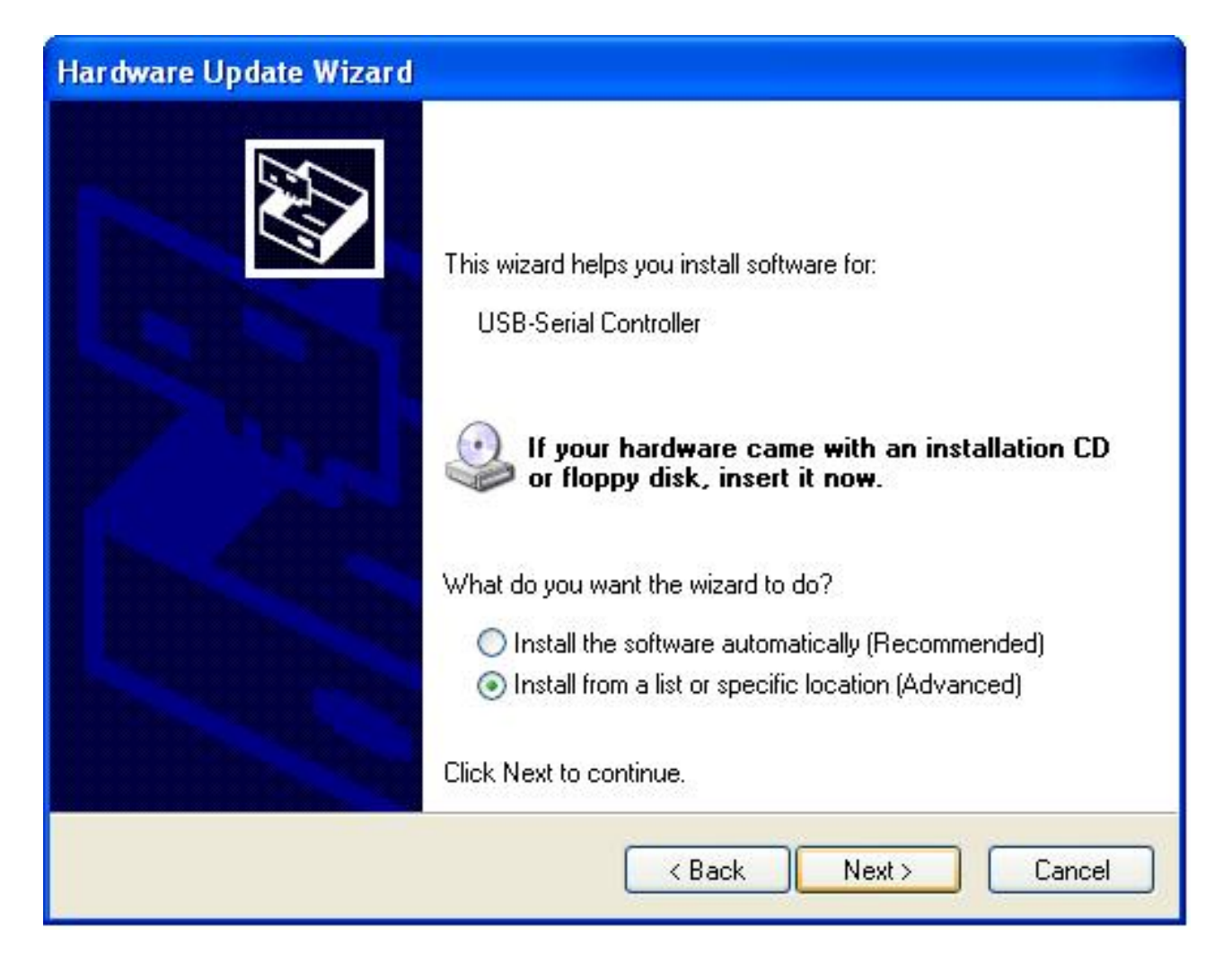

When the setup screen appears than to select "Advanced" & "Next" step.

| Browse For Folder                                  | ? 🛛       |
|----------------------------------------------------|-----------|
| Select the folder that contains drivers for your h | hardware. |
| 🖽 👰 My Computer                                    | ~         |
| 🗉 🧐 My Network Places                              |           |
| 🖃 🛅 Driver & Maual                                 |           |
| Mifare Driver                                      |           |
| 🗉 🛅 Mother board                                   |           |
| 🚞 Smartcard USB Driver                             |           |
| 🗉 🚞 touch driver                                   |           |
| 🗷 🛅 Wi-Fi Driver                                   |           |
| To view any subfolders, click a plus sign above.   | Cancel    |

Select Mifare Driver folder.

| Please cho                 | ose your search and installation options.                                                                                                    |
|----------------------------|----------------------------------------------------------------------------------------------------|
| <ol> <li>Search</li> </ol> | h for the best driver in these locations.                                                                                                    |
| Use th<br>paths            | ne check boxes below to limit or expand the default search, which includes local<br>and removable media. The best driver found will be installed.                                                   |
|                            | Search removable media (floppy, CD-ROM)                                                                                                    |
|                            | Include this location in the search:                                                                                                    |
|                            | C:\Documents and Settings\8805\Desktop\Driver & 🗸 🛛 Browse                                                                                                    |
| O Don't<br>Choos<br>the dr | search. I will choose the driver to install.<br>The this option to select the device driver from a list. Windows does not guarantee the<br>wer you choose will be the best match for your hardware. |
|                            | <pre>&lt; Back Next &gt; Cancel</pre>                                                                                                    |

When next setup window appear select the next step to continue setup.

| Har dwar | e Installation                                                                                                    |
|----------|----------------------------------------------------------------------------------------------------|
|          | The software you are installing for this hardware:<br>Prolific USB-to-Serial Bridge<br>has not passed Windows Logo testing to verify its compatibility<br>with Windows XP. (Tell me why this testing is important.)<br>Continuing your installation of this software may impair<br>or destabilize the correct operation of your system<br>either immediately or in the future. Microsoft strongly<br>recommends that you stop this installation now and<br>contact the hardware vendor for software that has<br>passed Windows Logo testing. |

When next setup window appear select the "Continue Anyway" step to continue setup.

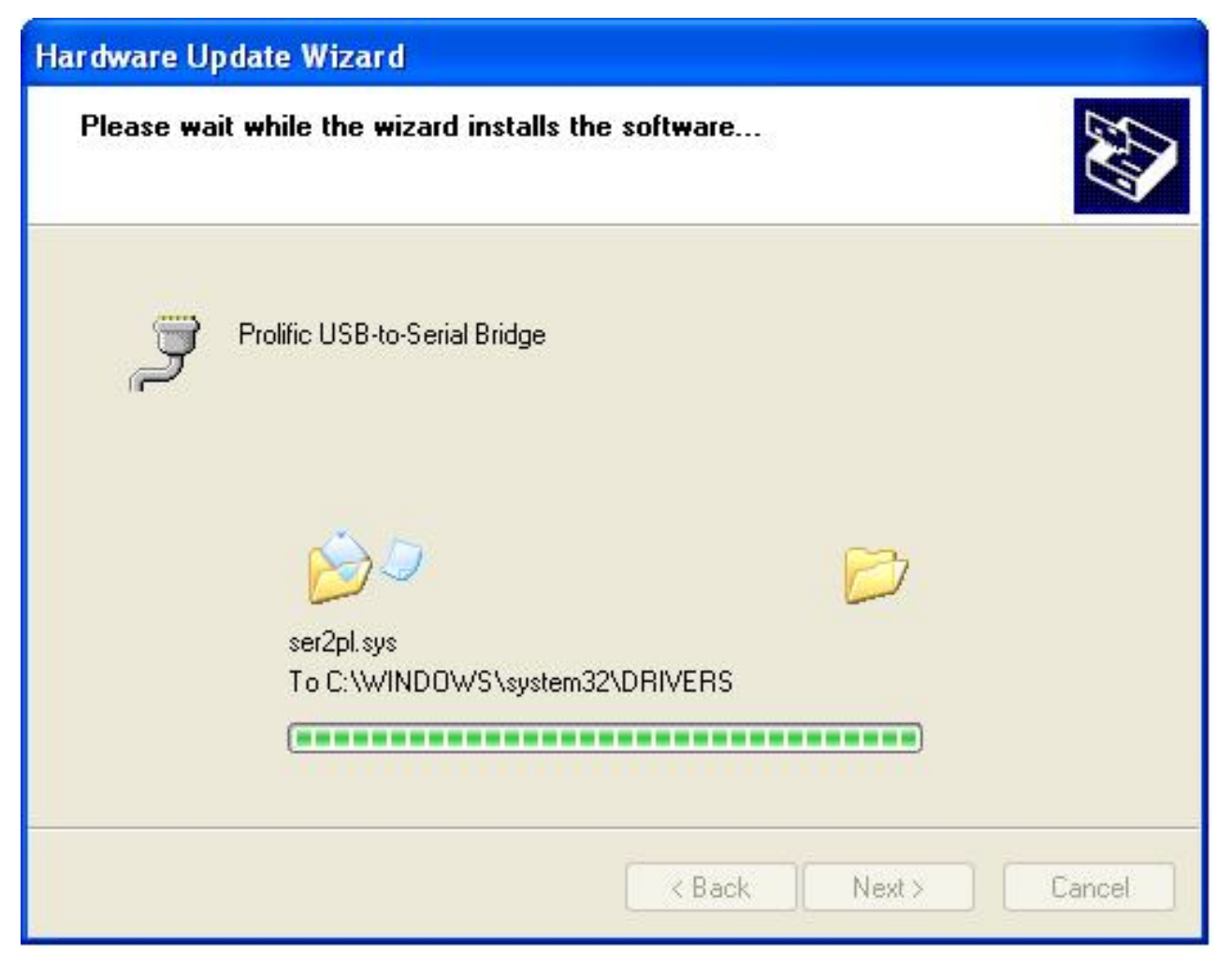

Above screen shows the installation process window.

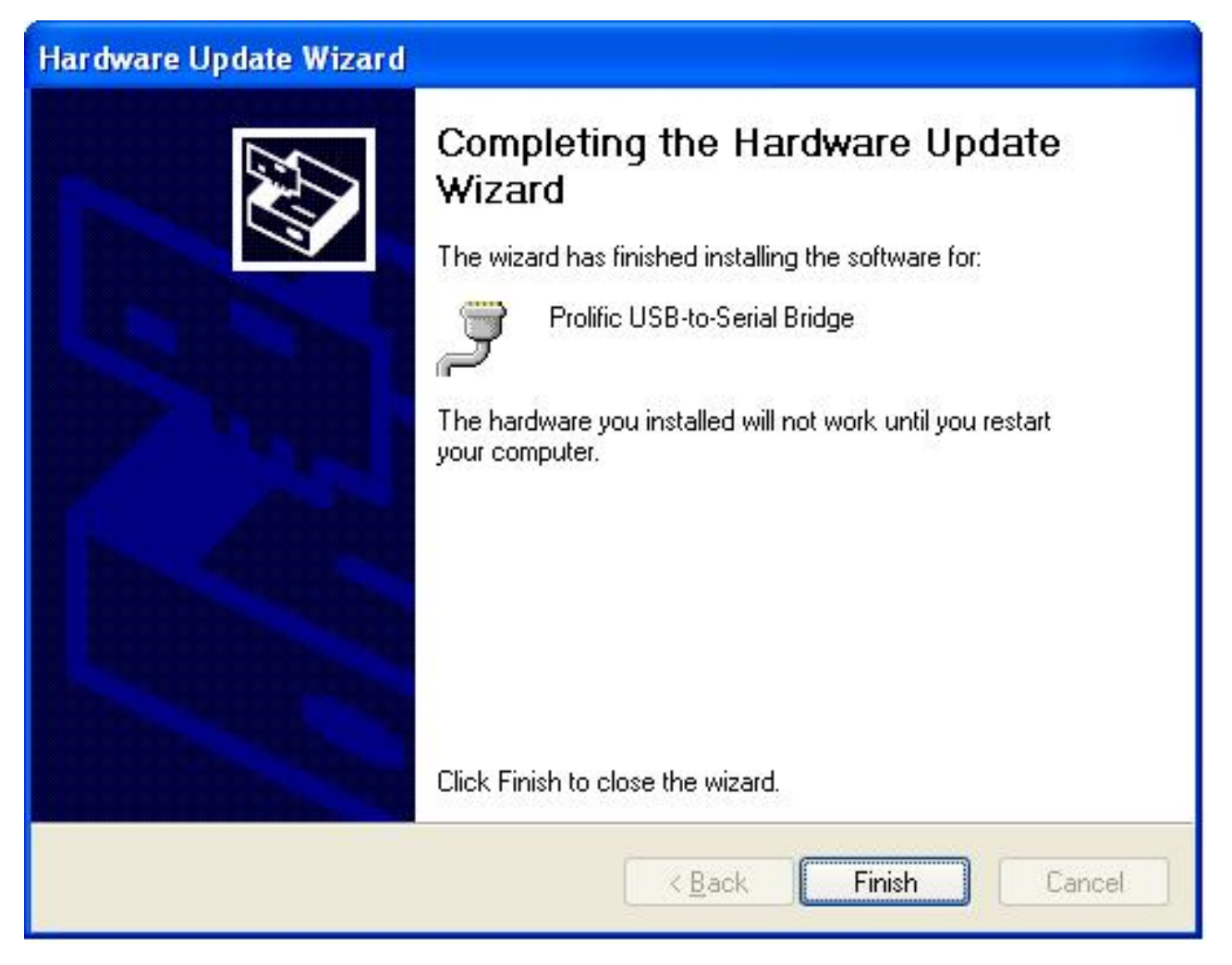

After installation complete select "Finish".

# **CHAPTER 4** Commands for Peripheral Controlling

#### **RS232** Protocol: 9600, N, 8, 1

Follow the Jarltech standard command: Send : <ESC> <Command code> <Length> <Data> Response: <ESC> <Status code> <length> <data>

Note: 8802 controller return a beep after power on, delay about 3 sec then urn on the Main TFT Backlight, return another beep and then start to receive the RS232 commands.

#### Read products Model Name

Command : <ESC><00h> Length & Data don't need.

- Response : <ESC><00h><07h><JP-8802>

#### Read Products Version info

**Command :** <ESC><01h> Length & Data don't need.

Response: <ESC><01h> <Length depends on data ><8802 POS ...... V1.0 ....>

#### **Beeps command:**

Command : <ESC><22h><01h><data> <Data> = 00h ~ FFh , means how many beeps. Response: <ESC><22h><01h><data>

#### Sound command:

Command : <ESC><24h> <02h><m><n> m: tempo (ASCII DEC 1~255) n: Frequency (ASCII DEC 1~255) Response: <ESC><24h><02h><m><n>

Example: <ESC><24h><02h><dec 2><dec 191> for play sound "Do"

Example Sound frequency Table:

| Do      | Re     | Mi     | Fa     | So      | La      | Si     |
|---------|--------|--------|--------|---------|---------|--------|
|         |        |        |        | G-:255  | A-:227  | B-:202 |
| C : 191 | D:170  | E:151  | F:143  | G : 127 | A : 113 | B:101  |
| C+: 95  | D+: 85 | E+: 75 | F+: 71 | G+: 63  | A+: 57  | B+: 50 |

**Open Cash Drawer Command** :

**Before send command, please confirm the SW1 for provides voltage:** - SW1=OFF: 24V (default) SW1=ON: 12V

The SW2 is for setting auto response cash drawer sensor status after trigger cash drawer, or if someone manually to open the cash drawer or close the cash drawer Then controller will auto response status to software application.

SW2=OFF: disable (default) SW2=ON: Enable

**Open Cash Drawer 1** 

Command : <ESC> + 34h (dec 52)

When SW2=ON response:  $\langle ESC \rangle + 34h (dec 52) + N$ N = "A" (41h, dec 65), means Cash Drawer 1 is close. N = "B" (42h, dec 66), means Cash Drawer 1 is open.

**Open Cash Drawer 2** 

Command : <ESC> + 35h (dec 53)

When SW2=ON response:  $\langle ESC \rangle + 35h$  (dec 53) + N N = "A" (41h, dec 65), means Cash Drawer 2 is close. N = "B" (42h, dec 66), means Cash Drawer 2 is open.

Detect Cash Drawer 1 Sensor Command : <ESC> + 3Ah (dec 58)
Response: **<ESC>** + **34h** (**dec 52**) + **N** 

N = "A" (41h, dec 65) , means Cash Drawer 1 is close. N = "B" (42h, dec 66) , means Cash Drawer 1 is open.

Detect Cash Drawer 2 Sensor Command : <ESC> + 3Bh (dec 59)

#### Response: <ESC> + 35h (dec 53) + N

N = "A" (41h, dec 65), means Cash Drawer 2 is close. N = "B" (42h, dec 66), means Cash Drawer 2 is open.

Turn on the main TFT LCD backlight Command : <ESC> + 38h (dec 56)

#### Turn off the main TFT LCD backlight Command : <ESC> + 39h (dec 57)

Support Epson command to open the cash drawer:

- 1. [ESC] p m t1 t2
- 2. DLE DC4 n m t

CHAPTER 5

# Hardware Configuration

#### **5-1. COMPONENT LOCATIONS**

Placement Top View

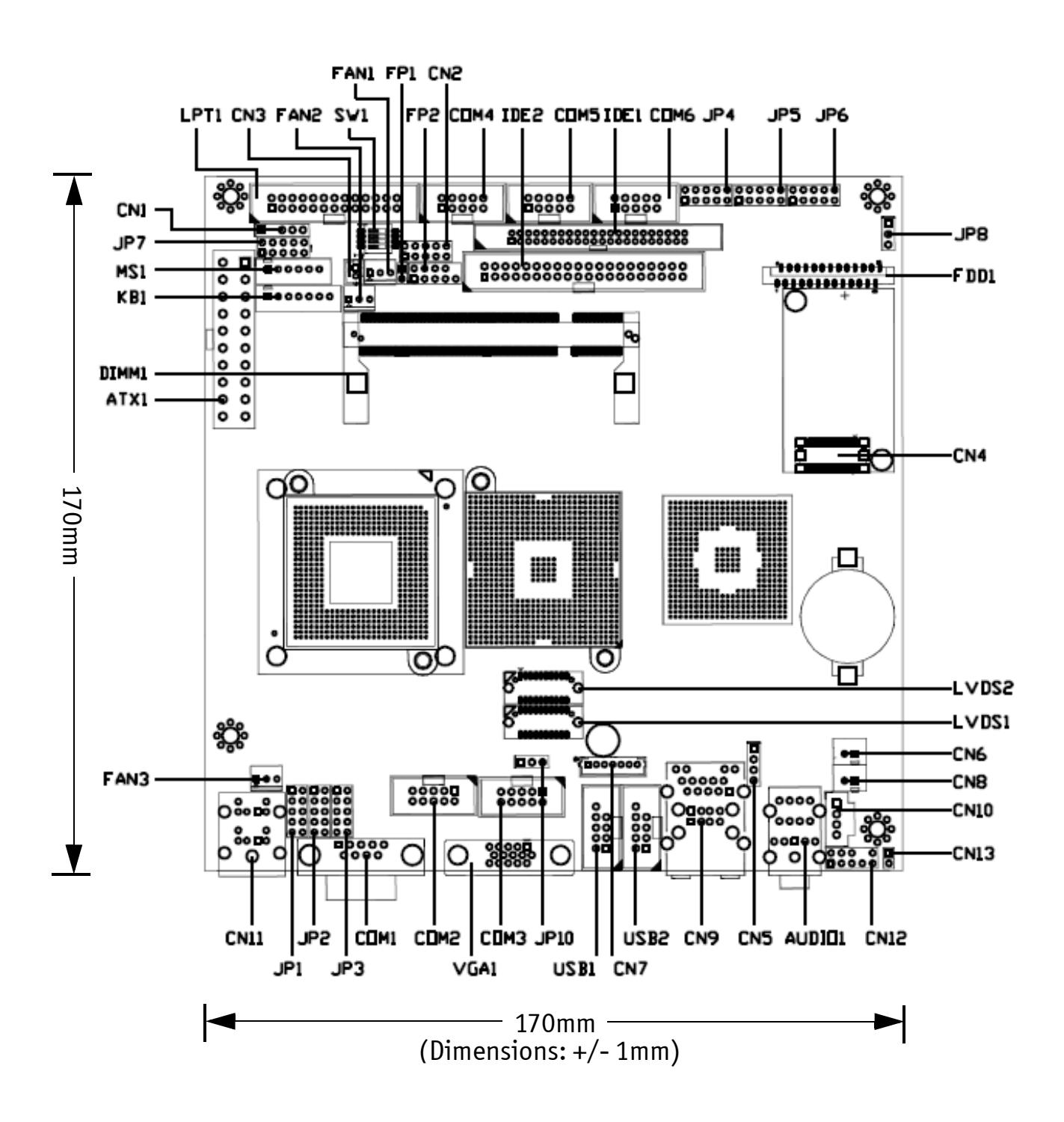

# Bottom View

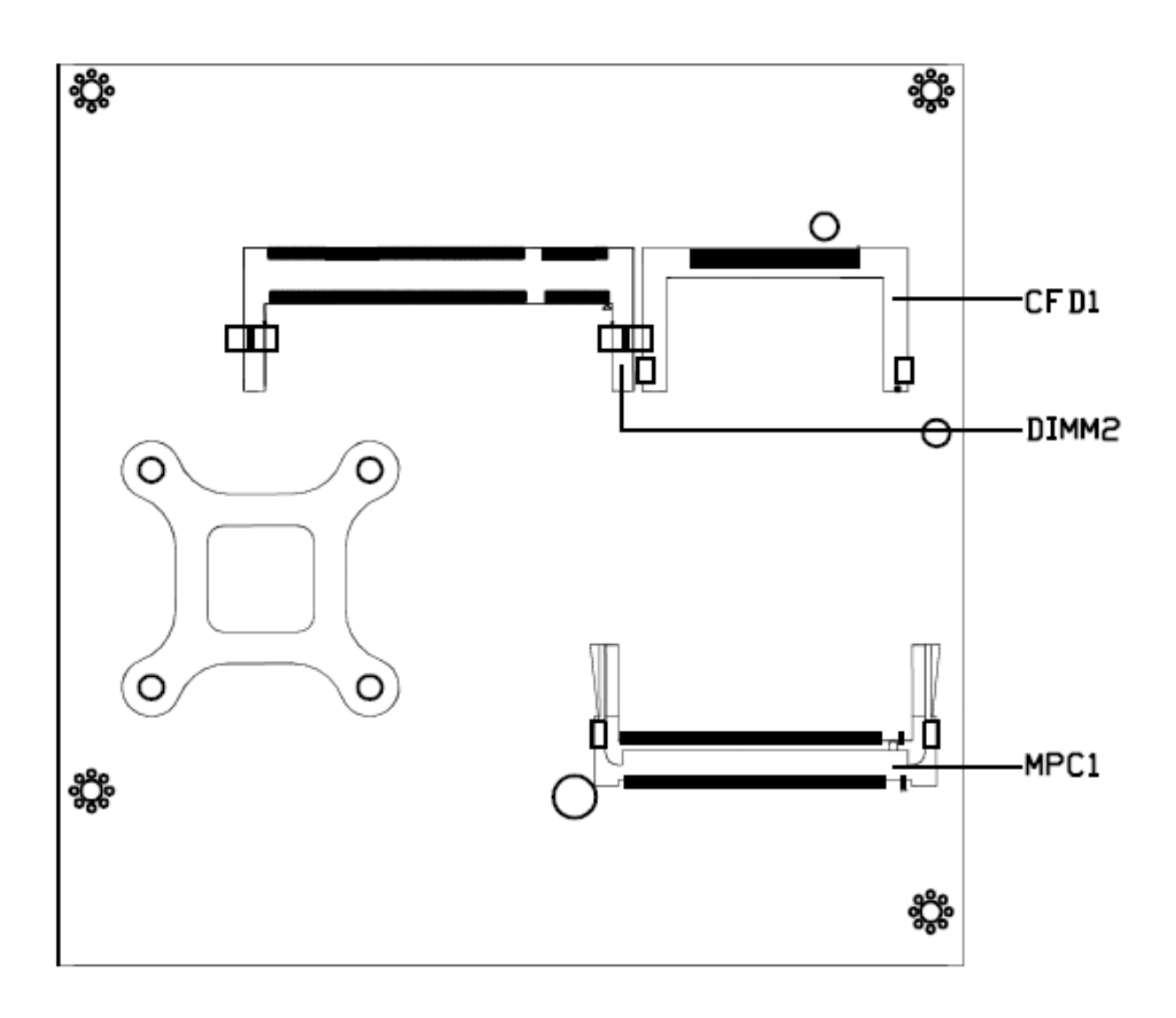

# **Jumper Settings**

To ensure correct system configuration, the following section describes how to set the jumpers to enable/disable or change functions. For jumper descriptions, please refer to the table below.

| Location | Function                      |
|----------|-------------------------------|
| JP1      | COM1 Signal / Power Selection |
| JP2      | COM2 Signal / Power Selection |
| JP3      | COM3 Signal / Power Selection |
| JP4      | COM4 Signal / Power Selection |
| JP5      | COM5 Signal / Power Selection |
| JP6      | COM6 Signal / Power Selection |
| JP7      | LPT1 Signal / Power Selection |
| JP8      | CFD1 Master / Slave Selection |
| JP9      | Clear CMOS Selection          |
| JP10     | LVDS Panel Power Selection    |

Table 2-1. Jumper Descriptions

### JP1 - COM1 Signal/Power Selection (Pitch: 2.54mm):

|   |    |    | Jumper | Setting    | Function             |
|---|----|----|--------|------------|----------------------|
|   |    |    |        | 1-3 Short  | Pin 1 of COM1 = +12V |
| 1 |    | 2  | 1      | 3-5 Short  | Pin 1 of COM1 = +5V  |
|   | 00 |    |        | 5-7 Short  | Pin 1 of COM1 = +5V  |
|   |    |    |        | 7-9 Short  | Pin 1 of COM1 = DCD  |
| _ |    |    |        | 2-4 Short  | Pin 9 of COM1 = +12V |
| 9 |    | 10 | 2      | 4-6 Short  | Pin 9 of COM1 = +5V  |
|   |    |    | -      | 6-8 Short  | Pin 9 of COM1 = +5V  |
|   |    |    |        | 8-10 Short | Pin 9 of COM1 = RI   |

Table 2-2. JP1 - COM1 Signal/Power Selection Settings

JP2 - COM2 Signal/Power Selection (Pitch: 2.54mm):

| 1 |     | 2  |
|---|-----|----|
|   | 00  |    |
|   | 00  |    |
| 9 | 000 | 10 |
|   |     |    |

| Jumper | Setting    | Function                                            |
|--------|------------|-----------------------------------------------------|
|        | 1-3 Short  | Pin 1 of COM2 = +12V                                |
|        | 3-5 Short  | Pin 1 of COM2 = +5V                                 |
| 1      | 5-7 Short  | Pin 1 of COM2 = +5V                                 |
|        | 7-9 Short  | Pin 1 of COM2 = DCD@RS232, TX+@RS422,<br>RTX+@RS485 |
| 2      | 2-4 Short  | Pin 8 of COM1 = +12V                                |
|        | 4-6 Short  | Pin 8 of COM1 = +5V                                 |
|        | 6-8 Short  | Pin 8 of COM1 = +5V                                 |
|        | 8-10 Short | Pin 8 of COM1 = RI                                  |

Table 2-3. JP1 - COM2 Signal/Power Selection Settings

|   |    |    | Jumper | Setting    | Function             |
|---|----|----|--------|------------|----------------------|
|   |    |    |        | 1-3 Short  | Pin 1 of COMx = +12V |
| 1 |    | 2  | 1      | 3-5 Short  | Pin 1 of COMx = +5V  |
|   | 00 |    | -      | 5-7 Short  | Pin 1 of COMx = +5V  |
|   | 00 |    |        | 7-9 Short  | Pin 1 of COMx = DCD  |
|   | pр |    |        | 2-4 Short  | Pin 8 of COMx = +12V |
| 9 | ØØ | 10 | 2      | 4-6 Short  | Pin 8 of COMx = +5V  |
|   |    |    | -      | 6-8 Short  | Pin 8 of COMx = +5V  |
|   |    |    |        | 8-10 Short | Pin 8 of COMx = RI   |

*JPx* - *COMx Signal/Power Selection* (*x* = 3, 4, 5, 6 - *Pitch*: 2.54*mm*):

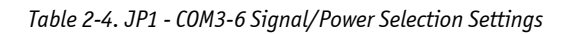

JP7 - LPT1 Signal/Power Selection (Pitch: 2.54mm):

|   |    |    | Jumper | Setting   | Function              |                       |
|---|----|----|--------|-----------|-----------------------|-----------------------|
| 1 |    | 2  | 1      | 1-2 Short | Pin 4 of LPT1 = ERR#  |                       |
|   | 00 |    | -      | 1-3 Short | Pin 4 of LPT1 = +5V   |                       |
|   |    |    | 2      | 4-6 Short | Pin 6 of LPT1 = +5V   |                       |
|   |    |    |        |           | 5-6 Short             | Pin 6 of LPT1 = INIT# |
| 9 | 00 | 10 | 3      | 7-8 Short | Pin 8 of LPT1 = SLIN# |                       |
|   |    |    |        | 7-9 Short | Pin 8 of LPT1 = +5V   |                       |

Table 2-5. JP1 - LPT1 Signal/Power Selection

CF Master/Slave Selector (JP8: 3-pin 2.54mm pitch header):

| Function        | JP1       | 1 |   |
|-----------------|-----------|---|---|
| Master          | 1-2 Short | 2 | p |
| Slave (Default) | 2-3 Short | 3 | 0 |

Table 2-6. CF Master/Slave Setting

Clear CMOS setting (JP9: 2-pin 2.54mm pitch header):

| Function         | JP2   | 1 | П         |
|------------------|-------|---|-----------|
| Normal (Default) | Open  | - |           |
| Clear CMOS       | Short | 2 | $\square$ |

Table 2-7. Clear CMOS Setting

Panel Power Selector (JP10: 3-pin 2.54mm pitch header):

| Function          | JP3       | 1 |   |
|-------------------|-----------|---|---|
| + 3.3 V (Default) | 1-2 Short | 2 | 0 |
| + 5 V             | 2-3 Short | 3 | 0 |

Table 2-8. Panel Power Setting

# **Connector Pin Definitions**

For Main Board connector and header descriptions, please refer to the table below.

| Connector | Function                                  |
|-----------|-------------------------------------------|
| ATX1      | ATX Power Connector                       |
| CFD1      | Compact Flash type I/II Connector         |
| CN1       | IrDA Pin Header                           |
| CN2       | Digital Input / Digital Output Pin Header |
| CN3       | SM Bus Wafer                              |
| CN6       | Left Audio AMP Output Wafer               |
| CN7       | LVDS Backlight Inverter Wafer             |
| CN8       | Right Audio AMP Output Wafer              |
| COM2      | RS-232 / 422 / 485 Port-2 Box Header      |
| СОМЗ      | RS-232 Port-3 Box Header                  |
| COM4      | RS-232 Port-4 Box Header                  |
| СОМ5      | RS-232 Port-5 Box Header                  |
| СОМб      | RS-232 Port-6 Box Header                  |
| DIMM1     | Primary DDR SO-DIMM Socket                |
| DIMM2     | Secondary DDR SO-DIMM Socket              |
| FAN1      | FAN 1 Connector                           |
| FAN2      | FAN 2 Connector                           |
| FAN3      | FAN 3 Connector                           |
| FDD1      | Slim Type Floppy Connector                |
| FP1       | Power LED Pin Header                      |
| FP2       | Front Panel Pin Header                    |
| IDE1      | Primary 44-pin IDE Box Header             |
| IDE2      | Secondary 40-pin IDE Box Header           |
| KB1       | Internal PS/2 Keyboard Wafer              |
| LVDS1     | Channel 1 LVDS Connector                  |
| LVDS2     | Channel 2 LVDS Connector                  |
| MPCI1     | Mini-PCI Socket                           |
| MS1       | Internal PS/2 Mouse Wafer                 |
| SW1       | External PS/2 KB/MS Switch                |
| USB1      | USB Port-2&3 Box Header                   |
| USB2      | USB Port-4&5 Box Header                   |

Table 2-9. Main Board Connector and Header Descriptions

| PIN | SIGNAL | PIN | SIGNAL |
|-----|--------|-----|--------|
| 1   | +3.3V  | 11  | +3.3V  |
| 2   | +3.3V  | 12  | -12V   |
| 3   | Ground | 13  | Ground |
| 4   | +5V    | 14  | PS-ON  |
| 5   | Ground | 15  | Ground |
| 6   | +5V    | 16  | Ground |
| 7   | Ground | 17  | Ground |
| 8   | PW-OK  | 18  | -5V    |
| 9   | 5VSB   | 19  | +5V    |
| 10  | +12V   | 20  | +5V    |

## ATX Power Connector (ATX1: 10x2 pin female):

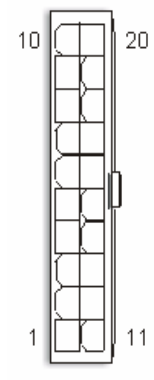

26

50

Table 2-10. ATX Power Connector pin definition

## CompactFlash slot (CFD1):

| PIN | SIGNAL  | PIN | SIGNAL  |   |    |
|-----|---------|-----|---------|---|----|
| 1   | GND     | 2   | D3      |   |    |
| 3   | D4      | 4   | D5      |   |    |
| 5   | D6      | 6   | D7      |   |    |
| 7   | CSO#    | 8   | A10     |   |    |
| 9   | ATASEL# | 10  | A9      |   | Р  |
| 11  | A8      | 12  | A7      |   |    |
| 13  | VCC     | 14  | A6      |   | ⊢  |
| 15  | A5      | 16  | A4      | - | :: |
| 17  | A3      | 18  | A2      |   |    |
| 19  | A1      | 20  | AO      |   |    |
| 21  | DO      | 22  | D1      |   | :: |
| 23  | D2      | 24  | IOCS16# |   |    |
| 25  | CD2     | 26  | CD1     |   | :: |
| 27  | D11     | 28  | D12     |   |    |
| 29  | D13     | 30  | D14     |   | :: |
| 31  | D15     | 32  | CS1#    |   |    |
| 33  | VS1     | 34  | IORD#   |   | :: |
| 35  | IOWR#   | 36  | WE#     | 5 | •• |
| 37  | INTRQ   | 38  | VCC     |   |    |
| 39  | CSEL#   | 40  | VS2#    |   |    |
| 41  | RESSET# | 42  | IORDY   |   | п  |
| 43  | INPACK# | 44  | REG#    |   |    |
| 45  | DASP#   | 46  | PDIAG#  |   |    |
| 47  | D8      | 48  | D9      |   |    |
| 49  | D10     | 50  | GND     |   |    |

Table 2-11. CompactFlash Slot pin definition

IrDA Pin Header (CN1: 5x2-pin header 2.54mm pitch):

| 1 |   | Pin | Signal Name |
|---|---|-----|-------------|
| I |   | 1   | +5V         |
|   |   | 2   | NC          |
| Б | 0 | 3   | IRRX        |
|   |   | 4   | GND         |
| 5 |   | 5   | IRTX        |

Table 2-12. Digital I/O Pin Header pin definition

*Digital I/O Pin Header (CN2: 5x2-pin header 2.54mm pitch):* 

| PIN | SIGNAL | PIN | SIGNAL |
|-----|--------|-----|--------|
| 1   | DOO    | 2   | DIO    |
| 3   | D01    | 4   | DI1    |
| 5   | D02    | 6   | DI2    |
| 7   | D03    | 8   | DI3    |
| 9   | +5V    | 10  | GND    |

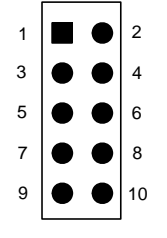

Table 2-13. Digital I/O Pin Header pin definition

SMBus Wafer (CN3: 2x1-pin Wafer 2.0mm pitch):

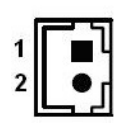

| Pin | Status        |
|-----|---------------|
| 1   | SMDAT         |
| 2   | SMCLK         |
|     | Pin<br>1<br>2 |

Table 2-14. SMBus Header pin definition

Left Audio AMP Output Wafer (CN6: 2x1-pin Wafer 2.5mm pitch):

| <b>-</b> |
|----------|
| •        |
|          |

| Pin | Signal Name |  |  |
|-----|-------------|--|--|
| 1   | Speaker+    |  |  |
| 2   | Speaker-    |  |  |

Table 2-15. Left Audio AMP Output Header pin definition

LVDS Backlight Inverter (CN7: 7x1-pin Wafer 2.0mm pitch):

|    | Pin | Signal Name        |
|----|-----|--------------------|
| ⊒↓ | 1   | +12V               |
| •  | 2   | +12V               |
| :  | 3   | +5V                |
| •  | 4   | GND                |
| :  | 5   | GND                |
|    | 6   | Black Light Enable |
|    | 7   | Back Light Control |

Table 2-16. LVDS Backlight Inverter Header pin definition

Right Audio AMP Output Wafer (CN8: 2x1-pin Wafer 2.5mm pitch):

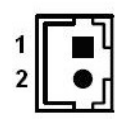

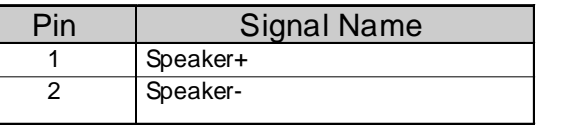

Table 2-17. Right Audio AMP Output Header pin definition

#### RS232/422/485 Serial Port Header (COM2: 5x2 box header 2.54mm pitch):

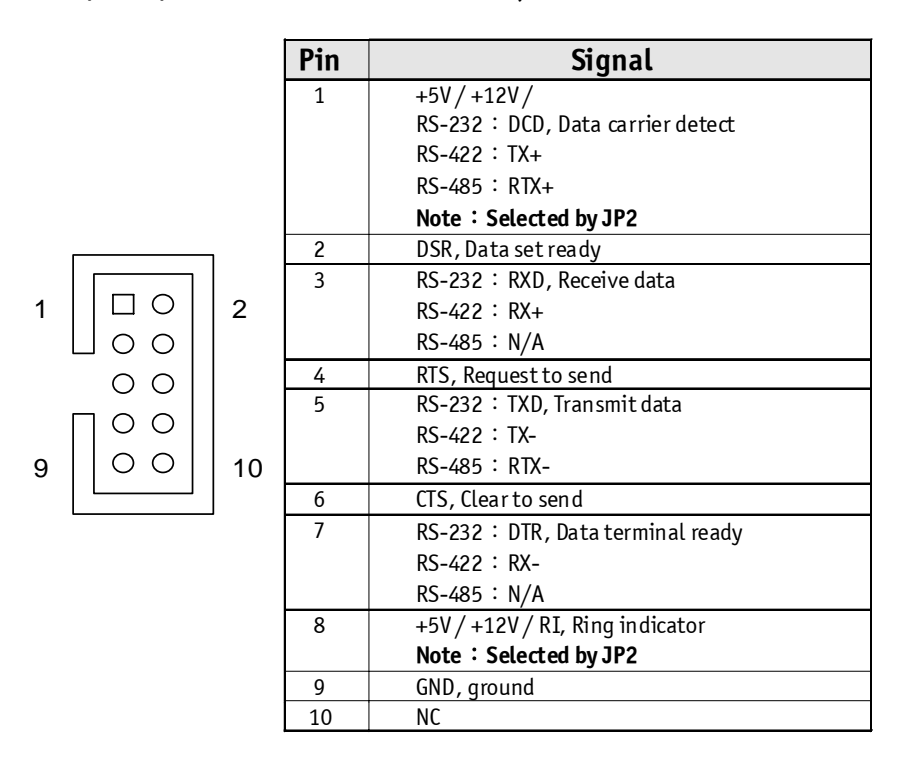

Table 2-18. COM2 RS232/422/485 Serial Port Header pin definition

#### RS232 Serial Port Header (COM3-6: 5x2 box header 2.54mm pitch):

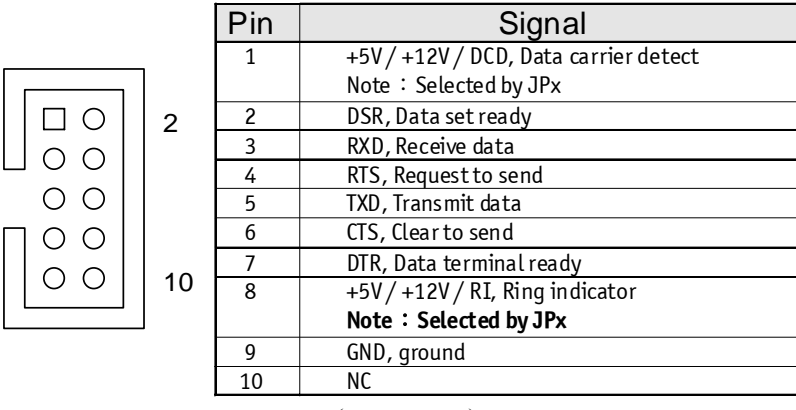

<sup>(</sup>x=3,4,5,6)

Table 2-19. COM3-6 RS232 Serial Port Header pin definition

Fan Connectors (Fan1-3: Wafer 2.54mm pitch):

| PIN | SIGNAL |
|-----|--------|
| 1   | RPM    |
| 2   | +12V   |
| 3   | GDN    |

|   | 1 |
|---|---|
| 0 | 2 |
| 0 | 3 |

Table 2-20. Fan Connectors pin definition

### Power LED Pin Header 1 (FP1: 2x1-pin 2.54mm pitch):

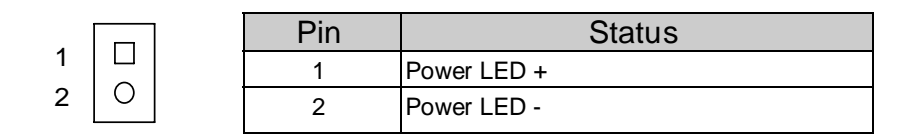

Table 2-21. Power LED Pin Header 1 pin definition

Front Panel Pin Header 2(FP2: 5x2-pin 2.54mm pitch):

| PIN | SIGNAL         | PIN | SIGNAL         |                       |
|-----|----------------|-----|----------------|-----------------------|
| 1   | HDD LED +      | 2   | Power LED +    |                       |
| 3   | HDD LED -      | 4   | Power LED -    |                       |
| 5   | Reset Swatch - | 6   | Power Switch + | RST_SW + OOO - PWR_SW |
| 7   | Reset Swatch + | 8   | Power Switch - | 90110                 |
| 9   | NC             | 10  | Кеу            |                       |

Table 2-22. Front Panel Pin Header 2 pin definition

| IDE1 Connector (IDE1: 22x2 | box header 2.0mm pitch): |
|----------------------------|--------------------------|
|----------------------------|--------------------------|

| PIN | SIGNAL             | PIN | SIGNAL             |
|-----|--------------------|-----|--------------------|
| 1   | Reset IDE          | 2   | GND                |
| 3   | IDE Data 7         | 4   | IDE Data 8         |
| 5   | IDE Data 6         | 6   | IDE Data 9         |
| 7   | IDE Data 5         | 8   | IDE Data 10        |
| 9   | IDE Data 4         | 10  | IDE Data 11        |
| 11  | IDE Data 3         | 12  | IDE Data 12        |
| 13  | IDE Data 2         | 14  | IDE Data 13        |
| 15  | IDE Data 1         | 16  | IDE Data 14        |
| 17  | IDE Data 0         | 18  | IDE Data 15        |
| 19  | Ground             | 20  | NC                 |
| 21  | DREQO              | 22  | GND                |
| 23  | IDEIOW#            | 24  | GND                |
| 25  | IDEIOR#            | 26  | GND                |
| 27  | IDEIORDY           | 28  | CBSEL              |
| 29  | DACKO#             | 30  | GND                |
| 31  | IDEIRQ14           | 32  | NC                 |
| 33  | IDE Address 1      | 34  | PDIAG#             |
| 35  | IDE Address 0      | 36  | IDE Address 2      |
| 37  | IDE Chip select 1# | 38  | IDE Chip select 3# |
| 39  | IDE activity       | 40  | GND                |
| 41  | +5V                | 42  | +5V                |
| 43  | GND                | 44  | NC                 |

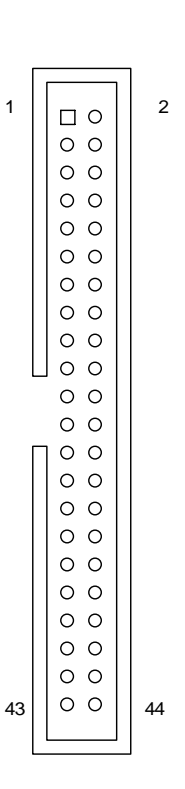

Table 2-23. IDE1 Connector pin definition

81

39

Q

1

| PIN | SIGNAL    | PIN | SIGNAL      |    |
|-----|-----------|-----|-------------|----|
| 1   | IDE RESET | 2   | GND         |    |
| 3   | DATA7     | 4   | DATA8       | 10 |
| 5   | DATA6     | 6   | DATA9       | 40 |
| 7   | DATA5     | 8   | DATA10      |    |
| 9   | DATA4     | 10  | DATA11      |    |
| 11  | DATA3     | 12  | DATA12      |    |
| 13  | DATA2     | 14  | DATA13      |    |
| 15  | DATA1     | 16  | DATA14      |    |
| 17  | DATAO     | 18  | DATA15      |    |
| 19  | GND       | 20  | N.C         |    |
| 21  | REQ       | 22  | GND         |    |
| 23  | IO WRITE  | 24  | GND         |    |
| 25  | IO READ   | 26  | GND         |    |
| 27  | IO READY  | 28  | GND         |    |
| 29  | DACK      | 30  | GND         |    |
| 31  | IRQ14     | 32  | N.C         | 2  |
| 33  | ADDR1     | 34  | UDMA DETECT |    |
| 35  | ADDRO     | 36  | ADDR2       |    |
| 37  | CS#1      | 38  | CS#3        |    |
| 39  | LED       | 40  | GND         |    |

### IDE2 Connector (IDE2: 20x2 box header 2.54mm pitch):

Table 2-24. IDE2 Connector pin definition

Internal PS/2 KB (KB1: Wafer 2.5mm pitch):

1

7

| Pin | SignalName |
|-----|------------|
| 1   | +12V       |
| 2   | +5V        |
| 3   | KBCLK_SIO  |
| 4   | KBDAT_SIO  |
| 5   | KBCLK_PS2  |
| 6   | KBDAT_PS2  |
| 7   | GND        |

Table 2-25. Internal KB Wafer pin definition

|    |    |            | Pin                  | Signal                      | Pin | Signal                                    |
|----|----|------------|----------------------|-----------------------------|-----|-------------------------------------------|
| Γ  |    | 0 2<br>0 2 | 1                    | Strob#, Line printer strobe | 2   | AutoFeed                                  |
|    |    |            | 3                    | PDO, parallel data O        | 4   | Error / +5V<br>Note: Selected by JP7      |
|    | 00 |            | 5                    | PD1, parallel data 1        | 6   | Initialize / +5V<br>Note: Selected by JP7 |
|    |    |            | 7                    | PD2, parallel data 2        | 8   | Select In / +5V<br>Note: Selected by JP7  |
|    |    | 9          | PD3, parallel data 3 | 10                          | GND |                                           |
|    |    |            | 11                   | PD4, parallel data 4        | 12  | GND                                       |
|    |    | 13         | PD5, parallel data 5 | 14                          | GND |                                           |
|    | 00 |            | 15                   | PD6, parallel data 6        | 16  | GND                                       |
|    | 00 |            | 17                   | PD7, parallel data 7        | 18  | GND                                       |
| 25 | 00 | 26         | 19                   | ACK, acknowledge            | 20  | GND                                       |
| L  |    | ]          | 21                   | Busy                        | 22  | GND                                       |
|    |    |            | 23                   | Paper empty                 | 24  | GND                                       |
|    |    |            | 25                   | Select                      | 26  | NC                                        |

### Parallel Port Box Header (LPT1: 2.54mm):

Table 2-26. Parallel Port pin definition

LVDS1-2 Channel 1-2 Connector (LVDS1-2: Hirose DF13 1.25mm):

| Г    | וערעו | ъ Г   | Signal Name            | Pin | Pin | Signal Name             |
|------|-------|-------|------------------------|-----|-----|-------------------------|
|      |       |       | +3.3V / +5V            | 1   | 2   | +3.3V / +5V             |
| 2    | 600   | 1     | Note: Selected by JP10 | 1   | 2   | Note : Selected by JP10 |
|      | 00    |       | +3.3V / +5V            | 2   | ,   | +3.3V / +5V             |
|      | 00    |       | Note:Selected by JP10  | 5   | 4   | Note: Selected by JP10  |
|      | 00    |       | LVDS_TX0-              | 5   | 6   | LVDS_TX3-               |
|      | 00    |       | LVDS_TX0+              | 7   | 8   | LVDS_TX3+               |
|      | 00    |       | GND                    | 9   | 10  | GND                     |
|      | 00    |       | LVDS_TX1-              | 11  | 12  | LVDS_CLK-               |
| ane. | 00    | 23833 | LVDS_TX1+              | 13  | 14  | LVDS_CLK+               |
| 20   | 00    | 19    | GND                    | 15  | 16  | GND                     |
|      |       |       | LVDS_TX2-              | 17  | 18  | GND                     |
|      |       |       | LVDS_TX2+              | 19  | 20  | GND                     |

Table 2-27. LVDS1-2 Connector pin definition

Internal PS/2 Mouse (MS1: Wafer 2.5mm pitch):

|   | Pin | SignalName |
|---|-----|------------|
| 1 | 1   | +5V        |
|   | 2   | MSCLK_SI0  |
|   | 3   | MSDAT_SIO  |
|   | 4   | MSCLK_PS2  |
|   | 5   | MSDAT_PS2  |
|   | 6   | GND        |

Table 2-28. Internal Mouse Wafer pin definition

External PS/2 KB/Mouse Switch (SW1):

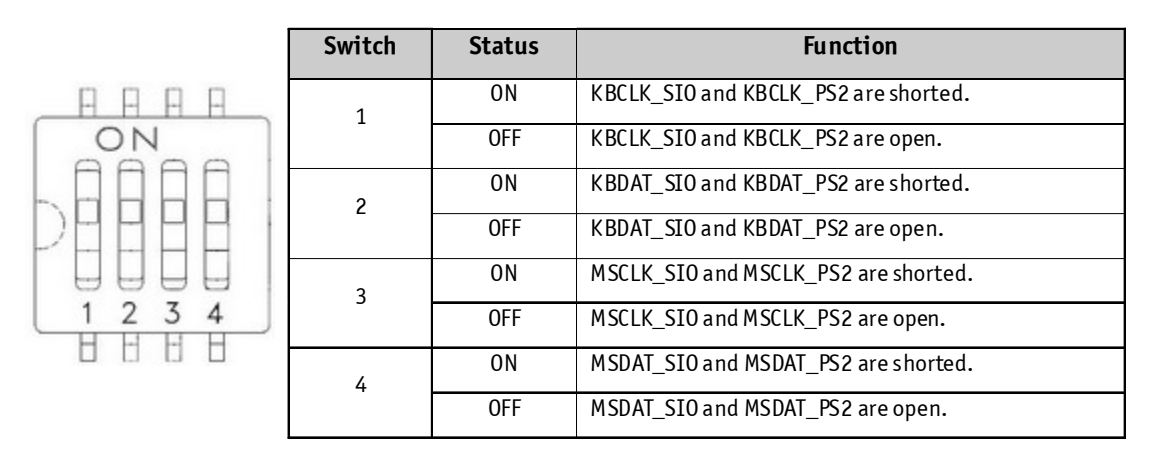

Table 2-29. External PS/2 KB/Mouse switch

USB2-3 Ports Header (USB1: 5x2-pin header 2.54mm pitch):

| PIN | SIGNAL | PIN | SIGNAL |
|-----|--------|-----|--------|
| 1   | +5V    | 2   | +5V    |
| 3   | USBD2- | 4   | USBD3- |
| 5   | USBD2+ | 6   | USBD3+ |
| 7   | GND    | 8   | GND    |
| 9   | "key"  | 10  | GND    |

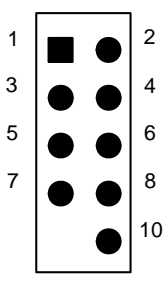

Table 2-30. USB1 Header pin definition

USB4-5 Ports Header (USB2: 5x2-pin header 2.54mm pitch):

| PIN | SIGNAL | PIN | SIGNAL |
|-----|--------|-----|--------|
| 1   | +5V    | 2   | +5V    |
| 3   | USBD4- | 4   | USBD5- |
| 5   | USBD4+ | 6   | USBD5+ |
| 7   | GND    | 8   | GND    |
| 9   | "key"  | 10  | GND    |

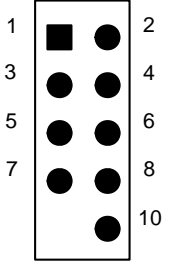

Table 2-31. USB2 Header pin definition

# Pin Definitions - Rear Panel

| Location | Function                       |  |
|----------|--------------------------------|--|
| AUDI01   | Audio Phone Jack               |  |
| COM1     | RS-232 Port-1 DB9 Connector    |  |
| CN9      | RJ-45 + USB Port-0&1 Connector |  |
| CN11     | Mini-DIN PS/2 KB/MS Connector  |  |
| VGA1     | CRT DB-15 Connector            |  |

Table 2-32. KEOD-4014 Rear Panel Connector Descriptions

Audio Jack Connector (AUDI01: audio jack connector):

| COLOR | SIGNAL    |
|-------|-----------|
| Blue  | Line-in   |
| Green | Line- out |
| Pink  | MIC-in    |

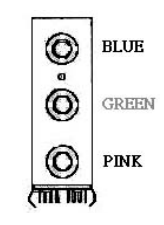

Table 2-33. Audio Jack Connector pin definition

COM1 RS-232 Serial Port Connector (COM1: D-Sub 9-pin male):

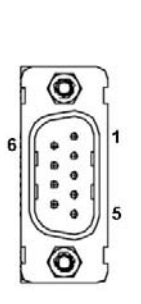

| Pin | Signal                                                   |  |  |
|-----|----------------------------------------------------------|--|--|
| 1   | +5V / +12V / DCD, Data carrier detect                    |  |  |
|     | Note : Selected by JP1                                   |  |  |
| 2   | RXD, Receive data                                        |  |  |
| 3   | TXD, Transmit data                                       |  |  |
| 4   | DTR, Data terminal ready                                 |  |  |
| 5   | GND, ground                                              |  |  |
| 6   | 6 DSR, Data set ready                                    |  |  |
| 7   | RTS, Request to send                                     |  |  |
| 8   | 8 CTS, Clear to send                                     |  |  |
| 9   | +5V / +12V / RI, Ring indicator<br>Note: Selected by JP1 |  |  |

Table 2-34. COM1 RS-232 Serial Port Connector pin definition

| PIN | SIGNAL      | PIN | SIGNAL |
|-----|-------------|-----|--------|
| 1   | Mouse data  | 2   | NC     |
| 3   | Ground      | 4   | +5V    |
| 5   | Mouse clock | 6   | NC     |

PS/2 Mouse Connector (CN11: 6-pin green Mini DIN):

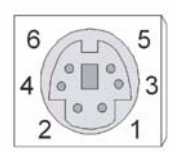

Table 2-35. PS/2 Mouse Connector pin definition

## PS/2 Keyboard Connector (CN11: 6-pin purple Mini DIN):

| PI | N | SIGNAL         | PIN | SIGNAL |
|----|---|----------------|-----|--------|
| 1  |   | Keyboard data  | 2   | NC     |
| 3  |   | Ground         | 4   | +5V    |
| 5  |   | Keyboard clock | 6   | NC     |

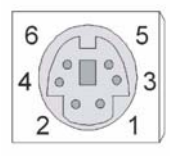

Table 2-36. PS/2 Keyboard Connector pin definition

### VGA Display Connector (VGA1: D-Sub 15-pin female):

| PIN | SIGNAL | PIN | SIGNAL  |
|-----|--------|-----|---------|
| 1   | Red    | 2   | Green   |
| 3   | Blue   | 4   | NC      |
| 5   | Ground | 6   | Ground  |
| 7   | Ground | 8   | Ground  |
| 9   | VCC    | 10  | Ground  |
| 11  | NC     | 12  | DDCData |
| 13  | HSync  | 14  | VSync   |
| 15  | DDCClk |     |         |

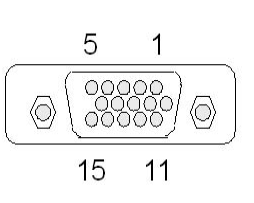

| Table 2-37 | . VGA Display Connector pin definition |
|------------|----------------------------------------|
|------------|----------------------------------------|

### RJ-45 + 2 USB0-1 Connector (CN9):

| PIN | SIGNAL              | PIN | SIGNAL |
|-----|---------------------|-----|--------|
| 1   | Transmit output (+) | 9   | +5V    |
| 2   | Transmit output (-) | 10  | USB1-  |
| 3   | Receive in put (+)  | 11  | USB1+  |
| 4   | NC                  | 12  | GND    |
| 5   | NC                  | 13  | +5V    |
| 6   | Receive input (-)   | 14  | USB2-  |
| 7   | NC                  | 15  | USB2+  |
| 8   | NC                  | 16  | GND    |

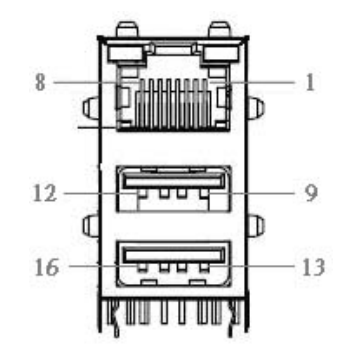

Table 2-38. RJ-45 + 2 USB 2.0 Connector pin definition

# CHAPTER 6

# Hardware Specification

|                        | Motherboard                                                                     |
|------------------------|---------------------------------------------------------------------------------|
| CPU                    | Intel® Celeron® M Processor 1.5GHz                                              |
| System Memory          | 2 x DDR 266MHz SODIMMs, maximum 2GB                                             |
| Chineat                | Intel® 852GM Graphic Memory Controller Hub                                      |
| Chipset                | Intel® I/O Controller Hub 4 (ICH4)                                              |
| Graphics               | 852GM GMCH internal ; VGA controllerCRT 2048x1536x8bit@60Hz                     |
| Chaphics               | 2 channels LVDS ; Dual Display ; Shared Memory up to 64MB                       |
| Network                | 10/100 Base-T Ethernet RTL8100C                                                 |
| Audio                  | 6-Channel AC'97 Audio CODEC ALC655 ; Stereo 2W Power Amplifier LM4838           |
| BIOS                   | Award PnP 4Mb Flash with console redirection                                    |
| Expansion              | Mini-PCI Socket x 1                                                             |
|                        | Storage                                                                         |
| HDD                    | Internal 1 x 3.5" HDD (20G or above) or Internal 2 x 2.5" HDD                   |
| Flash Memory           | Compact Flash (Type I & II)                                                     |
|                        | Display                                                                         |
| LCD                    | 12.1" TFT                                                                       |
| Max. Resolution        | 1024 x 768                                                                      |
| Brightness             | 250 ~350cd/m <sup>2</sup>                                                       |
| Touch Screen           | Resistive                                                                       |
|                        | External I/O Ports                                                              |
| USB                    | 6 x USB 2.0 ports for future expansion (2* Internal, 4*External)                |
| Serial                 | 2x User available Com ports (Com 1&Com 2) 。                                     |
| Parallel               | 1 x Bi-directional Parallel Port Support ECP/EPP (IEEE 1284)                    |
| LAN                    | 1 x RJ-45 Interface(10/100 Base-T Ethernet)                                     |
| Keyboard               | 1 x PS/2 keyboard port                                                          |
| Mouse                  | 1 x PS/2 mouse port                                                             |
| 2nd VGA Output         | VFD Customer Display (20 x 2)                                                   |
| Audio Jack             | MIC-in, Line-out, Line-in                                                       |
| Cash Drawer            | 2 x RJ11 Single/Dual Cashdrawer port(with 12V output.)                          |
|                        | Power                                                                           |
| Power Supply           | ATX 80W, Input 100V~240V to output 5V/12V power supply                          |
| Rower Concumption      | 60-80W Idle                                                                     |
|                        | (Standard system & secondary LCD panel while accessing HDD).                    |
| Power management       | I/O peripheral devices support power saving management                          |
|                        | Integrated Options                                                              |
| IDE Peripheral         | 1 x External IDE Device                                                         |
| Smart Card Reader      | 1 x Built-In Smart Card Reader, compatible with Microsoft PC/SC (USB Interface) |
| Magnetic Stripe Reader | 1 x Build-In Magnetic Stripe Reader (PS2/KB) : ISO Standard ( up to 3 tracks)   |
| Wireless LAN           | Wi-Fi IEEE 802.11b/g                                                            |
|                        | Control/ Indicator                                                              |
| Power Button           | 1                                                                               |
| Power Led              | 1                                                                               |
| HDD Led                | 1                                                                               |

| Physical Dimensions                                                                                                    |                                          |                     |                                     |  |  |
|----------------------------------------------------------------------------------------------------|------------------------------------------|---------------------|-------------------------------------|--|--|
| Dimension                                                                                                    | Physical: 27.5(W) x 29.5(L) x 13.5 (H)cm |                     |                                     |  |  |
| (W)x(L)x(H)cm                                                                                                    | Pagage: 34(W) x 53(L) x 53 (H)           | cm                  |                                     |  |  |
| W/eight                                                                                                    | N.W: 6 kgs                               |                     |                                     |  |  |
| weight                                                                                                    | G.W: 7 Kgs                               |                     |                                     |  |  |
| Color                                                                                                    | Dark Gray or White                       |                     |                                     |  |  |
| Environment                                                                                                    |                                          |                     |                                     |  |  |
| Operating Temperature                                                                                                    | 0°C∼ 45°C (32°F ~ 113°F)                 | Storage Temperature | <b>-20°</b> C ~ 60°C (-4°F ~ 140°F) |  |  |
| Operating Humidity                                                                                                    | 0% ~ 80% RH non condensing               | Storage Humidity    | 10% ~ 90% RH non condensing         |  |  |
|                                                                                                    | Certific                                 | cation              |                                     |  |  |
| EMC & Safety                                                                                                    | FCC, CE, RoHS, Class B                   |                     |                                     |  |  |
| Operation Systems                                                                                                    |                                          |                     |                                     |  |  |
| OS supportWindows XP, XP Embedded, XP Professional for Embedded, WIN 2000 Professional<br>Embedded, WIN NT 4.0, Redhat 7.2, WIN 98/ME, Linux |                                          |                     | edded, WIN 2000 Professional<br>Ix  |  |  |

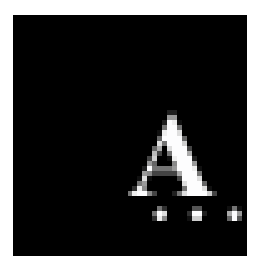

Appendix I: Power Supplely

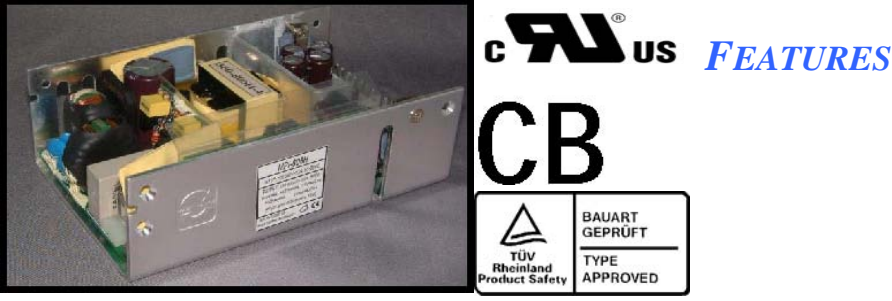

80W with 8.6CFM forced air- cooling, 60W convection cooling Compact size with ATX output PG/PF Signal +5V Stand by & Remote On/Off MTBF>130,000 hr. MIL-217F.

#### **1. Description**

MPI-806H is a compact size, ATX output power supply for industrial and embedded system application. The device utilizes a thermally efficient U channel chassis design. Designed to be convection cooling but however provided with optional cover and fan for customers' reference.

| Output<br>Voltage | Mini.<br>Output<br>Current | Rated Output<br>Current | Max output<br>Current (Note 1) | Line<br>Regulation | Load<br>Regulation | Ripple & Noise<br>p-p (Note 2) | Initial Setting Accuracy (Note 3) |
|-------------------|----------------------------|-------------------------|--------------------------------|--------------------|--------------------|--------------------------------|-----------------------------------|
| +5V               | 1A                         | 5A                      | 8A                             | 1%                 | 2%                 | 50mV                           | 5.08V to 5.13V                    |
| +12V              | 0A                         | 1.5A                    | 3A                             | 1%                 | 4%                 | 120mV                          | 11.4V to 12.6V                    |
| -12V              | 0A                         | 0.5A                    |                                | 1%                 | 5%                 | 120mV                          | -11.4V to -12.6V                  |
| +3.3V             | 0A                         | 4A                      | 6A                             | 1%                 | 4%                 | 50mV                           | 3.10V to 3.50V                    |
| +5Vsb             | 0A                         | 0.75A                   |                                | 1%                 | 4%                 | 120mV                          | 4.80V to 5.20V                    |

**Total Output Power:** 80W at 50°C environment temperature

Note: 1) The maximum total combined output power on the +3.3V and +5V rails is 40W.

- 2) Measured by a 20MHz bandwidth limited oscilloscope and the each output is connected with a 10µF Electrolytic Capacitor and a 0.1µF Ceramic Capacitor.
- 3) The +5V output is set between 5.08V to 5.13V by variable resistor and all output at 60% rated load and the other Outputs are checked to be within the accuracy range.
- 4) Total maximum load cannot exceed 80W with 8.6 CFM forced air-cooling and 60W convection cooling.

#### 2. Input Specification

| Parameter        | Conditions/Description                                       | Min.    | Nom. | Max  | . Units |
|------------------|--------------------------------------------------------------|---------|------|------|---------|
| Input Voltage-AC | Continuous input range.                                      | 90 115/ | 230  | 264  | VAC     |
| Input Frequency  | AC input.                                                    | 47      |      | 63   | Hz      |
| Hold Up Time     | Nominal AC Input Voltage (230VAC), rated load.               | 20      |      |      | ms      |
| Input Current    | Nominal AC Input Voltage (115VAC/230VAC), rated load.        |         |      | 2/1  | А       |
| Inrush Current   | Nominal AC Input Voltage (115VAC/230VAC), one cycle at 25°C. |         | 3    | 0/60 | А       |
| Input Protect    | Non-user serviceable internally located AC input line fuse.  |         |      |      |         |

#### **3. Output Specification**

| Parameter       | Conditions/Description                                                       | Mi    | Nom. Max.            | Units |
|-----------------|------------------------------------------------------------------------------|-------|----------------------|-------|
|                 |                                                                              | n.    |                      |       |
| Efficiency      | Rated load, 115VAC. Varies with distribution of loads among output.          |       | 70                   | %     |
| Minimum load    |                                                                              | See ( | Chart of Description |       |
| Ripple & Noise  | Rated load, 20MHz bandwidth                                                  | See C | Chart of Description |       |
| Output Power    | Continuous output power.                                                     | See ( | Chart of Description |       |
| Line Regulation | Less than $\pm 1\%$ at rated load with $\pm 10\%$ changing in input voltage. | See ( | Chart of Description |       |
| Load Regulation | Measured from 60% to 100% rated load and from 60% to 20%                     |       |                      |       |
|                 | rated load (60% $\pm$ 40% rated load) for each output, and others            | See ( | Chart of Description |       |
|                 | Voltage setting at 60%.                                                      |       |                      |       |
| Turn-on Delay   | Time required for initial output voltage stabilization                       | 0.3   | 4                    | Sec   |

#### 4. Interface Signals and Internal Protection

| Parameter            | Conditions/Description                                                                                      |
|----------------------|----------------------------------------------------------------------------------------------------|
| Power On/Off         | The power supply will be turned on when the power On/Off pin is connected to secondary GND                  |
| Power Good Signal    | When power is turned on, the power good signal will go high 100ms to 500ms after all output DC              |
|                      | Voltages are within regulation limits.                                                                      |
| Power Fail Signal    | The power fail signal will go low at least 1 mS before any of the output voltages fall below the regulation |
|                      | Limits.                                                                                                    |
| Over Load Protection | n Fully protected against output overload and short circuit. Automatic recovery upon of overload condition. |

#### 5. Safety Approvals, EMI and EMS Specification

| Parameter        | Conditions/Description                         | Min. | Nom.  | Max. | Units |
|------------------|------------------------------------------------|------|-------|------|-------|
|                  | UL, UL 60950, 3rd edition                      |      |       |      |       |
| Safety Approvals | CB, IEC 60950-1                                |      | Appro | ved  |       |
|                  | TUV, EN 60950-1: 2001                          |      |       |      |       |
| Hi-Pot           | Input to output                                | 4242 |       |      | VDC   |
| Hold Up Time     | Nominal AC Input Voltage (230VAC), rated load. | 20   |       |      | mS    |

| Radiation  | EN 55022 / CISPR 22 & FCC Part 15                          | В |       |
|------------|------------------------------------------------------------|---|-------|
| Conduction | EN 55022 / CISPR 22 & FCC Part 15                          | В | Class |
| EMS        | IEC 61000-4-2, 8KV air discharge and 6KV contact discharge | 3 |       |
|            | IEC 61000-4-3, 3V/M                                        | 2 |       |
|            | IEC 61000-4-4, 2KV line & PE                               | 3 |       |
|            | IEC 61000-4-5, 2KV                                         | 3 | Level |
|            | IEC 61000-4-6, 10V                                         | 3 |       |
|            | IEC 61000-4-8, 10A/M                                       | 3 |       |
|            | IEC 61000-4-11                                             |   |       |

#### Jarltech Internaional Inc.

Taipei Office: 3F, No.1, Lane 538, Chunng Cheng Road, Hsin Tien City, Taipei , Taiwan ROC.Website: www.jarltech.com.twE-mail: service@jarltech.com.tw